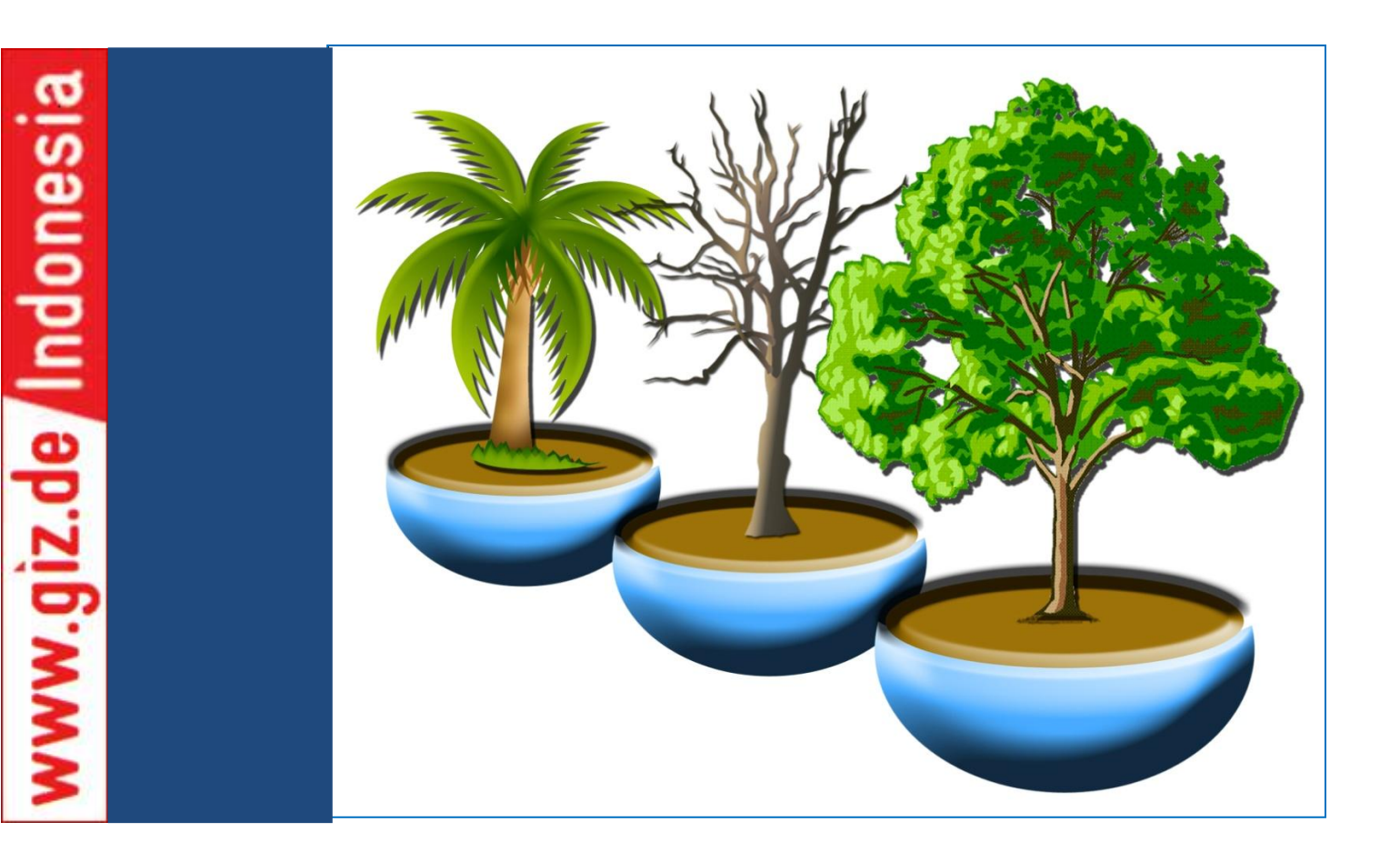

# FOREST CARBON ACCOUNTING SOFTWARE DEVELOPMENT REPORT

CASE STUDY USING MERANG PEAT SWAMP FOREST DATA, SUMATERA SELATAN

Fandi Susanto

Palembang, July 2011

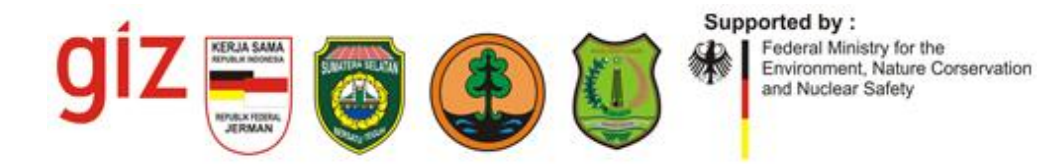

# FOREST CARBON ACCOUNTING SOFTWARE DEVELOPMENT REPORT

CASE STUDY USING MERANG PEAT SWAMP FOREST DATA, SUMATERA SELATAN

Fandi Susanto

Palembang, July 2011

**Merang REDD Pilot Project** 

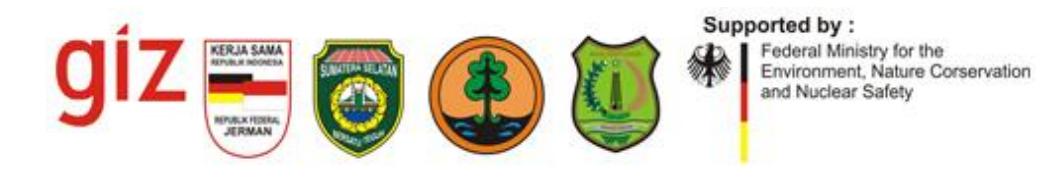

# TABLE OF CONTENTS

| Т | able of | Figures                               | 6  |
|---|---------|---------------------------------------|----|
| A | bstract |                                       | 1  |
| 1 | Intro   | oduction                              | 1  |
|   | 1.1     | Brief Explanation of Previous Project | 1  |
| 2 | Obje    | ctives                                | 4  |
|   | 2.1     | Data Input                            | 4  |
|   | 2.2     | Revision of the calculation methods.  | 4  |
|   | 2.3     | Additional calculation                | 4  |
|   | 2.4     | Database Structure Redesign           | 5  |
|   | 2.5     | The Species Composition Adaption      | 5  |
|   | 2.6     | Backup and Restore Feature            | 5  |
| 3 | Haro    | lware and Software Requirements       | 5  |
|   | 3.1     | Hardware Requirements                 | 5  |
|   | 3.2     | Software Requirements                 | 5  |
| 4 | Anal    | ysis and Design                       | 5  |
|   | 4.1     | Identification of Needs               | 5  |
|   | 4.2     | Graphical User Interface (GUI) Design | 6  |
|   | 4.2.1   | Main Frame and Menus                  | 6  |
|   | 4.2.2   | 2 Stratifications                     | 6  |
|   | 4.2.3   | B Plots                               | 7  |
|   | 4.2.4   | Sub Plots                             | 7  |
|   | 4.2.5   | Equations                             | 7  |
|   | 4.2.6   | Species                               | 8  |
|   | 4.2.7   | 7 Families                            | 8  |
|   | 4.2.8   | 8 Conversion Factors                  | 8  |
|   | 4.2.9   | D Living Tree                         | 8  |
|   | 4.2.1   | .0 Dead Tree                          | 9  |
|   | 4.2.1   | 1 Dead Wood                           | 9  |
|   | 4.2.1   | 2 Palms and Lianas                    | 9  |
|   | 4.2.1   | 3 Seedlings and Litter                | 10 |
|   | 4.2.1   | 4 AGB Carbon Stock                    | 10 |
|   | 4.2.1   | 5 DOM Carbon Stock                    | 11 |
|   | 4.2.1   | .6 BGB Carbon Stock                   | 15 |
|   | 4.2.1   | .7 Soil Carbon Stock                  | 16 |

|   | 4.2.1 | 8 Total Carbon Stock                     |                              |
|---|-------|------------------------------------------|------------------------------|
|   | 4.2.1 | 9 Backup Database                        |                              |
|   | 4.2.2 | 0 Restore Database                       |                              |
|   | 4.2.2 | 1 New Database                           |                              |
| 4 | .3    | Structure of Tables                      |                              |
| 5 | Resu  | lts                                      |                              |
| 5 | 5.1   | Home                                     |                              |
| 5 | 5.2   | Configs                                  |                              |
|   | 5.2.1 | Backup Database                          |                              |
|   | 5.2.2 | Restore Database                         |                              |
|   | 5.2.3 | New Database                             |                              |
| 5 | 5.3   | Data Input                               |                              |
|   | 5.3.1 | Plot Settings                            |                              |
|   | 5.3.2 | Species and Allometric Settings          |                              |
|   | 5.3.3 | Biomass Data Input                       |                              |
| 5 | 5.4   | Stand Composition                        |                              |
|   | 5.4.1 | Tree Distribution per DBH                |                              |
|   | 5.4.2 | Tree Distribution per Plot               |                              |
|   | 5.4.3 | Tree Density                             |                              |
|   | 5.4.4 | Importance Value Index                   |                              |
| 5 | 5.5   | Carbon Calculation                       |                              |
|   | 5.5.1 | AGB Carbon Stock                         |                              |
|   | 5.5.2 | DOM Carbon Stock                         |                              |
|   | 5.5.3 | BGB Carbon Stock                         |                              |
|   | 5.5.4 | Soil Carbon Stock                        |                              |
|   | 5.5.5 | Total Carbon Stock                       |                              |
| 6 | Code  | e Listings                               | Error! Bookmark not defined. |
| 6 | 5.1   | Backup Database: backup.php              | Error! Bookmark not defined. |
| 6 | 5.2   | Restore Database: restore.php            | Error! Bookmark not defined. |
| 6 | 5.3   | New Database: new.php                    | Error! Bookmark not defined. |
| 6 | 6.4   | New Database: empty.php                  | Error! Bookmark not defined. |
| 6 | 5.5   | Data Input > Stratifications: strata.php | Error! Bookmark not defined. |
| 6 | 6.6   | Data Input > Plots: plot.php             | Error! Bookmark not defined. |
| 6 | 5.7   | Data Input > Sub Plots: subplot.php      | Error! Bookmark not defined. |
| 6 | 5.8   | Data Input > Equations: equation.php     | Error! Bookmark not defined. |

| 6.9                   | Data Input > Species: species.php Error! Bookmark not defined.                                |
|-----------------------|-----------------------------------------------------------------------------------------------|
| 6.10                  | Data Input > Families: family.php Error! Bookmark not defined.                                |
| 6.11                  | Data Input > Conversion Factors: allometric.phpError! Bookmark not defined.                   |
| 6.12                  | Data Input > Living Trees: living.php <b>Error! Bookmark not defined.</b>                     |
| 6.13                  | Data Input > Dead Trees: deadtree.php <b>Error! Bookmark not defined.</b>                     |
| 6.14                  | Data Input > Dead Woods: deadwood.php <b>Error! Bookmark not defined.</b>                     |
| 6.15                  | Data Input > Palms and Lianas: palms.phpError! Bookmark not defined.                          |
| 6.16                  | Data Input > Seedlings and Litters: subplota.phpError! Bookmark not defined.                  |
| 6.17                  | Stand Composition > Tree Distribution – DBH: DBHDistribution.php Error! Bookmark              |
| not de                | efined.                                                                                       |
| 6.18<br><b>define</b> | Stand Composition > Tree Distribution – Plot: distribution.php <b>Error! Bookmark not</b> ed. |
| 6.19                  | Stand Composition > Tree Density: density.php <b>Error! Bookmark not defined.</b>             |
| 6.20                  | Stand Composition > Importance Value Index: ivi.php <b>Error! Bookmark not defined.</b>       |
| 6.21                  | Carbon Calculation > AGB Carbon Stock: agb.php <b>Error! Bookmark not defined.</b>            |
| 6.22                  | Carbon Calculation > DOM Carbon Stock: dom.phpError! Bookmark not defined.                    |
| 6.23                  | Carbon Calculation > BGB Carbon Stock: bgb.php <b>Error! Bookmark not defined.</b>            |
| 6.24                  | Carbon Calculation > Soil Carbon Stock: soil.phpError! Bookmark not defined.                  |
| 6.25                  | Carbon Calculation > Total Carbon Stock: total.phpError! Bookmark not defined.                |
| 6.26                  | Required Libraries: class.tree.php Error! Bookmark not defined.                               |
| 6.27                  | Required Libraries: gaya.css Error! Bookmark not defined.                                     |
| 6.28                  | Dequired Librariag forme and                                                                  |
|                       | Required Libraries: forms.css                                                                 |

# TABLE OF FIGURES

| FIGURE 1-1 PREVIOUS PROJECT MENU                                      | 2  |
|-----------------------------------------------------------------------|----|
| FIGURE 1-2 PREVIOUS PROJECT MICROSOFT ACCESS DATA STRUCTURE           | 2  |
| FIGURE 1-3 PREVIOUS PROJECT MYSQL DATA STRUCTURE                      | 3  |
| FIGURE 4-1 MAIN MENU WIREFRAME DESIGN                                 | 6  |
| FIGURE 4-2 STRATIFICATIONS WIREFRAME DESIGN                           | 7  |
| FIGURE 4-3 PLOTS WIREFRAME DESIGN                                     | 7  |
| FIGURE 4-4 SUB PLOTS WIREFRAME DESIGN                                 | 7  |
| FIGURE 4-5 EQUATIONS WIREFRAME DESIGN                                 | 7  |
| FIGURE 4-6 SPECIES WIREFRAME DESIGN                                   | 8  |
| Figure 4-7 Families wireframe design                                  | 8  |
| FIGURE 4-8 CONVERSION FACTORS WIREFRAME DESIGN                        | 8  |
| FIGURE 4-9 LIVING TREE WIREFRAME DESIGN                               | 9  |
| Figure 4-10 Dead tree wireerame design                                | 9  |
| FIGURE 4-11 DEAD WOOD WIRFERAME DESIGN                                | 9  |
| FIGURE 4-12 PALMS AND LIANAS WIREFRAME DESIGN                         | 10 |
| FIGURE 4-12 FALMS AND LIANAS WIRLERAWE DESIGN                         | 10 |
|                                                                       | 10 |
|                                                                       | 11 |
| FIGURE 4-15 AGB CARBON DETAILS PER SUB PLOT WIREFRAME DESIGN          | 11 |
|                                                                       | 11 |
| FIGURE 4-17 AGB MEAN PER STRATA WIREFRAME DESIGN                      | 11 |
| FIGURE 4-18 AGB MEAN PER FOREST/NON-FOREST WIREFRAME DESIGN           | 11 |
| FIGURE 4-19 DEAD TREE DETAILS PER PLOT WIREFRAME DESIGN               | 12 |
| FIGURE 4-20 DEAD TREE DETAILS PER SUB PLOT WIREFRAME DESIGN           | 12 |
| FIGURE 4-21 DEAD TREE SUMMARY PER PLOT WIREFRAME DESIGN               | 12 |
| FIGURE 4-22 DEAD TREE MEAN PER STRATA WIREFRAME DESIGN                | 12 |
| FIGURE 4-23 DEAD TREE MEAN PER FOREST/NON-FOREST WIREFRAME DESIGN     | 13 |
| FIGURE 4-24 DEAD WOOD DETAILS PER PLOT WIREFRAME DESIGN               | 13 |
| FIGURE 4-25 DEAD WOOD DETAILS PER SUB PLOT WIREFRAME DESIGN           | 13 |
| FIGURE 4-26 DEAD WOOD SUMMARY PER PLOT WIREFRAME DESIGN               | 13 |
| FIGURE 4-27 DEAD WOOD MEAN PER STRATA WIREFRAME DESIGN                | 14 |
| FIGURE 4-28 DEAD WOOD MEAN PER FOREST/NON-FOREST WIREFRAME DESIGN     | 14 |
| FIGURE 4-29 LITTER SUMMARY PER PLOT WIREFRAME DESIGN                  | 14 |
| FIGURE 4-30 LITTER MEAN PER STRATA WIREFRAME DESIGN                   | 14 |
| FIGURE 4-31 LITTER MEAN PER FOREST/NON-FOREST WIREFRAME DESIGN        | 15 |
| FIGURE 4-32 BGB CARBON DETAILS PER PLOT WIREFRAME DESIGN              | 15 |
| FIGURE 4-33 BGB CARBON DETAILS PER SUB PLOT WIREFRAME DESIGN          | 15 |
| FIGURE 4-34 BGB CARBON SUMMARY PER PLOT WIREFRAME DESIGN              | 15 |
| FIGURE 4-35 BGB CARBON MEAN PER STRATA WIREFRAME DESIGN               | 16 |
| FIGURE 4-36 BGB MEAN PER FOREST/NON-FOREST WIREFRAME DESIGN           | 16 |
| FIGURE 4-37 SOIL CARBON STOCK WIREFRAME DESIGN                        | 16 |
| FIGURE 4-38 TOTAL CARBON STOCK PER PLOT WIREFRAME DESIGN              | 17 |
| FIGURE 4-39 TOTAL CARBON STOCK PER STRATA WIREFRAME DESIGN            | 17 |
| FIGURE 4-40 TOTAL CARBON STOCK PER FOREST/NON-FOREST WIREFRAME DESIGN | 18 |
| FIGURE 4-41 BACK UP DATABASE WIREFRAME DESIGN                         | 18 |
| Figure 4-42 Restore database wireframe design                         | 18 |
| FIGURE 4-43 NEW DATABASE WIREFRAME DESIGN                             | 18 |
| FIGURE 4-44 NEW DATABASE STRUCTURE OF TABLES                          | 19 |
| FIGURE 5-1 DATABASE BACKUP SCREENSHOT                                 | 20 |

| FIGURE 5-2 DATABASE RESTORE SCREENSHOT                          | 20 |
|-----------------------------------------------------------------|----|
| Figure 5-3 New Database Screenshot                              | 20 |
| FIGURE 5-4 VIEW STRATA SCREENSHOT                               | 21 |
| Figure 5-5 Input Strata Screenshot                              | 21 |
| FIGURE 5-6 VIEW PLOT SCREENSHOT                                 | 22 |
| FIGURE 5-7 INPUT PLOT SCREENSHOT                                | 22 |
| Figure 5-8 Sub Plots Screenshot                                 | 23 |
| Figure 5-9 View Equations Screenshot                            | 24 |
| FIGURE 5-10 INPUT EQUATIONS SCREENSHOT                          | 24 |
| FIGURE 5-11 VIEW SPECIES SCREENSHOT                             | 25 |
| Figure 5-12 Input Species Screenshot                            | 25 |
| FIGURE 5-13 VIEW FAMILIES SCREENSHOT                            | 25 |
| Figure 5-14 Input Families Screenshot                           | 26 |
| FIGURE 5-15 DEAD WOOD CONVERSION FACTORS SCREENSHOT             | 26 |
| FIGURE 5-16 BGB CONVERSTION FACTORS SCREENSHOT                  | 26 |
| FIGURE 5-17 CARBON FRACTIONS CONVERSION FACTORS SCREENSHOT      | 27 |
| Figure 5-18 View Living Trees Screenshot                        | 27 |
| FIGURE 5-19 INPUT LIVING TREES SCREENSHOT                       | 28 |
| Figure 5-20 View Dead Trees Screenshot                          | 28 |
| Figure 5-21 Input Dead Trees Screenshot                         | 29 |
| Figure 5-22 View Dead Wood Screenshot                           | 29 |
| Figure 5-23 Input Dead Wood Screenshot                          | 30 |
| Figure 5-24 View Palms and Lianas Screenshot                    | 30 |
| FIGURE 5-25 INPUT PALMS AND LIANAS SCREENSHOT                   | 31 |
| FIGURE 5-26 VIEW SEEDLINGS AND LITTERS SCREENSHOT               | 31 |
| Figure 5-27 Edit Seedlings and Litters Screenshot               | 32 |
| FIGURE 5-28 TREE DISTRIBUTION PER DBH SCREENSHOT                | 32 |
| FIGURE 5-29 TREE DISTRIBUTION PER PLOT SCREENSHOT               | 33 |
| Figure 5-30 Tree Density Screenshot                             | 33 |
| FIGURE 5-31 IMPORTANCE VALUE INDEX SCREENSHOT                   | 34 |
| FIGURE 5-32 AGB DETAILS PER PLOT SCREENSHOT                     | 35 |
| FIGURE 5-33 AGB DETAILS PER SUB PLOT SCREENSHOT                 | 35 |
| Figure 5-34 AGB Summary per Plot Screenshot                     | 36 |
| FIGURE 5-35 AGB MEAN PER STRATA SCREENSHOT                      | 36 |
| FIGURE 5-36 AGB FOREST/NON-FOREST SCREENSHOT                    | 36 |
| FIGURE 5-37 DOM DEAD TREE DETAILS PER PLOT SCREENSHOT           | 37 |
| FIGURE 5-38 DOM DEAD TREE DETAILS PER SUB PLOT SCREENSHOT       | 37 |
| FIGURE 5-39 DOM DEAD TREE SUMMARY PER PLOT SCREENSHOT           | 38 |
| FIGURE 5-40 DOM DEAD TREE MEAN PER STRATA SCREENSHOT            | 38 |
| FIGURE 5-41 DOM DEAD TREE MEAN PER FOREST/NON FOREST SCREENSHOT | 38 |
| FIGURE 5-42 DOM DEAD WOOD DETAILS PER PLOT SCREENSHOT           | 39 |
| FIGURE 5-43 DOM DEAD WOOD DETAILS PER SUB PLOT SCREENSHOT       | 39 |
| FIGURE 5-44 DOM DEAD WOOD SUMMARY PER PLOT SCREENSHOT           | 40 |
| FIGURE 5-45 DOM DEAD WOOD MEAN PER STRATA SCREENSHOT            | 40 |
| FIGURE 5-46 DOM DEAD WOOD MEAN PER FOREST/NON FOREST SCREENSHOT | 40 |
| Figure 5-47 DOM Litter Summary per Plot Screenshot              | 41 |
| Figure 5-48 DOM Litter Mean per Strata Screenshot               | 41 |
| FIGURE 5-49 DOM LITTER MEAN PER FOREST/NON FOREST SCREENSHOT    | 41 |
| FIGURE 5-50 BGB DETAILS PER PLOT SCREENSHOT                     | 42 |

| FIGURE 5-51 BGB DETAILS PER SUB PLOT SCREENSHOT                 | 43 |
|-----------------------------------------------------------------|----|
| FIGURE 5-52 BGB SUMMARY PER PLOT SCREENSHOT                     | 43 |
| FIGURE 5-53 BGB MEAN PER STRATA SCREENSHOT                      | 44 |
| FIGURE 5-54 BGB MEAN PER FOREST/NON FOREST SCREENSHOT           | 44 |
| FIGURE 5-55 SOIL CARBON STOCK SCREENSHOT                        | 44 |
| FIGURE 5-56 TOTAL CARBON STOCK PER PLOT SCREENSHOT              | 45 |
| FIGURE 5-57 TOTAL CARBON STOCK PER STRATA SCREENSHOT            | 45 |
| FIGURE 5-58 TOTAL CARBON STOCK PER FOREST/NON FOREST SCREENSHOT | 46 |

# Abstract

Forest carbon monitoring is one of the project components which deals with data collection, processing and analysis. To allow fast and accurate data processing, a data processing software had been developed. The software intended to provide forestry data input interfaces, processes the calculation and then output the calculation results into information. The software includes into the calculation additional data such as mass density and apply different carbon stock calculation formulas to different species. The software calculates tree distribution per DBH, tree distribution per plot, Importance Value Index, AGB Carbon Stock, DOM Carbon Stock, BGB Carbon Stock, Soil Carbon Stock and Total Carbon Stock.

# **1** INTRODUCTION

Forest carbon monitoring is one of the project components which deals with data collection, processing and analysis. A carbon inventory has been successfully conducted in the beginning of 2010. Huge amount of data about species, numbers and diameters have been collected on the field and have been digitized into Microsoft Access Database. However, mistakes occur very often when manual calculation is applied. Therefore, to allow fast and accurate data processing, a data processing software had been developed. The software processes collected forestry data into information. The information are AGB Carbon Stock, DOM Carbon Stock, Soil Carbon Stock and Importance Value Indices.

Although the software developed was able to provide fast and accurate calculation based on the raw data provided on Microsoft Access database, the software calculation accuracy could be improved by providing additional data such as wood mass density and by applying different carbon stock calculation formulas to different species

This software development project is intended to improve and revise the software developed on the previous project.

# 1.1 BRIEF EXPLANATION OF PREVIOUS PROJECT

Before the start of the previous project, the data was calculated using Microsoft Access and Microsoft Excel and therefore, to calculate the data, a person with a high level of understanding to the calculation is needed. Hence the software was developed to simplify, standarize and automate the calculation process.

Below is an image which represents the breadth of the software.

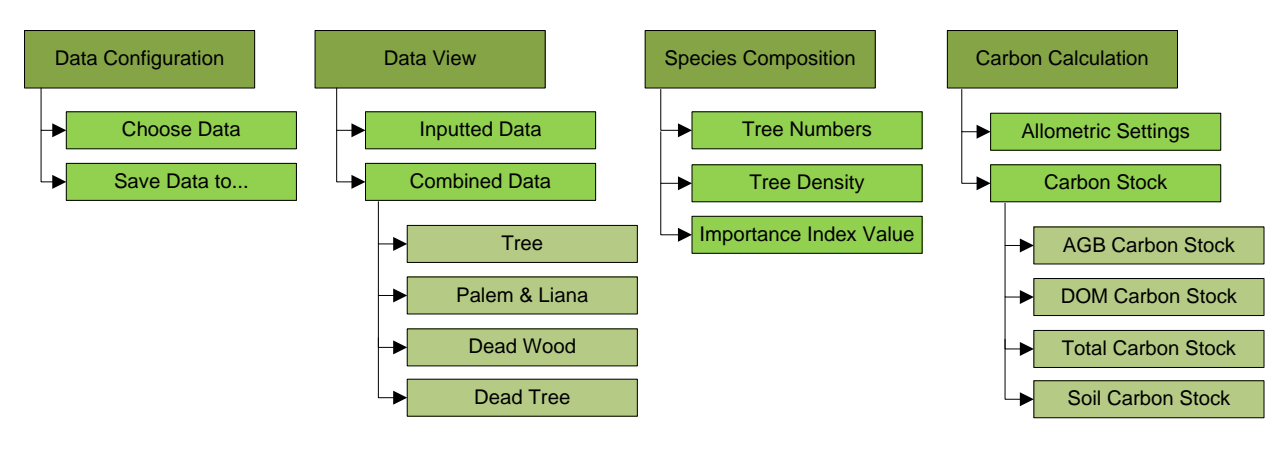

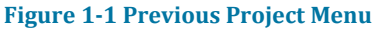

The first menu group is the data configuration which contains two sub menus to configure the data to be used. The Data View menu group contains the menus to view the data in Microsoft Access file and the combined tree findings data which was distributed among some tables. The Species Composition menu group provided some tree species related data. The Carbon Calculation menu group provided Carbon Stock calculation which consists of AGB Carbon Stock, DOM Carbon Stock, Soil Carbon Stock and their total.

Since the tree findings data in the Microsoft Access file are separated into a number of table, the software uses Microsoft Access file as the raw data and moves the data into a MySQL database with the purpose to simplify the grouping and calculation process. The database structure of the databases can be observed below.

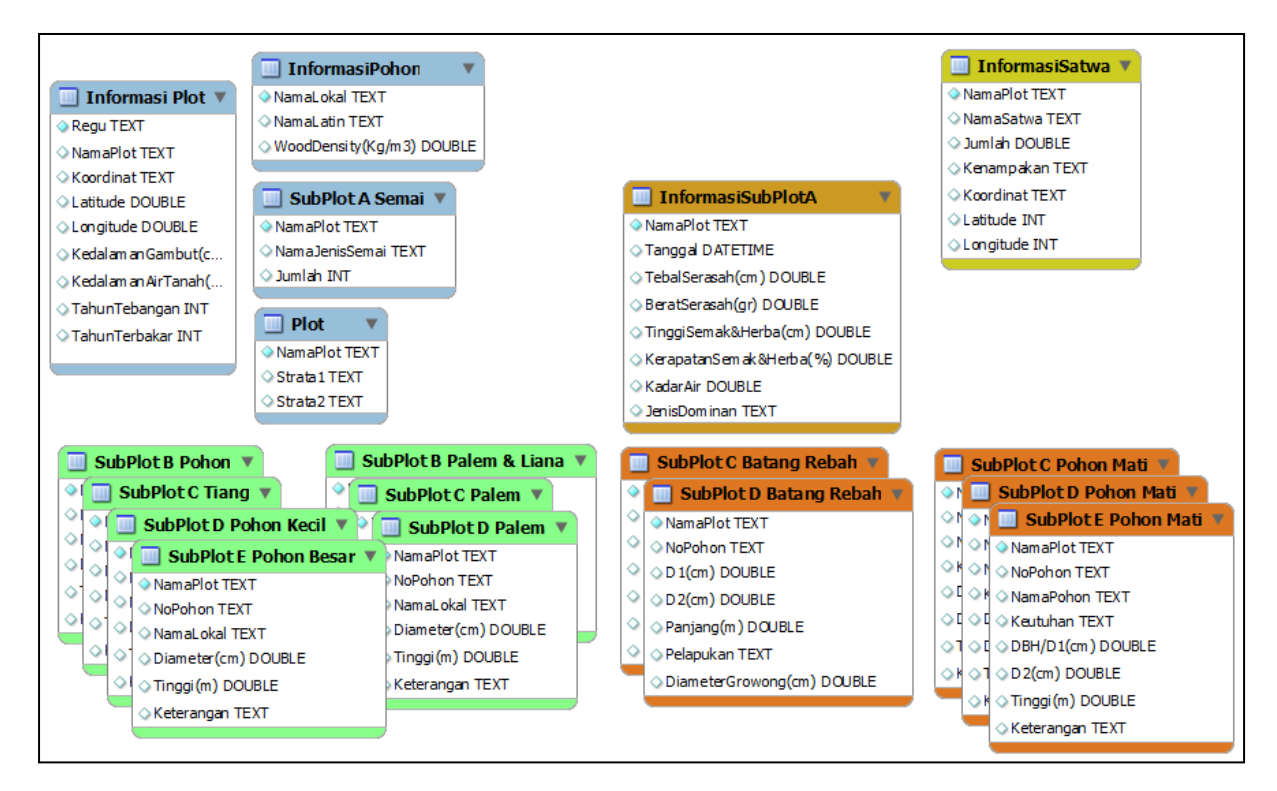

Figure 1-2 Previous Project Microsoft Access Data Structure

| 🔲 plot 🔍                                                                                                    | 🔲 informasipohon 🔻                                                 | 🔲 informasisubplota 🔻                                                                                                    |                         |
|----------------------------------------------------------------------------------------------------|--------------------------------------------------------------------|----------------------------------------------------------------------------------------------------|-------------------------|
| <ul> <li>id INT(11)</li> <li>NamaPlot VARCHAR(50)</li> <li>Strata 1 VARCHAR(50)</li> <li>Strata 2 VARCHAR(50)</li> <li>Indexes</li> </ul> | AnamaLokal VARCHAR(200) AnamaLatin VARCHAR(200) WoodDensity DOUBLE | <ul> <li>id INT(11)</li> <li>NamaPlot VARCHAR(50)</li> <li>Tanggal DATE</li> <li>TebalSerasah DOUBLE</li> <li>BeratSerasah DOUBLE</li> <li>TinggiSemak DOUBLE</li> <li>KerapatanSem ak DOUBLE</li> <li>KadarAir DOUBLE</li> <li>JanisDominan VARCHAR(100)</li> <li>Indexes</li> </ul> |                         |
| 🔲 pohonhidup 🔹 🔻                                                                                                    | 🔲 palem 🔹 🔻                                                        | 🔲 pohonmati 🛛 🔻                                                                                                    | 🔲 batangrebah 🛛 🔻       |
| 💡 id INT(11)                                                                                                    | 💡 id INT(11)                                                       | ? id INT(11)                                                                                                    | <pre>? id INT(11)</pre> |
| ♦ NamaPlot VARCHAR(100)                                                                                                    | NamaPlot VARCHAR(100)                                              | ♦ NamaPlot VARCHAR(100)                                                                                                    | ♦ NamaPlot VARCHAR(100) |
| SubPlot VARCHAR(50)                                                                                                    | SubPlot VARCHAR(50)                                                | ♦ SubPlot VARCHAR(50)                                                                                                    | SubPlot VARCHAR(50)     |
| NoPohon VARCHAR(20)                                                                                                    | NoPohon VARCHAR(20)                                                | ♦ NoPohon VARCHAR(20)                                                                                                    | NoPohon VARCHAR(20)     |
| ♦ NamaLokal VARCHAR(100)                                                                                                    | NamaLokal VARCHAR(100)                                             | ♦ NamaPohon VARCHAR(200)                                                                                                    | ♦ D1 FLOAT              |
| Diameter FLOAT                                                                                                    | Diameter FLOAT                                                     | ♦ Keutuhan VARCHAR(20)                                                                                                    | D2 FLOAT                |
| Tinggi FLOAT                                                                                                    | Tinggi FLOAT                                                       | ♦ DBH FLOAT                                                                                                    | Panjang RLOAT           |
| ♦ Keterangan VARCHAR(200)                                                                                                    | Keterangan VARCHAR(200)                                            |                                                                                                    | Pelapukan VARCHAR(50)   |
| Indexes 🕨 🕨                                                                                                    | Indexes 🕨 🕨                                                        | Tinggi FLOAT                                                                                                    | DiameterGrowong FLOAT   |
|                                                                                                    |                                                                    | ♦ Keterangan VARCHAR(100)                                                                                                    | Indexes 🕨 🕨             |
|                                                                                                    |                                                                    | Indexes 🕨 🕨                                                                                                    |                         |

Figure 1-3 Previous Project MySQL Data Structure

The formulas used in the previous project were:

- AGB Carbon Stock:  $C Kg/Tree = aD^b$
- DOM Carbon Stock:
  - Litter:  $C \ Litter = \frac{Litter \ Weight}{1 + \frac{Water \ Content}{100}} x \ \% Carbon$
  - Dead Tree:  $C Kg/Tree = aD^b x$  correction factor
  - Dead Wood:  $C Kq/Tree = m x \ 15\%$ , where:
    - m = V x Mass density factor
    - $V = \frac{1}{2}\pi r^2 p$

Soil Carbon Stock: C Soil /  $Ha = \frac{Volume \ x \ Mass \ Density}{Area}$ \_

Importance Value Index:

$$\circ \quad Density(D) = \frac{Species Tree Count}{Species rules rules}$$

- $Density(D) = \frac{1}{Entire \ plot \ area}$   $Relative \ Density(DR) = \frac{Species \ Density}{Density \ sum \ of \ all \ species} x100\%$
- Frequency  $(F) = \frac{Number of subPlot where a species is found}{Sub plot count}$  Relative Frequency  $(FR) = \frac{Species Frequency}{Frequency sum of all species} x100\%$
- $\circ \quad Dominance (Do) = \frac{Sum of species basal area}{Entire plot area}$
- Relative Dominance  $(DoR) = \frac{Species \ dominance}{Total \ dominance \ of \ all \ species} x100\%$
- $\circ$  Importance Value Index = DR + FR + DoR

# **2 OBJECTIVES**

Based on meetings, several points to be developed or revised were concluded. Those are:

# 2.1 DATA INPUT

Previously, the data was inputted into Microsoft Access and then extracted into MySQL through the software. The new software was intended to do the data input and also output the calculation results.

# 2.2 REVISION OF THE CALCULATION METHODS.

Although previously the software developed was able to provide fast and accurate Carbon Stock calculation, the software calculation accuracy could be improved by including into the calculation additional data such as mass density and by applying different carbon stock calculation formulas to different species. This requirements triggered the needs for additional data table for the formulas and additional fields on related tables. The script for the carbon stock calculation also needs to be rewritten entirely which includes the calculation of AGB Carbon Stock, DOM Carbon Stock: Litter, Dead Wood, Dead Tree.

The formulas below will be used to calculate the trees' biomass carbon content. The trees' biomass is to be multiplied with a carbon fraction to find its carbon content. The SOM calculation also revised to include multiple layers to accommodate further possibilities.

- 1. AGB Carbon Stock: *f*(*DBH*, *WD*) x % Carbon
- 2. BGB = f(AGB) x % Carbon
- 3. DOM Carbon Stock:
  - a. Litter:  $C \ Litter = \frac{Dry \ Weight \ Sample}{Fresh \ Weight \ Sample} x \ Fresh \ Weight \ Litter \ x \ \% Carbon$
  - *b.* Dead Tree:  $C Kg/Tree = f(DBH, WD) \times \%$  Carbon
  - c. Dead Wood:  $C \frac{Kg}{Tree} = m x \%$  *Carbon*, where:
    - i. m = V x Mass density
    - ii.  $V = \frac{1}{2}\pi r_1^2 l_1 \frac{1}{2}\pi r_2^2 l_2$

Where  $r_1$  and  $l_1$  are wood radius and length, while  $r_2$  and  $l_2$  are hollow radius and length.

4. Total Soil Carbon Stock for each layer:

$$C Soil = \left( \left( Volume - \frac{BGB}{Wood \ Density} \right) x \ Bulk \ Density \ x \ \% \ Carbon \right)$$

- 5. Soil Carbon Stock per ha:  $C Soil/Ha = \frac{C Soil}{Area (ha)}$
- 6. Total Carbon Stock: AGB + DOM + Soil
   % Carbon are variables which can be changed by user

# 2.3 Additional calculation.

The software also should include BGB Carbon Stock calculation (formula specified above), as it was also an important carbon pool. The software also added tree distribution per diameter range in the stand composition menu.

# 2.4 DATABASE STRUCTURE REDESIGN.

While the previous software were able to calculate carbon stocks, but since the tables in the database structures above are not yet related, there are known error which could be triggered when there are no tree findings in a plot area. Each tables stands on their own when they should be related to each other. Therefore there is a need to design a new relational database structure to alleviate the known error and to improve computing and storage efficiency. Based on the calculation methods revision, there is also the need to add additional tables and fields to certain tables on the database to accommodate more accurate calculation.

# 2.5 The Species Composition Adaption.

There are no changes in tree distribution, tree density and Importance Value Index calculation. But since the database need to be restructured, these calculations need to adapt to the new database structure.

# 2.6 BACKUP AND RESTORE FEATURE

To accommodate portability, this software needs to be able to backup its data and also restore its data to a previous state. This feature will also enable the software to store data from various carbon accounting projects and reload the data whenever required.

# **3** HARDWARE AND SOFTWARE REQUIREMENTS

# 3.1 HARDWARE REQUIREMENTS

This software was build on a system with Microsoft Windows 7, 2GB DDR3 Memory, Intel Core i5-460M Processor.

# 3.2 SOFTWARE REQUIREMENTS

This software needs Apache web server, MySQL database server and PHP scripting language which are bundled in Appserv 2.5.10. Optionally, users could use XAMPP which is quite similar to Appserv.

# 4 ANALYSIS AND DESIGN

## 4.1 **IDENTIFICATION OF NEEDS**

The Forest Carbon Accounting software need to be able to:

- Receive data input and provide data view the inputted data which consists of:
  - Plot Settings:
    - Stratification
    - Plots
    - Sub Plots
  - Species and Allometric Settings:
    - Equation Data
    - Species Data
    - Family Data
    - Conversion Factors

- Biomass Data Input:
  - Living Tree
  - Dead Tree
  - Dead Wood
  - Palms and Liana
  - Seedlings and Litter
- Calculate and provide view of the stand composition:
  - Tree Distribution per DBH range
  - Tree Distribution per Plot
  - Tree Density
  - Importance Value Index
- Calculate and provide view of the carbon stock per carbon pool:
  - Above Ground Biomass (AGB) Carbon Stock
  - Dead Organic Matter (DOM) Carbon Stock
  - Below Ground Biomass (BGB) Carbon Stock
  - Soil Organic Matter (SOM) Carbon Stock
  - o Total Carbon Stock

# 4.2 GRAPHICAL USER INTERFACE (GUI) DESIGN

Following are the wireframe GUI Designs.

## 4.2.1 MAIN FRAME AND MENUS

| Fore             | st Carl           | oon Accou              | unting             |
|------------------|-------------------|------------------------|--------------------|
| Configs          | Data Input        | Stand Composition      | Carbon Calculation |
| Backup Database  | Plot Settings     | Tree Distribution-DBH  | AGB Carbon Stock   |
| Restore Database | Stratifications   | Tree Distribution-Plot | DOM Carbon Stock   |
| new Database     | Plots             | Tree Density           | BGB Carbon Stock   |
|                  | Sub Plots         | Importance Value Index | Soil Carbon Stock  |
|                  | Species and Allom | etric Settings         | Total Carbon Stock |
|                  | Equations         |                        |                    |
|                  | Species           |                        |                    |
|                  | Families          |                        |                    |
|                  | Conversion Factor | ors                    |                    |
|                  | Biomass Data Inpu | t                      |                    |
|                  | Living Trees      |                        |                    |
|                  | Dead Trees        |                        |                    |
|                  | Dead Woods        |                        |                    |
|                  | Palms and Lianas  | 5                      |                    |
|                  | Seedlings and Lit | tter                   |                    |
|                  |                   | Footer                 |                    |

#### Figure 4-1 Main Menu wireframe design

## 4.2.2 STRATIFICATIONS

| View | Input      |      |             | View Input              |
|------|------------|------|-------------|-------------------------|
| Name | Туре       | Area | Controls    | Input New Strata        |
|      | Forest     |      | edit delete | ID                      |
|      | Non-Forest |      | edit delete | Name                    |
|      |            |      | edit delete | Type v Forest/NonForest |
|      |            |      | edit delete | Area                    |
|      |            |      | edit delete |                         |
|      |            |      | edit delete | Submit Reset            |
|      |            |      | edit delete |                         |

#### Figure 4-2 Stratifications wireframe design

# 4.2.3 PLOTS

| View | Input  | ]      |                    |      |          |           |                    |                     |                 |               |                                                          | View Input                                |              |                |
|------|--------|--------|--------------------|------|----------|-----------|--------------------|---------------------|-----------------|---------------|----------------------------------------------------------|-------------------------------------------|--------------|----------------|
| Name | Strata | S.Type | Inventory<br>Group | Date | Latitude | Longitude | Peat Depth<br>(cm) | Water<br>Level (cm) | Logging<br>Year | Burnt<br>Year | Controls                                                 | Input New Plot<br>ID                      |              |                |
| <br> | <br>   | <br>   | <br>               | <br> | <br>     | <br>      | <br>               |                     | <br>            | <br>          | edit delete<br>edit delete<br>edit delete<br>edit delete | Strata<br>Plot Name<br>Inv Group<br>Date  | T            | <pre>vpe</pre> |
|      |        |        | <br>               |      | <br>     |           |                    | <br>                |                 |               | edit delete<br>edit delete<br>edit delete<br>edit delete | Latitude<br>Longitude<br>Peat Depth       | c            | m              |
|      | •      |        |                    |      |          |           |                    |                     |                 |               |                                                          | Water Level<br>Logging Year<br>Burnt Year | c            | m              |
|      |        |        |                    |      |          |           |                    |                     |                 |               |                                                          |                                           | Submit Reset | t              |

Figure 4-3 Plots wireframe design

# 4.2.4 SUB PLOTS

| Sub Plot | Area     | Minimum Diameter | Maximum Diameter | Dead Wood Min D | Dead Wood Max D |
|----------|----------|------------------|------------------|-----------------|-----------------|
| Α        |          |                  |                  |                 |                 |
| В        | <input/> | <input/>         | <input/>         |                 |                 |
| С        | <input/> | <input/>         | <input/>         | <input/>        | <input/>        |
| D        | <input/> | <input/>         | <input/>         | <input/>        |                 |
| E        | <input/> | <input/>         |                  |                 |                 |
|          |          |                  |                  |                 |                 |
| Change   |          |                  |                  |                 |                 |

#### Figure 4-4 Sub Plots wireframe design

# 4.2.5 EQUATIONS

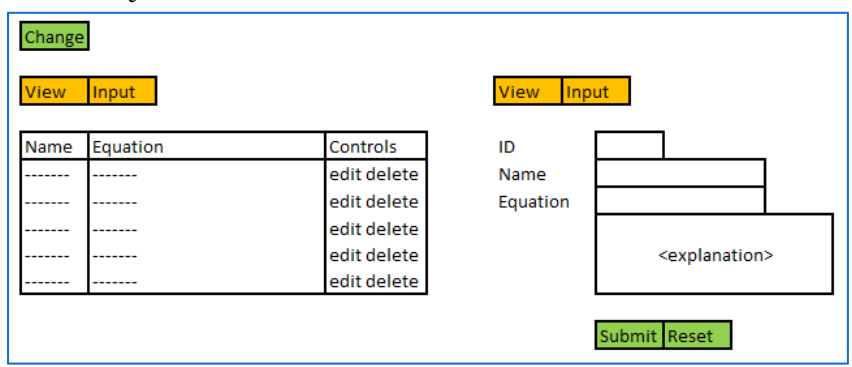

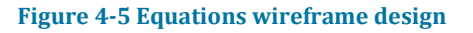

# 4.2.6 Species

| <mark>/iew Inp</mark> | ut         |        |              |          |         |             | View Input          |
|-----------------------|------------|--------|--------------|----------|---------|-------------|---------------------|
| ocal Name             | Latin Name | Family | Mass Density | Equation | Formula | Controls    | ID                  |
|                       |            |        |              |          |         | edit delete | Local Name          |
|                       |            |        |              |          |         | edit delete | Latin Name          |
|                       |            |        |              |          |         | edit delete | Mass Density        |
|                       |            |        |              |          |         | edit delete | Allometric Equation |
|                       |            |        |              |          |         | edit delete | Family              |
|                       |            |        |              |          |         | edit delete |                     |
|                       |            |        |              |          |         | edit delete |                     |
|                       |            |        |              |          |         | edit delete |                     |

#### Figure 4-6 Species wireframe design

# 4.2.7 FAMILIES

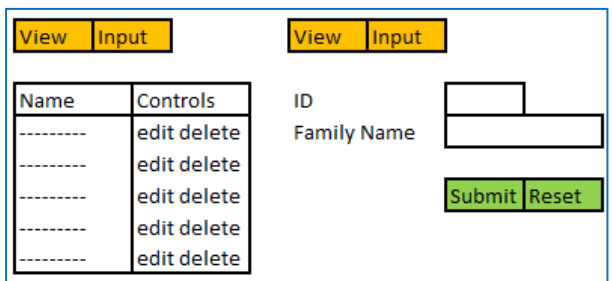

Figure 4-7 Families wireframe design

# 4.2.8 CONVERSION FACTORS

| Dead Wood BGB Carbon Fractions | Dead Wood BGB Carbon Fractions | Dead Wood BGB Carbon Fractions     |
|--------------------------------|--------------------------------|------------------------------------|
| Sound Moderate Rotten Save     | BGB Equation                   | AGB BGB Dead Tree Dead Wood Litter |
|                                |                                | Save                               |

#### Figure 4-8 Conversion Factors wireframe design

# 4.2.9 LIVING TREE

| Sort By<br>1st<br>2nd<br>View Inp | v Filt<br>v Plo<br>v Sub | er<br>t<br>Plot |         | v<br>v  |             |             |             | Sort By<br>1st<br>2nd<br>View Inpu | v<br>v | Filter<br>Plot<br>Sub Plot | v<br>v |
|-----------------------------------|--------------------------|-----------------|---------|---------|-------------|-------------|-------------|------------------------------------|--------|----------------------------|--------|
| Plot Name                         | Sub Plot                 | Local Name      | Tree ID | DBH(cm) | Height (cm) | Description | Controls    | ID                                 |        |                            |        |
|                                   |                          |                 |         |         |             |             | edit delete | Plot                               |        | v                          | ]      |
|                                   |                          |                 |         |         |             |             | edit delete | Sub Plot                           |        | v                          | 1      |
|                                   |                          |                 |         |         |             |             | edit delete | Species                            |        | v                          | 1      |
|                                   |                          |                 |         |         |             |             | edit delete | Tree ID                            |        |                            | 1      |
|                                   |                          |                 |         |         |             |             | edit delete | DBH                                |        |                            | cm     |
|                                   |                          |                 |         |         |             |             | edit delete | Height                             |        |                            | m      |
|                                   |                          |                 |         |         |             |             | edit delete | Description                        |        |                            | 1      |
|                                   |                          |                 |         |         |             |             |             |                                    | Submit | Reset                      | ]      |

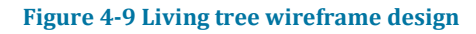

# 4.2.10 DEAD TREE

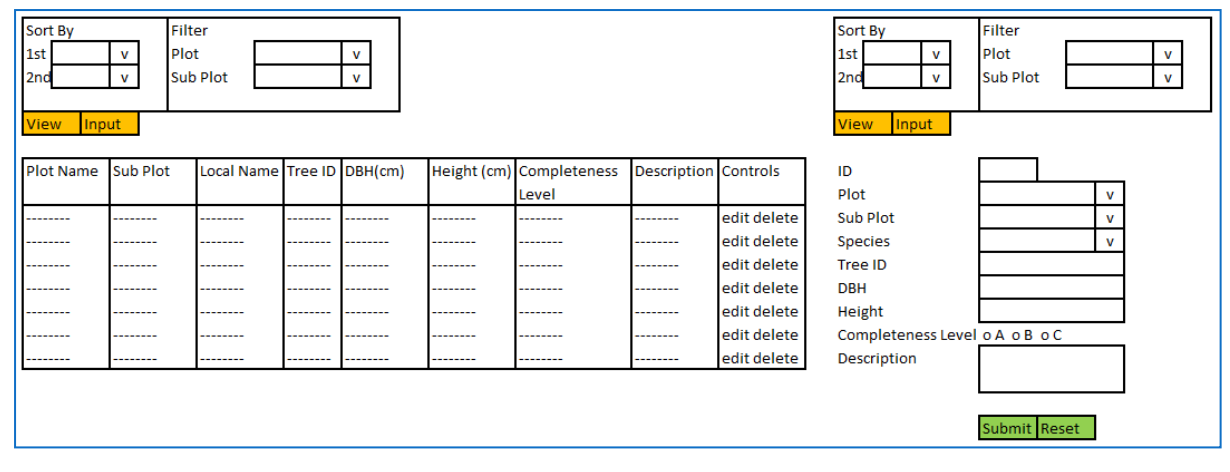

#### Figure 4-10 Dead tree wireframe design

## 4.2.11 DEAD WOOD

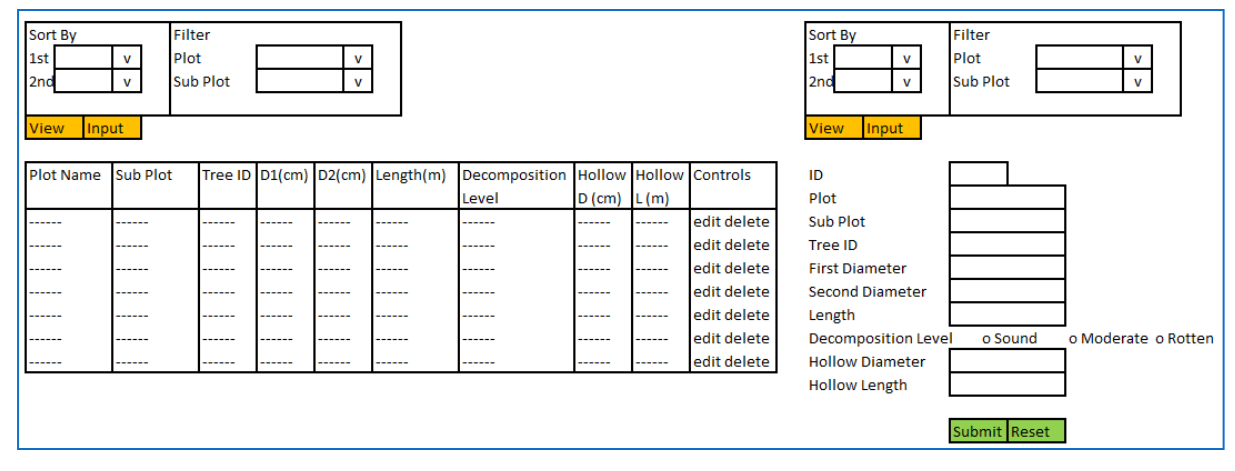

#### Figure 4-11 Dead Wood wireframe design

# 4.2.12 PALMS AND LIANAS

| Sort By<br>1st<br>2nd<br>View Inp | v Plot<br>v Sub | er<br>t<br>Plot |         | v<br>v  |             |             |             | Sort By<br>1st<br>2nd<br>View Inpu | v<br>v | Filter<br>Plot<br>Sub Plot |    | v<br>v |
|-----------------------------------|-----------------|-----------------|---------|---------|-------------|-------------|-------------|------------------------------------|--------|----------------------------|----|--------|
| Plot Name                         | Sub Plot        | Local Name      | Tree ID | DBH(cm) | Height (cm) | Description | Controls    | ID                                 |        |                            |    |        |
|                                   |                 |                 |         |         |             |             | edit delete | Plot                               |        | v                          |    |        |
|                                   |                 |                 |         |         |             |             | edit delete | Sub Plot                           |        | v                          | 1  |        |
|                                   |                 |                 |         |         |             |             | edit delete | Species                            |        | v                          |    |        |
|                                   |                 |                 |         |         |             |             | edit delete | Tree ID                            |        |                            | 1  |        |
|                                   |                 |                 |         |         |             |             | edit delete | DBH                                |        |                            | cm |        |
|                                   |                 |                 |         |         |             |             | edit delete | Height                             |        |                            | m  |        |
|                                   |                 |                 |         |         |             |             | edit delete | Description                        |        |                            | 1  |        |
|                                   |                 |                 |         |         |             |             |             |                                    | Submit | Reset                      |    |        |

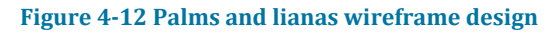

## 4.2.13 SEEDLINGS AND LITTER

| Select S | trata  |           | v Vie    | W         |        |            |           |       |          | Select Strata     |
|----------|--------|-----------|----------|-----------|--------|------------|-----------|-------|----------|-------------------|
| S. Type  | Strata | Plot Name | Dominant | Litter    | Litter | Seedlings  | Seedlings | DW/FW | Controls | ID                |
|          |        |           | Species  | Thickness | Weight | Height(cm) | Density   | Ratio |          | Plot Name         |
|          |        |           |          |           |        |            |           |       | edit     | Dominant Species  |
|          |        |           |          |           |        |            |           |       | edit     | Litter Thickness  |
|          |        |           |          |           |        |            |           |       | edit     | Litter Weight     |
|          |        |           |          |           |        |            |           |       | edit     | Seedlings Height  |
|          |        |           |          |           |        |            |           |       | edit     | Seedlings Density |
|          |        |           |          |           |        |            |           |       | edit     | DW/FW Ratio       |

v View v Submit Reset

m gr cm

Figure 4-13 Seedlings and litter wireframe design

# 4.2.14 AGB CARBON STOCK

| View:     Details per Plot     v     View                     |          |         |            |            |         |        |       |          |  |  |
|---------------------------------------------------------------|----------|---------|------------|------------|---------|--------|-------|----------|--|--|
| Plot Name                                                     | Sub Plot | Tree ID | Local Name | Latin Name | DBH(cm) | AGB(Kg | C(Kg) | C(Kg/Ha) |  |  |
|                                                               |          |         |            |            |         |        |       |          |  |  |
|                                                               |          |         |            |            |         |        |       |          |  |  |
|                                                               |          |         |            |            |         |        |       |          |  |  |
|                                                               |          |         |            |            |         |        |       |          |  |  |
| Total Sub Plot # at plot #### <total> <total></total></total> |          |         |            |            |         |        |       |          |  |  |
| TOTAL PLOT <total> <total></total></total>                    |          |         |            |            |         |        |       |          |  |  |

Figure 4-14 AGB Carbon details per plot wireframe design

| Filter<br>View: Details per sub plot v SubPlot v View |                                                              |         |            |            |         |         |       |          |  |  |  |
|-------------------------------------------------------|--------------------------------------------------------------|---------|------------|------------|---------|---------|-------|----------|--|--|--|
| Sub Plot                                              | Plot Name                                                    | Tree ID | Local Name | Latin Name | DBH(cm) | AGB (Kg | C(Kg) | C(Kg/Ha) |  |  |  |
|                                                       |                                                              |         |            |            |         |         |       |          |  |  |  |
|                                                       |                                                              |         |            |            |         |         |       |          |  |  |  |
|                                                       |                                                              |         |            |            |         |         |       |          |  |  |  |
|                                                       |                                                              |         |            |            |         |         |       |          |  |  |  |
|                                                       | Total plot ### of sub plot # <total> <total></total></total> |         |            |            |         |         |       |          |  |  |  |
|                                                       | TOTAL SUB PLOT <total></total>                               |         |            |            |         |         |       |          |  |  |  |

#### Figure 4-15 AGB Carbon details per sub plot wireframe design

| Filter<br>View: Sun | Filter<br>View: Summary Per Plot v View |      |     |       |               |                |  |  |  |  |  |
|---------------------|-----------------------------------------|------|-----|-------|---------------|----------------|--|--|--|--|--|
| Plot Name           | C K                                     | g/Ha | Sub | Plot  | C Total Kg/Ha | C Total Ton/Ha |  |  |  |  |  |
|                     | B C D E                                 |      |     |       |               |                |  |  |  |  |  |
|                     |                                         |      |     |       |               |                |  |  |  |  |  |
|                     |                                         |      |     |       |               |                |  |  |  |  |  |
|                     |                                         |      |     |       |               |                |  |  |  |  |  |
|                     |                                         |      |     |       |               |                |  |  |  |  |  |
|                     |                                         |      |     |       |               |                |  |  |  |  |  |
|                     |                                         |      |     |       |               |                |  |  |  |  |  |
|                     |                                         |      |     | TOTAL |               |                |  |  |  |  |  |

#### Figure 4-16 AGB summary per plot wireframe design

| Filter |             |        |   |      | _     |
|--------|-------------|--------|---|------|-------|
| View:  | Mean per st | rata   | v | View |       |
|        |             |        |   |      |       |
| Strata | C Ton/Ha    | n Plot | s | t.se | CV(%) |
|        |             |        |   |      |       |
|        |             |        |   |      |       |
|        |             |        |   |      |       |
|        |             |        |   |      |       |
|        |             |        |   |      |       |
|        |             |        |   |      |       |
| Total  |             |        |   |      |       |

#### Figure 4-17 AGB mean per strata wireframe design

| Filter |      |                                   |        |   |      |       |  |  |  |  |
|--------|------|-----------------------------------|--------|---|------|-------|--|--|--|--|
| View:  | Mea  | Mean per forest/non-forest v View |        |   |      |       |  |  |  |  |
|        |      |                                   |        |   |      |       |  |  |  |  |
| Strata |      | C Ton/Ha                          | n Plot | s | t.se | CV(%) |  |  |  |  |
| Forest |      |                                   |        |   |      |       |  |  |  |  |
| Non-Fo | rest |                                   |        |   |      |       |  |  |  |  |
| Total  |      |                                   |        |   |      |       |  |  |  |  |

#### Figure 4-18 AGB mean per forest/non-forest wireframe design

4.2.15 DOM CARBON STOCK 4.2.15.1 Dead Tree

| Filter<br>Group Dea<br>View: Det | ad Tree<br>ails per Plot                                     | v<br>v Plot | t:         | v Vie      | w            |         |        |       |          |
|----------------------------------|--------------------------------------------------------------|-------------|------------|------------|--------------|---------|--------|-------|----------|
| Plot Name                        | Sub Plot                                                     | Tree ID     | Local Name | Latin Name | Completeness | DBH(cm) | DOM(Kg | C(Kg) | C(Kg/Ha) |
|                                  |                                                              |             |            |            |              |         |        |       |          |
|                                  |                                                              |             |            |            |              |         |        |       |          |
|                                  |                                                              |             |            |            |              |         |        |       |          |
|                                  |                                                              |             |            |            |              |         |        |       |          |
|                                  | Total Sub Plot # at plot ### <total> <total></total></total> |             |            |            |              |         |        |       |          |
| TOTAL PLOT <total></total>       |                                                              |             |            |            |              |         |        |       |          |

#### Figure 4-19 Dead tree details per plot wireframe design

| Filter<br>Group De<br>View: De | Filter<br>Group Dead Tree v<br>View: Details per sub plot v SubPlot v View |         |            |            |              |         |       |       |          |  |  |
|--------------------------------|----------------------------------------------------------------------------|---------|------------|------------|--------------|---------|-------|-------|----------|--|--|
| Sub Plot                       | Plot Name                                                                  | Tree ID | Local Name | Latin Name | Completeness | DBH(cm) | DOM(K | C(Kg) | C(Kg/Ha) |  |  |
|                                |                                                                            |         |            |            |              |         |       |       |          |  |  |
|                                |                                                                            |         |            |            |              |         |       |       |          |  |  |
|                                |                                                                            |         |            |            |              |         |       |       |          |  |  |
|                                |                                                                            |         |            |            |              |         |       |       |          |  |  |
|                                | Total plot ### of sub plot #                                               |         |            |            |              |         |       |       |          |  |  |
|                                | TOTAL SUB PLOT <total> <total></total></total>                             |         |            |            |              |         |       |       |          |  |  |

#### Figure 4-20 Dead tree details per sub plot wireframe design

| Filter                     |     |                 |    |   |    |     |               |                |
|----------------------------|-----|-----------------|----|---|----|-----|---------------|----------------|
| Group                      | Dea | d Tr            | ee |   | v  |     |               |                |
| View:                      | Sum | Summary Per Plo |    |   | ot | v   | View          |                |
|                            |     |                 |    |   |    |     |               |                |
| Plot Name C Kg/Ha Sub Plot |     |                 |    |   |    |     | C Total Kg/Ha | C Total Ton/Ha |
|                            |     | В               | С  | D | Е  |     |               |                |
|                            |     |                 |    |   |    |     |               |                |
|                            |     |                 |    |   |    |     |               |                |
|                            |     |                 |    |   |    |     |               |                |
|                            |     |                 |    |   |    |     |               |                |
|                            |     |                 |    |   |    |     |               |                |
|                            |     |                 |    |   |    |     |               |                |
|                            |     |                 |    |   | то | TAL |               |                |

#### Figure 4-21 Dead tree summary per plot wireframe design

| Filter<br>Group<br>View: | Dead Tree<br>Mean per st | v<br>rata | v | View | ]     |
|--------------------------|--------------------------|-----------|---|------|-------|
| Strata                   | C Ton/Ha                 | n Plot    | s | t.se | CV(%) |
|                          |                          |           |   |      |       |
|                          |                          |           |   |      |       |
|                          |                          |           |   |      |       |
|                          |                          |           |   |      |       |
|                          |                          |           |   |      |       |
|                          |                          |           |   |      |       |
| Total                    |                          |           |   |      |       |

Figure 4-22 Dead tree mean per strata wireframe design

| Filter     |     |               |         |        |      |       |
|------------|-----|---------------|---------|--------|------|-------|
| Group      | Dea | ad Tree       | v       |        |      |       |
| View:      | Me  | an per forest | /non-fo | rest v | Vie  | w     |
|            |     |               |         |        |      |       |
| Strata     |     | C Ton/Ha      | n Plot  | s      | t.se | CV(%) |
| Forest     |     |               |         |        |      |       |
| Non-Forest |     |               |         |        |      |       |
| Total      |     |               |         |        |      |       |

|                                                                                                    |              | C . /         | C C               |           |
|----------------------------------------------------------------------------------------------------|--------------|---------------|-------------------|-----------|
| $\mu_{10}\mu_{11} = \Delta_{12} + \Delta_{12} + \Delta_{12} = \Delta_{12} + \Delta_{12} + \Delta_{1$ | 'ee mean ner | forest/non-   | torect wirefram   | e decion  |
|                                                                                                    | cc mean ber  | 101  CSU  HOI | ioi cst wii ch am | L ULSIEII |

# 4.2.15.2 Dead Wood

| Filter<br>Group Dea<br>View: Det | Filter       Group     Dead Wood     v       View     Details per Plot     v     Plot:     v     View |         |    |    |        |               |          |         |      |                 |                 |
|----------------------------------|----------------------------------------------------------------------------------------------------|---------|----|----|--------|---------------|----------|---------|------|-----------------|-----------------|
| Plot Name                        | Sub Plot                                                                                              | Tree ID | D1 | D2 | Length | Decomposition | Hollow D | Hollow  | DOM  | C (Kg)          | C(Kg/Ha)        |
|                                  |                                                                                                    |         |    |    |        |               |          |         |      |                 |                 |
|                                  |                                                                                                    |         |    |    |        |               |          |         |      |                 |                 |
|                                  |                                                                                                    |         |    |    |        |               |          |         |      |                 |                 |
|                                  |                                                                                                    |         |    |    |        |               |          |         |      |                 |                 |
|                                  | Total Sub Plot # at plot ### <total> <total></total></total>                                          |         |    |    |        |               |          |         |      |                 |                 |
|                                  |                                                                                                    |         |    |    |        |               |          | TOTAL P | PLOT | <total></total> | <total></total> |

#### Figure 4-24 Dead wood details per plot wireframe design

| Filter<br>Group Dea<br>View: Det | ad Wood<br>ails per sub p | v<br>plot v | SubPlot |    | v      | View          |              |            |        |                 |                 |
|----------------------------------|---------------------------|-------------|---------|----|--------|---------------|--------------|------------|--------|-----------------|-----------------|
| Sub Plot                         | Plot Name                 | Tree ID     | D1      | D2 | Length | Decomposition | Hollow D     | Hollow     | DOM    | C (Kg)          | C(Kg/Ha)        |
|                                  |                           |             |         |    |        |               |              |            |        |                 |                 |
|                                  |                           |             |         |    |        |               |              |            |        |                 |                 |
|                                  |                           |             |         |    |        |               |              |            |        |                 |                 |
|                                  |                           |             |         |    |        |               |              |            |        |                 |                 |
|                                  |                           |             |         |    |        |               | Total Sub Pl | ot # at pl | ot ### | <total></total> | <total></total> |
|                                  |                           |             |         |    |        |               |              | TOTAL P    | PLOT   | <total></total> | <total></total> |

#### Figure 4-25 Dead wood details per sub plot wireframe design

| Filter<br>Group Dead Wood v<br>View: Summary Per Plot v View |   |   |   |       |  |  |  |  |  |  |  |
|--------------------------------------------------------------|---|---|---|-------|--|--|--|--|--|--|--|
| Plot Name CKg/Ha Sub Plot C Total Kg/Ha C Total Ton/Ha       |   |   |   |       |  |  |  |  |  |  |  |
|                                                              | В | С | D | E     |  |  |  |  |  |  |  |
|                                                              |   |   |   |       |  |  |  |  |  |  |  |
|                                                              |   |   |   |       |  |  |  |  |  |  |  |
|                                                              |   |   |   |       |  |  |  |  |  |  |  |
|                                                              |   |   |   |       |  |  |  |  |  |  |  |
|                                                              |   |   |   |       |  |  |  |  |  |  |  |
|                                                              |   |   |   |       |  |  |  |  |  |  |  |
|                                                              |   |   |   | TOTAL |  |  |  |  |  |  |  |

Figure 4-26 Dead wood summary per plot wireframe design

| Filter<br>Group<br>View: | Dead Wood<br>Mean per st | v<br>rata | v | View | ]     |
|--------------------------|--------------------------|-----------|---|------|-------|
| Strata                   | C Ton/Ha                 | n Plot    | s | t.se | CV(%) |
|                          |                          |           |   |      |       |
|                          |                          |           |   |      |       |
|                          |                          |           |   |      |       |
|                          |                          |           |   |      |       |
|                          |                          |           |   |      |       |
|                          |                          |           |   |      |       |
| Total                    |                          |           |   |      |       |

#### Figure 4-27 Dead wood mean per strata wireframe design

| Filter     |                                      |          |        |   |      |       |  |  |
|------------|--------------------------------------|----------|--------|---|------|-------|--|--|
| Group      | Dea                                  | d Wood   | v      |   |      |       |  |  |
| View:      | w: Mean per forest/non-forest v View |          |        |   |      |       |  |  |
|            |                                      |          |        |   |      |       |  |  |
| Strata     |                                      | C Ton/Ha | n Plot | s | t.se | CV(%) |  |  |
| Forest     |                                      |          |        |   |      |       |  |  |
| Non-Forest |                                      |          |        |   |      |       |  |  |
| Total      |                                      |          |        |   |      |       |  |  |

Figure 4-28 Dead wood mean per forest/non-forest wireframe design

# 4.2.15.3 Litter

| Filter Group Litter v View: Summary Per Plot v View |          |           |        |           |           |       |          |  |  |  |
|-----------------------------------------------------|----------|-----------|--------|-----------|-----------|-------|----------|--|--|--|
| Plot Name                                           | Dominant | Litter    | Litter | Seedlings | Seedlings | DW/FW | C Litter |  |  |  |
|                                                     | Species  | Thickness | Weight | Height    | Density   | Ratio | Ton/Ha   |  |  |  |
|                                                     |          |           |        |           |           |       |          |  |  |  |
|                                                     |          |           |        |           |           |       |          |  |  |  |
|                                                     |          |           |        |           |           |       |          |  |  |  |
|                                                     |          |           |        |           |           |       |          |  |  |  |
|                                                     |          |           |        |           |           |       |          |  |  |  |
|                                                     |          |           |        |           |           |       |          |  |  |  |
|                                                     |          |           |        |           |           | Total |          |  |  |  |

#### Figure 4-29 Litter summary per plot wireframe design

| Filter<br>Group<br>View: | Litter<br>Mean per st | v<br>rata | v | View | ]     |
|--------------------------|-----------------------|-----------|---|------|-------|
| Strata                   | C Ton/Ha              | n Plot    | S | t.se | CV(%) |
|                          |                       |           |   |      |       |
|                          |                       |           |   |      |       |
|                          |                       |           |   |      |       |
|                          |                       |           |   |      |       |
|                          |                       |           |   |      |       |
|                          |                       |           |   |      |       |
| Total                    |                       |           |   |      |       |

Figure 4-30 Litter mean per strata wireframe design

| Filter |       |               |        |   |      |       |
|--------|-------|---------------|--------|---|------|-------|
| Group  | Litte | er            | v      |   |      |       |
| View:  | Mea   | an per forest | Vie    | w |      |       |
|        |       |               |        |   |      |       |
| Strata |       | C Ton/Ha      | n Plot | s | t.se | CV(%) |
| Forest |       |               |        |   |      |       |
| Non-Fo | rest  |               |        |   |      |       |
| Total  |       |               |        |   |      |       |

#### Figure 4-31 Litter mean per forest/non-forest wireframe design

# 4.2.16 BGB CARBON STOCK

| Filter<br>View: De | Filter       View:       Details per Plot       v       View                                      |         |            |            |         |         |                 |                 |                 |                 |  |
|--------------------|---------------------------------------------------------------------------------------------------|---------|------------|------------|---------|---------|-----------------|-----------------|-----------------|-----------------|--|
| Plot Name          | Sub Plot                                                                                          | Tree ID | Local Name | Latin Name | DBH(cm) | BGB(Kg) | V m3            | V m3/Ha         | C(Kg)           | C(Kg/Ha)        |  |
|                    |                                                                                                   |         |            |            |         |         |                 |                 |                 |                 |  |
|                    |                                                                                                   |         |            |            |         |         |                 |                 |                 |                 |  |
|                    |                                                                                                   |         |            |            |         |         |                 |                 |                 |                 |  |
|                    |                                                                                                   |         |            |            |         |         |                 |                 |                 |                 |  |
|                    | Total Sub Plot # at plot ### <total> <total> <total> <total> &lt;</total></total></total></total> |         |            |            |         |         |                 |                 |                 |                 |  |
|                    |                                                                                                   |         |            |            | TOTAL P | LOT     | <total></total> | <total></total> | <total></total> | <total></total> |  |

#### Figure 4-32 BGB Carbon details per plot wireframe design

| Filter<br>View: Det | ails per sub p | olot v  | SubPlot    | v          | View            |         |                 |                 |                 |                 |
|---------------------|----------------|---------|------------|------------|-----------------|---------|-----------------|-----------------|-----------------|-----------------|
| Sub Plot            | Plot Name      | Tree ID | Local Name | Latin Name | DBH(cm)         | BGB(Kg) | V m3            | V m3/Ha         | C(Kg)           | C(Kg/Ha)        |
|                     |                |         |            |            |                 |         |                 |                 |                 |                 |
|                     |                |         |            |            |                 |         |                 |                 |                 |                 |
|                     |                |         |            |            |                 |         |                 |                 |                 |                 |
|                     |                |         |            |            |                 |         |                 |                 |                 |                 |
|                     |                |         |            | Total Su   | ıb Plot # at pl | ot ###  | <total></total> | <total></total> | <total></total> | <total></total> |
|                     |                |         |            |            | TOTAL           | PLOT    | <total></total> | <total></total> | <total></total> | <total></total> |

#### Figure 4-33 BGB Carbon details per sub plot wireframe design

| Filter<br>View: Sur | nma | ry Pe | er Plo | ot v  | Vie     | w        |         |
|---------------------|-----|-------|--------|-------|---------|----------|---------|
| Plot Name           | C K | g/Ha  | Sub    | Plot  | C Total | C Total  | V Total |
|                     | В   | С     | D      | E     | Kg / Ha | Ton / Ha | m3/Ha   |
|                     |     |       |        |       |         |          |         |
|                     |     |       |        |       |         |          |         |
|                     |     |       |        |       |         |          |         |
|                     |     |       |        |       |         |          |         |
|                     |     |       |        |       |         |          |         |
|                     |     |       |        |       |         |          |         |
|                     |     |       |        | TOTAL |         |          |         |

Figure 4-34 BGB Carbon summary per plot wireframe design

| Filter<br>View: | Mean per st | rata   | v | View |       |                        |          |
|-----------------|-------------|--------|---|------|-------|------------------------|----------|
| Strata          | C Ton/Ha    | n Plot | S | t.se | CV(%) | Average Vol<br>(m3/Ha) | Vol (m3) |
|                 |             |        |   |      |       |                        |          |
|                 |             |        |   |      |       |                        |          |
|                 |             |        |   |      |       |                        |          |
|                 |             |        |   |      |       |                        |          |
|                 |             |        |   |      |       |                        |          |
|                 |             |        |   |      |       |                        |          |
| Total           |             |        |   |      |       |                        |          |

#### Figure 4-35 BGB Carbon mean per strata wireframe design

| Filter<br>View: Mea  | an per forest | /non-for | est v | Vie  | w     |                        |
|----------------------|---------------|----------|-------|------|-------|------------------------|
| Strata Type          | C Ton/Ha      | n Plot   | s     | t.se | CV(%) | Average Vol<br>(m3/Ha) |
| Forest<br>Non-Forest |               |          |       |      |       |                        |
| Total                |               |          |       |      |       |                        |

#### Figure 4-36 BGB mean per forest/non-forest wireframe design

# 4.2.17 Soil Carbon Stock

| Total B<br>Layer C | GB Volur<br>Count    | me :                    | Change                   |          |                                |                        |               |              |               |
|--------------------|----------------------|-------------------------|--------------------------|----------|--------------------------------|------------------------|---------------|--------------|---------------|
| Level              | Area                 | Depth                   | Bulk                     | Carbon   | C Tonnes                       | С                      | BGB Volume    | BGB Volume   | * C           |
|                    |                      |                         | Density                  | Percent  |                                | Tonnes/Ha              | Percent (%)   | m3           | Tonnes/Ha     |
| ####               | #####                | #####                   | ####                     | ####     |                                |                        | #####         |              |               |
| #####              | #####                | #####                   | ####                     | #####    |                                |                        | #####         |              |               |
| <del>####</del>    | #####                | #####                   | ####                     | ####     |                                |                        | #####         |              |               |
| #####              | #####                | ####                    | ####                     | ####     |                                |                        | ######        |              |               |
|                    |                      |                         |                          | Total    |                                |                        |               |              |               |
| Save<br>C Tonn     | es = Area            | a(Ha) x de              | epth (cm)                | x bulk D | ensity (gr/cn                  | n³) x carbon p         | percent(%)    |              |               |
| C Tonn             | es / Ha =            | C Tonnes                | s / Area (I              | Ha)      |                                |                        |               |              |               |
| BGB Vo             | olume = E            | BGB Volur               | me Perce                 | nt/100 * | Total BGB Vo                   | olume                  |               |              |               |
| *C Ton<br>*C Ton   | nes / Ha<br>nes / Ha | = C Tonne<br>is the soi | es/Ha - (B<br>l carbon d | GB Volu  | me(m³) * Bul<br>d by root volu | lk Density(gr,<br>ume. | /cm³) * carbo | n percent(%) | /100 / Area(H |

Figure 4-37 Soil carbon stock wireframe design

4.2.18 TOTAL CARBON STOCK

| ilter:<br>/iew: Sum | nmary Pe | er Plot    | v Vie     | w           |         |         |
|---------------------|----------|------------|-----------|-------------|---------|---------|
| Diat Nama           | ACR      | <b>BCB</b> |           | DOM         |         | Total C |
| PIOLINAME           | AGB      | BGB        | Dead Tree | Dead Wood   | Litter  | Ton/Ha  |
|                     |          |            |           |             |         |         |
|                     |          |            |           |             |         |         |
|                     |          |            |           |             |         |         |
|                     |          |            |           |             |         |         |
|                     |          |            |           |             |         |         |
|                     |          |            |           |             |         |         |
|                     |          |            |           |             |         |         |
|                     |          |            |           |             |         |         |
|                     |          |            | Average   | e (AGB+BGB+ | DOM)    |         |
|                     |          |            |           |             | C Soil  |         |
|                     |          |            |           | Grand T     | otal    |         |
|                     |          |            |           |             | *C Soil |         |
|                     |          |            |           | *Grand      | Total   |         |

\*The calculation is considering the root volume deducted from the soil volume.

#### Figure 4-38 Total carbon stock per plot wireframe design

| Filter:<br>View: Per | Strata |     | V   | View      |             |         |         |
|----------------------|--------|-----|-----|-----------|-------------|---------|---------|
|                      | onata  |     |     |           |             |         |         |
| Strata               | nDlot  | ACR | PCP |           | DOM         |         | Total C |
| Strata               | IIPIOL | AGB | DOD | Dead Tree | Dead Wood   | Litter  | Ton/Ha  |
|                      |        |     |     |           |             |         |         |
|                      |        |     |     |           |             |         |         |
|                      |        |     |     |           |             |         |         |
|                      |        |     |     |           |             |         |         |
|                      |        |     |     | Average   | e (AGB+BGB+ | DOM)    |         |
|                      |        |     |     |           |             | C Soil  |         |
|                      |        |     |     |           | Grand T     | otal    |         |
|                      |        |     |     |           |             | *C Soil |         |
|                      |        |     |     |           | *Grand      | Total   |         |
|                      |        |     |     |           |             |         |         |

\*The calculation is considering the root volume deducted from the soil volume.

Figure 4-39 Total carbon stock per strata wireframe design

| Filter:<br>View: Per | Forest/N   | Non-Fore  | est v     | View         | ]            |          |         |
|----------------------|------------|-----------|-----------|--------------|--------------|----------|---------|
| Strata               | nDlot      | ACR       | D.C.D.    |              | DOM          |          | Total C |
| Strata               | nPiot      | AGB       | BGB       | Dead Tree    | Dead Wood    | Litter   | Ton/Ha  |
| Forest               |            |           |           |              |              |          |         |
| Non-Forest           |            |           |           |              |              |          |         |
|                      |            |           |           | Average      | e (AGB+BGB+I | DOM)     |         |
|                      |            |           |           |              |              | C Soil   |         |
|                      |            |           |           |              | Grand T      | otal     |         |
|                      |            |           |           |              |              | *C Soil  |         |
|                      |            |           |           |              | *Grand       | Total    |         |
| *The calcula         | tion is co | onsiderir | ng the ro | ot volume de | educted from | the soil | volume. |

#### Figure 4-40 Total carbon stock per forest/non-forest wireframe design

#### 4.2.19 BACKUP DATABASE

Back Up Database Press the "Back Up Database" button to backup your database The backup will be stored in the backup folder of the application.

#### Figure 4-41 Back up database wireframe design

#### 4.2.20 Restore Database

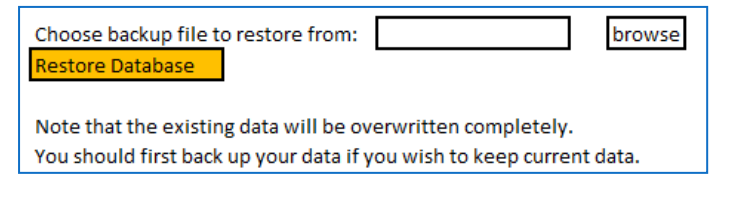

#### Figure 4-42 Restore database wireframe design

#### 4.2.21 NEW DATABASE

This functionality was designed for the purpose of the software first time use. Note that all data will be emptied or be filled with default values. If this is not the first time use and data has been inputted, You should back up your data first. Click <u>here</u> to reset database to the default state.

#### Figure 4-43 New database wireframe design

# 4.3 STRUCTURE OF TABLES

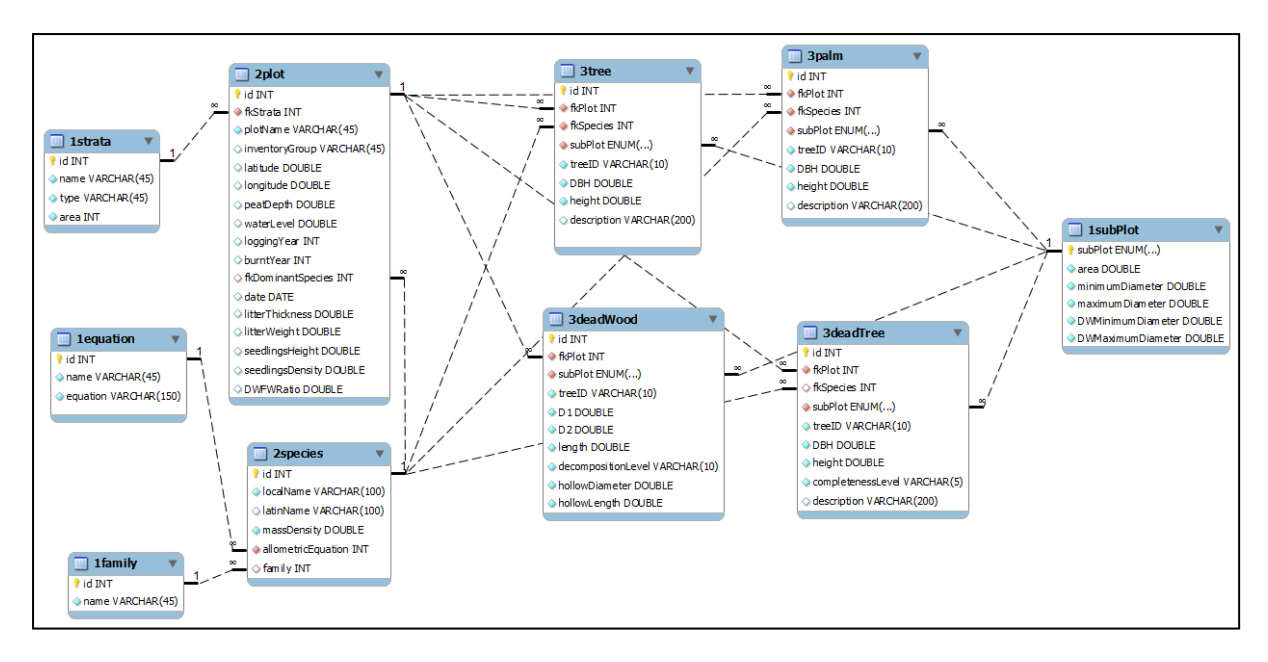

Figure 4-44 New database Structure of tables

# 5 RESULTS

Described below are the software developed on this project.

# 5.1 Номе

This is the starting point of the software. Users will see this page first when using the software. This page provides navigation and information about the software.

(Gambar dan penjelasan)

# 5.2 CONFIGS

This menu group contains software administration functionalities. Which includes database backup, database restoration and new database. These menu can used to save datas from different carbon inventory projects. Users can input trees data, back up the database, and then start a new carbon inventory projects by choosing new database and then back up the database. Users later can choose and restore the data they wish to view.

# 5.2.1 BACKUP DATABASE

This menu provides database backup functionality. Users can use this menu to back up their databases so that they could restore the database to previous state. The backup files will be saved in the backup folder of the application. The default name for the backup file will be: "backup <dd-MM-yyyy hh:mm:ss>.fsql". Users later can manually rename the file to a more fitting name, for example: south sumatra forest 2011.fsql.

| (                  | Configs                | $\supset \subset$ | Data Input  | Sta | nd Compositio | n | Carbon Calculat | tion |
|--------------------|------------------------|-------------------|-------------|-----|---------------|---|-----------------|------|
|                    |                        |                   |             |     |               |   |                 |      |
| Ba                 | ick up databa          | ase:              |             |     |               |   |                 |      |
| Back Up Databa     | se                     |                   |             |     |               |   |                 |      |
| Press the "Back U  | p Database" button to  | backup your o     | latabase.   |     |               |   |                 |      |
| The backup will be | e stored in the backup | folder of the ap  | pplication. |     |               |   |                 |      |
|                    |                        |                   |             |     |               |   |                 |      |
|                    |                        |                   |             |     |               |   |                 |      |

#### Figure 5-1 Database Backup Screenshot

#### 5.2.2 RESTORE DATABASE

This menu provides database restoration functionality. Users can restore database to earlier condition. Users should use only the files generated by this software backup process. Users should not manually edit the contents of the backup files or use backup files generated by another software. Results are unpredictable for those actions. Note that the data prior to the restoration process will be lost. It is advised that users back up their database before using this menu.

| Configs Data Input Stand Composition Carbon Calculation                                                                             |  |
|----------------------------------------------------------------------------------------------------|--|
| Restore database:                                                                                                    |  |
| Choose backup file to restore from: Browse. Restore Database                                                                        |  |
| Note that the existing data will be overwritten completely.<br>You should first back up your data if you wish to keep current data. |  |

#### Figure 5-2 Database Restore Screenshot

#### 5.2.3 NEW DATABASE

This menu provides new database functionality. If users need to clear the data and start a new carbon inventory project, user can use this menu to empty the database. The database will be emptied and some data such as equations and sub plots will be set into its default state. It is advised that users back up their database before using this menu except the first time use.

| Configs                                                                                                    | Data Input                                    | Stand Composition | Carbon Calcu | llation |
|----------------------------------------------------------------------------------------------------|-----------------------------------------------|-------------------|--------------|---------|
| Reset database to default                                                                                                  |                                               |                   |              |         |
| This functionality was designed for the purpose of the Note that all data will be emptied or be filled with d              | ne software first time use.<br>efault values. |                   |              |         |
| If this is not the first time use and data has been input Click $\underline{here}$ to reset database to the default state. | utted, You should back up yo                  | our data first.   |              |         |
|                                                                                                    |                                               |                   |              |         |
|                                                                                                    |                                               |                   |              |         |

#### Figure 5-3 New Database Screenshot

# 5.3 DATA INPUT

This menu group contains data management functionalities. Users can manage raw data in the menu provided in this menu group. The menus in this menu group includes: stratas, plots, sub

plots, equations, species, families, conversion factors, living trees, dead trees, dead woods, palms and lianas, seedlings and litters. When inputting the data, if an the software detected an error in the values inputted, the values previously inputted will be lost. It is advised for the user to press the browser's back button to continue editting the values.

# 5.3.1 PLOT SETTINGS

This menu is separated further into Stratifications, Plots and Sub Plots menus. Before inputting trees data, users should first fill these data since these data will influence the trees data input.

The stratifications menu provides the funcitonality to input, view, edit and delete stratas. Note that strata name, type and area are required when inputting new stratas. The strata area has to be an integer, and the stratas names should be unique.

|          | Stratification |         |      |             |               |  |  |
|----------|----------------|---------|------|-------------|---------------|--|--|
| View     |                | Ir      | nput |             |               |  |  |
| name     | ţ              | уре     | area | Co          | ntrols        |  |  |
| Rapat    | Fore           | st      | 399  | <u>Edit</u> | <u>Delete</u> |  |  |
| Sedang   | Fore           | st      | 300  | <u>Edit</u> | <u>Delete</u> |  |  |
| Belukar  | Non            | -Forest | 300  | <u>Edit</u> | <u>Delete</u> |  |  |
| Mahang   | Non            | -Forest | 300  | <u>Edit</u> | <u>Delete</u> |  |  |
| Rumput   | Non            | -Forest | 300  | <u>Edit</u> | <u>Delete</u> |  |  |
| Semak    | Non-Forest     |         | 300  | <u>Edit</u> | <u>Delete</u> |  |  |
| Tebangan | Non-Forest     |         | 300  | <u>Edit</u> | <u>Delete</u> |  |  |
| Terbuka  | Non            | -Forest | 300  | <u>Edit</u> | <u>Delete</u> |  |  |

#### Figure 5-4 View Strata Screenshot

| Stra             | tification        |
|------------------|-------------------|
| View Inp         | <mark>it s</mark> |
| Input New Strata |                   |
| ID:              | 9                 |
| Name:            |                   |
| Туре:            | Select Type 💌     |
| Area:            | Ha                |
|                  | Submit Reset      |

The plots menu provides functionality to input, view, edit and delete plots. Plot names are automatically filled with "<strata name>-<plot ID>" when users select stratas for example, if the plot ID is 27 and the strata is "medang", the plot name will be medang-27. The rest of the fields are not compulsory. If not filled, inventory group will be empty, date will be filled with "0000-00" value, latitude, longitude, peat depth, water level, logging year and burnt year will be filled with 0. The latitude, longitude, peat depth, water level, logging year and burnt year can not accept non numeric values.

Figure 5-5 Input Strata Screenshot

|             |          | Plot       |                    |            |             |              |                       |                        |                 |               |             |               |
|-------------|----------|------------|--------------------|------------|-------------|--------------|-----------------------|------------------------|-----------------|---------------|-------------|---------------|
| View        | Inp      | out        |                    |            |             |              |                       |                        |                 |               |             |               |
| Name        | Strata   | S.Type     | Inventory<br>Group | Date       | Latitude    | Longitude    | Peat<br>Depth<br>(cm) | Water<br>Level<br>(cm) | Logging<br>Year | Burnt<br>Year | Со          | atrols        |
| Rapat-1     | Rapat    | Forest     | Regu 2 /<br>Pesrol | 2009-12-03 | -1.9789986  | 104.11883871 | 670                   | 8                      | 2009            | 0             | <u>Edit</u> | <u>Delete</u> |
| Rapat-2     |          | E-most     | Regu 2 /           | 2010_02_01 | 93510       | 104.11250887 | 399                   | 10                     |                 | 0             | Edit        | Delet         |
| Tebangan-42 | Tebangan | Non-Forest | Regu 17<br>Yanto   | 2009-12-04 | -1.97946045 | 104.21141113 | 647                   | 20                     | 2007            | 2007          | <u>Edit</u> | Delete        |
| Tebangan-43 | Tebangan | Non-Forest | Regu 1 /<br>Yanto  | 2009-12-18 | -2.03690825 | 104.16374761 | 700                   | 14                     | 2009            | 2007          | <u>Edit</u> | <u>Delete</u> |
| Tebangan-44 | Tebangan | Non-Forest | Regu 2 /<br>Pesrol | 2009-11-20 | -2.00927102 | 104.13950345 | 650                   | 0                      | 2009            | 2007          | <u>Edit</u> | <u>Delete</u> |
| Tebangan-45 | Tebangan | Non-Forest | Regu 2 /<br>Pesrol | 2010-01-28 | -2.00685963 | 104.07565959 | 362                   | 2                      | 2006            | 0             | <u>Edit</u> | <u>Delete</u> |

#### **Figure 5-6 View Plot Screenshot**

| Ι                | Plot                 |
|------------------|----------------------|
| View Input       |                      |
| Input new plot   |                      |
| ID:              | 46                   |
| Strata:          | Select Strata  Type: |
| Plot Name:       |                      |
| Inventory Group: |                      |
| Date :           |                      |
| Latitude:        |                      |
| Longitude:       |                      |
| Peat Depth:      | cm                   |
| Water Level:     | cm                   |
| Logging Year:    |                      |
| Burnt Year:      |                      |
|                  | Submit Reset         |

**Figure 5-7 Input Plot Screenshot** 

The sub plots menu provides functionality to change the sub plots settings. Which includes sub plot area, minimum diameter, maximum diameter, dead wood minimum diameter and dead wood maximum diameter. The sub plots areas will be used in calculating the biomass and carbon stock, while the diameter ranges will be used as input restriction when inputting trees data. While the sub plot area could be changed any time, the minimum diameter, maximum diameter, dead wood minimum diameter and dead wood maximum diameter should not be changed after inputting trees data. For example if the minimum diameter for sub plot B is initially 5 cm and the maximum diameter initally is 10 cm, users can input trees data as sub plot B and specify 6 cm for its diameter. If after the trees data input, users change the minimum diameter for sub plot B into 10 cm and its maximum into 20cm, the 6 cm tree data will still exists and will be identified by the software as a sub plot B tree data.

|          | Sub                 | Plot             |                  |                 |                 |
|----------|---------------------|------------------|------------------|-----------------|-----------------|
| Sub Plot | Area                | Minimum Diameter | Maximum Diameter | Dead Wood Min D | Dead Wood Max D |
| А        | 4 m <sup>2</sup>    |                  |                  |                 |                 |
| В        | 25 m <sup>2</sup>   | 5 cm             | 10 cm            |                 |                 |
| С        | 100 m <sup>2</sup>  | 10 cm            | 20 cm            | 10 cm           | 30 cm           |
| D        | 400 m <sup>2</sup>  | 20 cm            | 35 cm            | 30 cm           |                 |
| E        | 2500 m <sup>2</sup> | 35 cm            |                  |                 |                 |
| Change   | 9                   |                  |                  |                 |                 |

#### Figure 5-8 Sub Plots Screenshot

## 5.3.2 Species and Allometric Settings

This menu is separated further into Equations, Species, Families, Conversion Factors.

The equations menu provides functionality to manage the formulas for calculating trees biomass and carbon stock. Note that the formula used for calculating the trees biomass is determined by the trees species and their respective equation. When using the software for the first time, every species will be using the default "Forest" equation. Especially for dead trees, the equations used will be equations "Dead Tree A", "Dead Tree B", and "Dead Tree C" each for dead trees with completeness level "A", "B", and "C" respectively. Users can not delete or change the name of the "Dead Tree A", "Dead Tree B", "Forest" and "Non-Forest" equations.

Users could use PHP mathematical functions for the equations. Those are pow for exponent, log for natural logarithm, log10 for base 10 logarithm, and exp to find the exponent of natural number e. Users should input the equation following common mathematical rules. Equation names should be unique.

When editting the equation, the software will check whether the equation contains WD variable. If it contains WD and some species with zero mass density (mass density is not specified) are using the equation, the software will reject the changes.

| А            | llometric E     | quations                                                    |             |               |
|--------------|-----------------|-------------------------------------------------------------|-------------|---------------|
| View         | Input           |                                                             |             |               |
| name         |                 | equation                                                    | Co          | ntrols        |
| Dead Tree A  | 0.206284*pow(D  | BH,2.4511)*0.9                                              | <u>Edit</u> | <u>Delete</u> |
| Dead Tree B  | 0.206284*pow(D  | BH,2.4511)*0.8                                              | <u>Edit</u> | <u>Delete</u> |
| Dead Tree C  | 0.206284*pow(D  | BH,2.4511)*0.7                                              | <u>Edit</u> | <u>Delete</u> |
| Forest       | 0.206284*pow(D  | BH,2.4511)                                                  | <u>Edit</u> | <u>Delete</u> |
| Non-Forest   | 0.153108*pow(D  | BH,2.4)                                                     | <u>Edit</u> | <u>Delete</u> |
| Kettering    | 0.11*WD*pow(D   | BH,2.62)                                                    | <u>Edit</u> | <u>Delete</u> |
| Murdiyarso   | 0.19*WD*pow(D   | BH,2.37)                                                    | <u>Edit</u> | <u>Delete</u> |
| Brown        | 0.118*pow(DBH,  | 2.53)                                                       | <u>Edit</u> | <u>Delete</u> |
| Chave        | WD*exp(-1.239+  | 1.980*log(DBH)+0.207*pow(log(DBH),2)-0.0281*pow(log(DBH),3) | <u>Edit</u> | <u>Delete</u> |
| Samalca      | 0.2902*pow(DBH  | I,2.313)                                                    | <u>Edit</u> | <u>Delete</u> |
| Basuki et al | exp(0.01)*pow(D | BH,0.02)                                                    | <u>Edit</u> | <u>Delete</u> |

#### **Figure 5-9 View Equations Screenshot**

| Allometric Equations                                                                                                    |
|----------------------------------------------------------------------------------------------------|
| View Input                                                                                                    |
| -Input New Equation-                                                                                                    |
| ID: 6                                                                                                    |
| Name: Kettering                                                                                                    |
| Equation: 0.11*WD*pow(DBH,2.62)                                                                                                    |
| Please type-in the allometric equation at the text field above. Use<br>DBH, WD, and H each for Diameter at Breast Height, Wood Density,<br>and Height.         Note that DBH, WD and H represents variable values taken from tree<br>findings data.         Use pow to calculate exponent, for example: 0.03*pow(DBH,2.475)         Use log to calculate natural logarithm, for example: 2.3*log(DBH)         Use log to calculate base 10 logarithm, for example:<br>log10(DBH)-0.22         Use exp to calculate exponent of natural number, for example:<br>exp(3.54)*pow(DBH,0.23)         Examples:<br>WD*(a*pow(DBH,3)+b*pow(DBH,2)+(c+d)*DBH+e)<br>pow(DBH,a)+pow(DBH,b)+exp(c)<br>a*WD*pow(DBH,b)         Save |

#### **Figure 5-10 Input Equations Screenshot**

The Species menu provides functionality to manage the trees species data. Users can view, input, edit and delete species data here. When inputting species, the species local name and its equation are compulsory. While its latin name, mass density and family are not. If the species equation contains WD variable, the species mass density must be specified and not zero. The species local name should be unique and its mass density also has to be a number.

|             | Speci    | es               |        |                                      |          |                          |             |               |
|-------------|----------|------------------|--------|--------------------------------------|----------|--------------------------|-------------|---------------|
| View        | Input    |                  |        |                                      |          |                          |             |               |
| Local Name  | L        | atin Name        | Family | Mass Density<br>(Kg/m <sup>3</sup> ) | Equation | Formula                  | Co          | ntrols        |
| Akar Kekait |          |                  |        | 0                                    | Forest   | 0.206284*pow(DBH,2.4511) | <u>Edit</u> | <u>Delete</u> |
| Angat-angat |          |                  |        | 0                                    | Forest   | 0.206284*pow(DBH,2.4511) | <u>Edit</u> | <u>Delete</u> |
| Antui       |          |                  |        | 0                                    | Forest   | 0.206284*pow(DBH,2.4511) | <u>Edit</u> | <u>Delete</u> |
| Arang       | Diospyro | s sp.            |        | A                                    | Forest   | 0.206284*pow(DPH 2.4511) | Edit        | Delete        |
|             |          |                  |        | v l                                  | $\sim$   | 1-0 (LOL1, 2. TO 1-)     |             |               |
| Trentang    | Camnosp  | erma coriaceum   |        | 0                                    | Forest   | 0.206284*pow(DBH,2.4511) | <u>Edit</u> | <u>Delete</u> |
| Tukulan     | Blumeod  | endron tokbrai   |        | 660                                  | Forest   | 0.206284*pow(DBH,2.4511) | Edit        | Delete        |
| Uyah-uyah   | Stemonur | us secundiflorus |        | 630                                  | Forest   | 0.206284*pow(DBH,2.4511) | Edit        | <u>Delete</u> |
|             |          |                  |        |                                      |          |                          |             |               |

Figure 5-11 View Species Screenshot

| View Input                                                                                                   | ies                            |
|----------------------------------------------------------------------------------------------------|--------------------------------|
| ID: 62<br>Local Name: Maha<br>Latin Name: Maca<br>Mass Density: 390<br>Allometric Equation: Fore<br>Family P | hang Putih<br>caranga pruniosa |

Figure 5-12 Input Species Screenshot

The families menu provides functionality to manage the families data. Users can view, input, edit and delete families here. Families name should be unique.

|            |             | Fa            | amili | ies |  |
|------------|-------------|---------------|-------|-----|--|
| View       |             | Inpu          | ut    |     |  |
| name       | Co          | ntrols        |       |     |  |
| Cyperaceae | <u>Edit</u> | <u>Delete</u> |       |     |  |

**Figure 5-13 View Families Screenshot** 

|                | Families     |       |
|----------------|--------------|-------|
| View           | Input        |       |
| -Input new spe | ecies family |       |
| _              | ID: 2        |       |
| Fam            | nily Name:   |       |
|                | Submit       | Reset |
|                |              |       |

#### Figure 5-14 Input Families Screenshot

In the conversion factors menu, users can manage various constants which will be used when calculating biomass and carbon stocks. The dead wood constants group is used to deterimine the dead wood mass density based on its decomposition level.

| A           | llometri       | c Settings            |
|-------------|----------------|-----------------------|
| Dead Wood   | BGB            | Carbon Fractions      |
| Dead Wood 1 | Mass Density b | ased on Decomposition |
|             | Sound: 0.      | 6                     |
| 1           | Moderate: 0.   | 4                     |
|             | Rotten: 0.     | 2                     |
|             |                | Save                  |

#### Figure 5-15 Dead Wood Conversion Factors Screenshot

The BGB group is used to deterimine the equation used for calculating BGB biomass. The BGB biomass equation is a function of AGB biomass and therefore must contain AGB variable.

| Al        | lometric       | Settings         |
|-----------|----------------|------------------|
| Dead Wood | BGB<br>quation | Carbon Fractions |
| BGB E     | quation: 0.25  | *AGB             |
|           |                | Save             |

#### Figure 5-16 BGB Converstion Factors Screenshot

The Carbon Fractions Group contains the multiplication factor for calculating the trees carbon stock. Where the trees carbon stock is the trees biomass multiplied by the carbon fractions. The carbon fractions are divided into AGB, BGB, Dead Tree, Dead Wood, and Litter.

| Alle              | ometric        | Settings              |
|-------------------|----------------|-----------------------|
| Dead Wood         | BGB            | Carbon Fractions      |
| Carbon Fractions- |                |                       |
|                   | AGB: 0.5       |                       |
|                   | BGB: 0.48      |                       |
| Dead              | Tree: 0.47     |                       |
| Dead \            | Nood: 0.45     |                       |
|                   | Litter: 0.5    |                       |
|                   |                | Save                  |
| Carbon Fractions  | should be in f | fraction. Where 50% m |

Figure 5-17 Carbon Fractions Conversion Factors Screenshot

# 5.3.3 BIOMASS DATA INPUT

The biomass data input is further separated into living trees, dead trees, dead woods, palms and lianas, and seedlings and litters. The menus provide the functionality to view, input, edit and delete trees data. Users can sort and filter the data view to fit the users needs. The users can also delete multiple trees data at once by ticking the desired trees data and clicking "delete selected" button.

The Living Trees menu is used to manage living trees data. When inputting living trees data, the plot, sub plot, species, treeID and DBH are compulsory. The tree ID should be unique in each plot. Users cannot input identical names for a tree in the same plot. While inputting the trees species, users can add new species by clicking the "new species" button. The trees DBH should be a number and between the range determined in the sub plots menu. The trees height should be a number.

|   |                   | ]            | Living   | Trees                              |          |          |            |             |             |        |
|---|-------------------|--------------|----------|------------------------------------|----------|----------|------------|-------------|-------------|--------|
|   | Solution Solution | ort By:      | Input    | Filter:<br>Plot All<br>Sub Plot Al | <b>.</b> |          |            |             |             |        |
|   | Del               | ete Selected |          |                                    |          |          |            |             |             |        |
|   |                   | Plot Name    | Sub Plot | Local Name                         | Tree ID  | DBH (cm) | Height (m) | Description | Co          | itrols |
|   |                   | Belukar-22   | В        | Balam Cabe                         | B1       | 6        | 0          |             | <u>Edit</u> | Delete |
|   |                   | Belukar-22   | В        | Gerinang Lalat                     | B2       | 6.9      | 0          |             | Edit        | Delete |
| Ľ |                   | B 30         | D        | Lalat                              | P        |          |            |             |             |        |
| П |                   | Terbuka-36   | D        | Simpur                             | D2       | 31.8     | 0          |             | Edit        | Delete |
|   |                   | Terbuka-36   | E        | Punak                              | E1       | 50       | 0          |             | <u>Edit</u> | Delete |
|   |                   | Terbuka-37   | D        | Meranti Kelungkung                 | D1       | 23.5     | 0          |             | <u>Edit</u> | Delete |
|   | Del               | ete Selected |          |                                    |          |          |            |             |             |        |

Figure 5-18 View Living Trees Screenshot

| Living                                         | Trees                             |
|------------------------------------------------|-----------------------------------|
| Sort By:<br>1 <sup>st</sup><br>2 <sup>nd</sup> | Filter:<br>Plot All  Sub Plot All |
| View Input                                     |                                   |
| -Input New Tree                                |                                   |
| ID: 4                                          | 74                                |
| Plot :                                         | Please Select One                 |
| Sub Plot :                                     | Please Select One 💌               |
| Species :                                      | Please Select One   New Species   |
| Tree ID :                                      |                                   |
| DBH :                                          | cm                                |
| Height :                                       | m                                 |
| Description :                                  |                                   |
|                                                | Submit Reset                      |

#### Figure 5-19 Input Living Trees Screenshot

The Dead Trees menu is used to manage dead trees data. Dead trees input follow rules similar to the rules when inputting living trees data, except the dead tree species data is not compulsory.

|                                  |                     | Dead '   | Trees                             |         |          |            |                       |             |             |
|----------------------------------|---------------------|----------|-----------------------------------|---------|----------|------------|-----------------------|-------------|-------------|
| 1 <sup>1</sup><br>2 <sup>1</sup> | ort By:<br>st<br>nd |          | Filter:<br>Plot All<br>Sub Plot 4 | VII 💌   | ]        | 14.4       |                       |             |             |
|                                  | View                | Input    |                                   |         |          |            | k                     |             |             |
| De                               | lete Selected       |          |                                   |         |          |            |                       |             |             |
|                                  | Plot Name           | Sub Plot | Local Name                        | Tree ID | DBH (cm) | Height (m) | Completeness<br>Level | Description | Controls    |
|                                  | Belukar-26          | E        | Punak                             | 1E2     | 80       | 0          | В                     |             | Edit Delete |
|                                  | Belukar-26          | E        | Simpur                            | 2E2     | 50       | 0          | С                     |             | Edit Delete |
|                                  | Belukar-26          | E        | Punak                             | 3E2     | 47       | 0          | С                     |             | Edit Delete |
|                                  | Terbuka-37          | E        | Balam Seminai                     | IE2     | 40.3     | 15         | С                     |             | Edit Delete |
|                                  | Terbuka-37          | E        | Balam Seminai                     | 2E2     | 53       | 15         | A                     |             | Edit Delete |
|                                  | Terbuka-37          | E        | Kempas                            | 3E2     | 36       | 15         | A                     |             | Edit Delete |
| De                               | lete Selected       |          |                                   |         |          |            |                       |             |             |

Figure 5-20 View Dead Trees Screenshot

| Dead                                                             | l Trees                           |
|------------------------------------------------------------------|-----------------------------------|
| Sort By:<br>1 <sup>st</sup> •<br>2 <sup>nd</sup> •<br>View Input | Filter:<br>Plot All  Sub Plot All |
| Input New Dead Tree                                              |                                   |
| ID:                                                              | 34                                |
| Plot :                                                           | Please Select One                 |
| Sub Plot :                                                       | Please Select One 💌               |
| Species :                                                        | Please Select One Rew Species     |
| Tree ID :                                                        |                                   |
| DBH :                                                            | cm                                |
| Height :                                                         | m                                 |
| Completeness Level :<br>Description :                            | <u>○A</u>                         |
|                                                                  | Submit Reset                      |

#### Figure 5-21 Input Dead Trees Screenshot

The Dead Woods menu is used to manage dead woods data. Every fields in dead wood data is compulsory. The tree ID must be unique in each plot. The dead wood's 1<sup>st</sup> diameter, 2<sup>nd</sup> diameter, length, Hollow diameter and hollow length should be a number. The 2<sup>nd</sup> diameter and hollow diameter should be less than the 1<sup>st</sup> diameter, and the hollow length must be less than the dead wood's length.

|                                                                          |     | -            | Dead V   | Voods   |                                 |          |            |                        |                         |                      |               |        |
|--------------------------------------------------------------------------|-----|--------------|----------|---------|---------------------------------|----------|------------|------------------------|-------------------------|----------------------|---------------|--------|
| Sort By:<br>1 <sup>st</sup> ··· ·<br>2 <sup>nd</sup> ··· ·<br>View Input |     |              |          |         | ilter:<br>lot All<br>ub Plot Al | v<br>I v |            | 14                     |                         | V an                 |               |        |
|                                                                          | Del | ete Selected |          |         |                                 |          |            |                        |                         |                      |               |        |
|                                                                          |     | Plot Name    | Sub Plot | Tree ID | Dl (cm)                         | D2 (cm)  | Length (m) | Decomposition<br>Level | Hollow<br>Diameter (cm) | Hollow<br>Length (m) | Cont          | rols   |
|                                                                          |     | Belukar-24   | С        | 1/C3    | 16.6                            | 15.5     | 5.5        | Sound                  | 0                       | 0                    | <u>Edit</u> D | )elete |
|                                                                          |     | Belukar-24   | D        | 3D3     | 55                              | 40       | 12         | Rotten                 | 0                       | 0                    | Edit D        | )elete |
|                                                                          |     | Belule       | C        | 102     | 14                              | 10       |            | a-itan                 | 0                       |                      | D             | alate  |
|                                                                          |     | Terbuka-37   | C C      | 203     | 15                              | 13.8     | 7          | Rotten                 | 0                       | 0                    | Edit D        | )elete |
| 1                                                                        |     | Terbuka-37   | D        | 1D3     | 35                              | 30       | 5          | Sound                  | 0                       | 0                    | Edit D        | )elete |
|                                                                          |     | Terbuka-37   | D        | 2D3     | 41                              | 35       | 1.5        | Moderate               | 0                       | 0                    | Edit D        | Delete |
|                                                                          | Del | ete Selected |          |         |                                 |          |            |                        | -                       |                      |               |        |

Figure 5-22 View Dead Wood Screenshot

| Dead V                                                                    | Woods                             |  |
|---------------------------------------------------------------------------|-----------------------------------|--|
| Sort By:<br>1 <sup>st</sup> ···· ·<br>2 <sup>nd</sup> ··· ·<br>View Input | Filter:<br>Plot All  Sub Plot All |  |
| Input New Dead Wood                                                       |                                   |  |
| ID: 43                                                                    | 3                                 |  |
| Plot : -                                                                  | Please Select One 💌               |  |
| Sub Plot : -                                                              | Please Select One 💌               |  |
| Tree ID :                                                                 |                                   |  |
| 1 <sup>st</sup> diameter:                                                 | cm                                |  |
| 2 <sup>nd</sup> diameter:                                                 | cm                                |  |
| Length :                                                                  | m                                 |  |
| Decomposition C:<br>Level:                                                | Sound OModerate ORotten           |  |
| Hollow Diameter:                                                          | cm                                |  |
| Hollow Length:                                                            | m                                 |  |
|                                                                           | Submit Reset                      |  |

#### Figure 5-23 Input Dead Wood Screenshot

The Palms and Lianas menu is used to manage palms and lianas data. Palms and lianas input follow rules identical to the rules when inputting living trees data.

|                                        | Pa                        | lms an          | d Lianas                    |                  |      |          |             |             |               |
|----------------------------------------|---------------------------|-----------------|-----------------------------|------------------|------|----------|-------------|-------------|---------------|
| Sc<br>1 <sup>s</sup><br>2 <sup>n</sup> | ort By:<br>t<br>t<br>View | ▼<br>▼<br>Input | Filter:<br>Plot A<br>Sub Pl | All<br>Lot All 💌 | -    |          |             |             |               |
|                                        | Plot Name                 | Sub Plot        | Local Name                  | Tree ID          | DBH  | Height   | Description | Cor         | atrols        |
|                                        | Rapat-1                   | С               | Bengkuang                   | C2               | 16.2 | 0        |             | Edit        | Delete        |
|                                        | Rapat-1                   | С               | Bengkuang                   | C3               | 16.3 | 0        |             | <u>Edit</u> | <u>Delete</u> |
|                                        |                           | с               | Bengkuang                   | C4               | 1000 | <u> </u> |             | <u>Edit</u> | Delete        |
|                                        | Tebangan-44               | С               | Dengreuang                  | C4               | 15.4 | 0        | $\sim$      | Edit        | Delete        |
|                                        | Tebangan-44               | С               | Bengkuang                   | C5               | 19.7 | 0        |             | <u>Edit</u> | <u>Delete</u> |
|                                        | Tebangan-44               | С               | Bengkuang                   | C6               | 16.2 | 0        |             | Edit        | Delete        |
|                                        |                           |                 |                             |                  |      |          |             |             |               |

Figure 5-24 View Palms and Lianas Screenshot

| Palms and                                                                 | l Lianas                                |             |
|---------------------------------------------------------------------------|-----------------------------------------|-------------|
| Sort By:<br>1 <sup>st</sup> ···· ·<br>2 <sup>nd</sup> ··· ·<br>View Input | Filter.<br>Plot All •<br>Sub Plot All • |             |
| Input New Palm                                                            |                                         |             |
| ID: 39                                                                    |                                         |             |
| Plot : -                                                                  | Please Select One 💌                     |             |
| Sub Plot : 🗧                                                              | Please Select One 💌                     |             |
| Species : -                                                               | Please Select One                       | New Species |
| Tree ID :                                                                 |                                         |             |
| DBH :                                                                     | cm                                      |             |
| Height :                                                                  | m                                       |             |
| Description :                                                             | .:i<br>Submit Reset                     |             |

#### **Figure 5-25 Input Palms and Lianas Screenshot**

The seedlings and litters menu is used to manage the seedlings and litters data. The seedlings and litters data is specified per plot. There is exactly one seedlings and litters data for each plots. The seedlings and litters data can not be deleted. Users can only edit the data.

|                | Seedli   | ngs and l   | Litters             |                          |                       |                          |                          |                |             |
|----------------|----------|-------------|---------------------|--------------------------|-----------------------|--------------------------|--------------------------|----------------|-------------|
| Select Str     | ata: All | ▼ V         | iew                 |                          |                       |                          |                          |                |             |
| Strata<br>Type | Strata   | Plot Name   | Dominant<br>Species | Litter<br>Thickness (cm) | Litter<br>Weight (gr) | Seedlings<br>Height (cm) | Seedlings<br>Density (%) | DW/FW<br>Ratio | Controls    |
| Non<br>Hutan   | Belukar  | Belukar-22  | Rumbai              | 13                       | 7200                  | 30                       | 7                        | 0.65           | <u>Edit</u> |
| Non<br>Hutan   | Belukar  | Belukar-23  |                     | 2                        | 2600                  | 0                        | 0                        | 0.61           | <u>Edit</u> |
| Non<br>Huter   | Belukar  | Belukar-24  | Asem Payo           | 10                       | 12500                 | 12.5                     | 40                       | 0.61           | <u>Edit</u> |
| Non<br>Hutan   | Tebangan | Tebangan-45 |                     | 3                        | 5600                  | 0                        | 0                        | 0.61           | Ean         |
| Non<br>Hutan   | Terbuka  | Terbuka-36  | Pakis               | 50                       | 2000                  | 40                       | 60                       | 0.61           | <u>Edit</u> |
| Non<br>Hutan   | Terbuka  | Terbuka-37  | Pakis Paku          | 10                       | 27000                 | 130                      | 75                       | 0.61           | Edit        |

Figure 5-26 View Seedlings and Litters Screenshot

| Seedlings                 | and Litters       |
|---------------------------|-------------------|
| Select Strata: All        | View              |
| -Sub Plot A Info          |                   |
| ID:                       | 23                |
| Plot Name:                | Belukar-23        |
| Dominant Species:         | Please Select One |
| Litter Thickness :        | 2 cm              |
| Litter Weight :           | 2600 gr           |
| Seedlings Height :        | 0 cm              |
| Seedlings Density :       | 0 %               |
| DW/FW Ratio* :            | 0.61              |
|                           | Save Reset        |
| *Dead Weight / Fresh Weig | ht Ratio          |

Figure 5-27 Edit Seedlings and Litters Screenshot

# 5.4 STAND COMPOSITION

The Stand Composition menu group consists of Tree distribution per DBH, tree distribution per plot, tree density and importance value index. These data represents the composition of tree species inside the plots specified. The composition calculation is done automatically by the software.

# 5.4.1 TREE DISTRIBUTION PER DBH

The Tree Distribution per DBH provides the view of tree count based on its species and DBH. Users can observe the trees DBH distribution aided by color ranges. The pink color represents trees count less than 3. The orange color represents trees count between 3 to 5. Yellow represents 6 to 8 trees count. Green represents 9 to 11 tree count. While blue represents 12 or more trees.

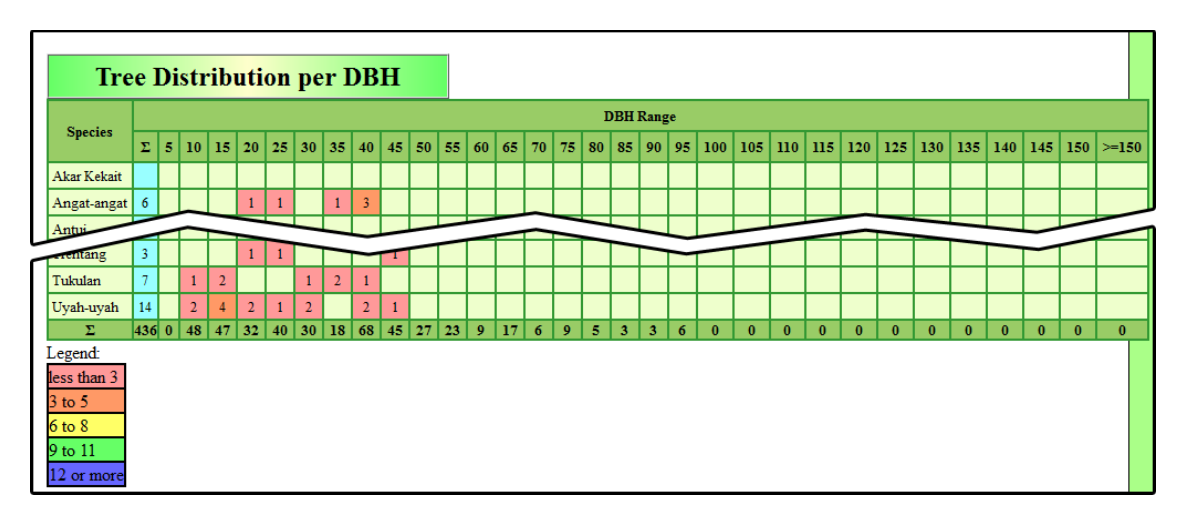

#### Figure 5-28 Tree Distribution per DBH Screenshot

## 5.4.2 TREE DISTRIBUTION PER PLOT

The tree distribution per plot provides the view of tree count based on its plot and species. The view also provides color aid as in trees distribution per DBH.

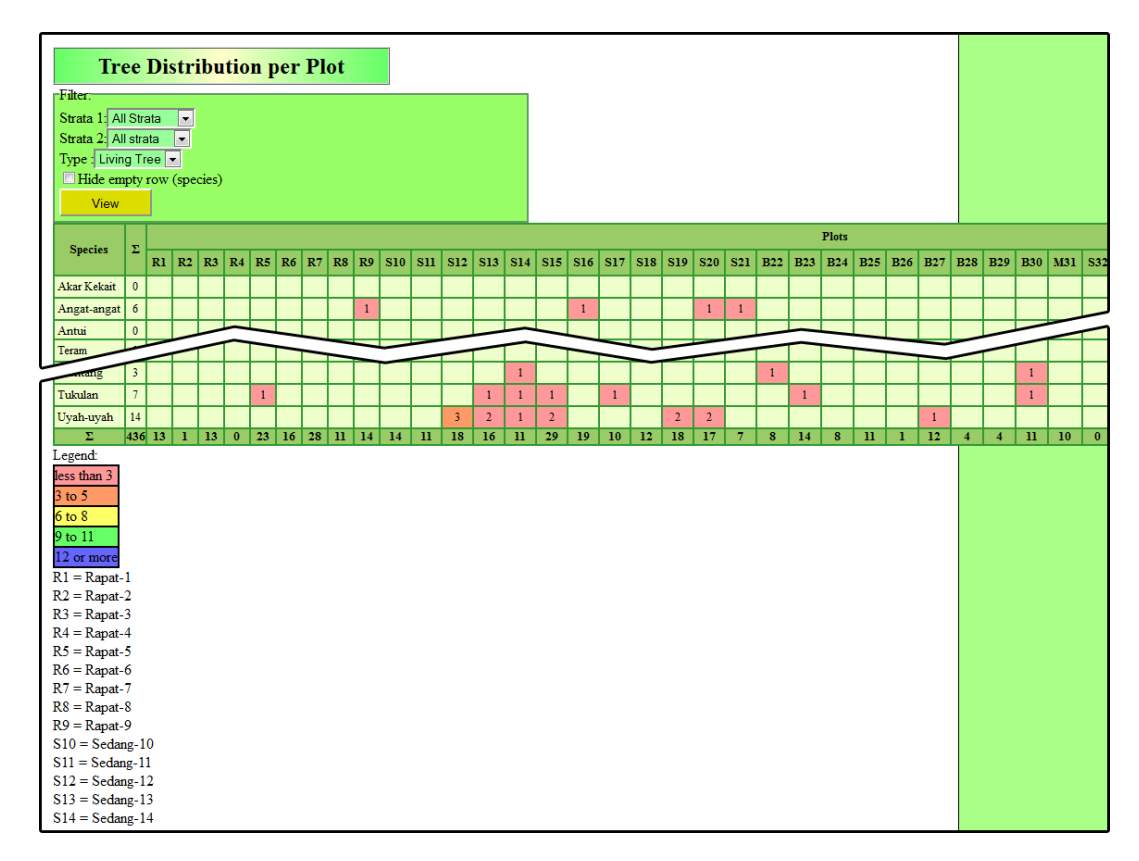

Figure 5-29 Tree Distribution per Plot Screenshot

# 5.4.3 TREE DENSITY

The tree density provides the view of tree densities per plot. The trees densities is calculated by the tree count per the subplot area (in Ha).

| Tree Density              |     |        |        |       |        |             |       |      |               |  |  |
|---------------------------|-----|--------|--------|-------|--------|-------------|-------|------|---------------|--|--|
| Strata 1: All Strata View |     |        |        |       |        |             |       |      |               |  |  |
| Diet Name                 | Sub | plot T | iree ( | Count | Subple | ot Tre      | e Den | sity | Total Density |  |  |
| Plot Name                 | В   | С      | D      | E     | В      | С           | D     | E    | (Tree/Ha)     |  |  |
| Rapat-1                   | 0   | 2      | 2      | 9     | 0      | 200         | 50    | 36   | 286           |  |  |
| Rapat-2                   | 1   | 0      | 0      | 0     | 400    | 0           | 0     | 0    | 400           |  |  |
| Rapat-3                   | 1   | 3      | 1      | 8     | 400    | 300         | 25    | 32   | 757           |  |  |
| Rapat-4                   | 0   | 0      | 0      | 0     | 0      | 0           | 0     | 0    | 0             |  |  |
| rebangan-42               | 0   | 1      |        |       |        |             | U     | 16   | 110           |  |  |
| Tebangan-43               | 0   | 0      | 0      | 3     | 0      | 0           | 0     | 12   | 12            |  |  |
| Tebangan-44               | 1   | 0      | 0      | 4     | 400    | 0           | 0     | 16   | 416           |  |  |
| Tebangan-45               | 3   | 0      | 2      | 4     | 1200   | 0           | 50    | 16   | 1266          |  |  |
| Total                     | 48  | 79     | 88     | 221   | 19200  | <b>7900</b> | 2200  | 884  | 30184         |  |  |

Figure 5-30 Tree Density Screenshot

# 5.4.4 IMPORTANCE VALUE INDEX

The importance value index provides the view of the importance value indices. Users can choose to view the IVI of all sub plots or only for saplings, poles, trees or large trees. Users can also choose to show the IVI for all species or just a limited number.

| ]        | Importance Value Indices |             |               |        |                   |       |       |       |        |        |  |
|----------|--------------------------|-------------|---------------|--------|-------------------|-------|-------|-------|--------|--------|--|
| Saplings | Saplings 👻 Show: 20 💌    |             |               |        |                   |       |       |       |        |        |  |
| Local 1  | Name                     | Scienti     | fic Name      | D      | DR                | F     | FR    | Do    | DoR    | IVI    |  |
| Gerinan  | g Lalat                  |             |               | 62.222 | 14.583            | 0.089 | 9.091 | 0.281 | 14.257 | 12.644 |  |
| Malasiro | )                        |             |               | 17.778 | 4.167             | 0.044 | 4.545 | 0.131 | 6.672  | 5.128  |  |
| Medang   | Putih                    |             |               | 17.778 | 4.167             | 0.044 | 4.545 | 0.078 | 3.958  | 4.224  |  |
|          |                          |             |               |        | $\langle \rangle$ | - 044 | 4 545 | 0 077 | 3.016  |        |  |
| Balam S  | untik                    |             |               | 8.889  | 2.083             | 0.022 | 2.275 | 0.049 | 2.501  | 2.286  |  |
| Kayu A   | ra Pulut                 |             |               | 8.889  | 2.083             | 0.022 | 2.273 | 0.046 | 2.325  | 2.227  |  |
| Nangoi   |                          | Calophyllum | sclerophyllum | 8.889  | 2.083             | 0.022 | 2.273 | 0.045 | 2.268  | 2.208  |  |
| Kayu Ar  | ra Itam                  |             |               | 8.889  | 2.083             | 0.022 | 2.273 | 0.040 | 2.047  | 2.134  |  |

#### Figure 5-31 Importance Value Index Screenshot

# 5.5 CARBON CALCULATION

The carbon calculation menu group consists of AGB Carbon Stock, DOM Carbon Stock, BGB Carbon Stock, Soil Carbon Stock and Total Carbon Stock. The menus provide carbon stock calculation for each carbon pool.

# 5.5.1 AGB CARBON STOCK

AGB carbon stock provides the calculation of Above Ground Biomass and its carbon stock. The AGB Carbon Stock is calculated using living trees data and their respective species and equations. There are 5 views for the carbon calculations: Details Per Plot, Details Per Sub Plot, Summary Per Plot, Mean Per Strata and Mean Per Forest/Non-Forest.

| Above Ground Biomass           Filter.         View           Plot Name         Sub Plot         Tree ID         Local Name         Latin Name         DBH (cm)         AGB (Kg)         C (Kg)         C Kg/Ha           Rapat-1         C         C1         Medang Putih         15.5         170.64         85.32           Rapat-1         C         C5         Balam Suntik         15.2         162.66         81.33           Image: C         C5         Balam Suntik         15.2         561.61         280.81           Rapat-1         D         D1         Gasing         Lithocarpus sundaicus         25.2         561.61         280.81           Rapat-1         E         E8         Rengas Burung         28         727.10         362.57           Rapat-1         E         E9         Rengas Burung         87.2         17.77.2.41         5.86.21           Rapat-1         E         E9         Rengas Burung         78         8.957.33         4.478.67           Total Sub Plot E Rapat-1         Z3.095.56         93.582.25         104         124.206.57         126.356.35           recoangan-45         E         E3         Rengas Lempuing         65.7         5.881.66                                                                                                    |               |            |         |                 |                        |               |              |           |              |
|----------------------------------------------------------------------------------------------------|---------------|------------|---------|-----------------|------------------------|---------------|--------------|-----------|--------------|
| Filter:         View:       Details Per Plot       Plot       All       View         Plot Name       Sub Plot       Tree ID       Local Name       Latin Name       DBH (cm)       AGB (Kg)       C (Kg)       C Kg/Ha         Rapat-1       C       C1       Medang Putih       15.5       170.64       85.32         Rapat-1       C       C5       Balam Suntik       15.2       162.66       81.33         Total Sub Plot C Rapat-1       166.65       16,665.16         Rapat-1       D       D1       Gasing       Lithocarpus sundaicus       25.2       561.61       280.81         Rapat-1       E       E8       Rengas Burung       Duera 1000000000000000000000000000000000000                                                                                                    | Ab            | ove Gi     | round   | Biomass         |                        |               |              |           |              |
| View:         Details Per Plot         Plot         All         View           Plot Name         Sub Plot         Tree ID         Local Name         Latin Name         DBH (cm)         AGB (Kg)         C (Kg)         C Kg/Ha           Rapat-1         C         C1         Medang Putih         15.5         170.64         85.32           Rapat-1         C         C5         Balam Suntik         15.2         162.66         81.33           Total Sub Plot C Rapat-1         166.65         16,665.16           Rapat-1         D         D1         Gasing         Lithocarpus sundaicus         25.2         561.61         280.81           Rapat-1         E         E8         Rengas Burung         Duera Lucccccccccccccccccccccccccccccccccccc                                                                                                    | Filter:       |            |         |                 |                        |               |              |           |              |
| Plot Name         Sub Plot         Tree ID         Local Name         Latin Name         DBH (cm)         AGB (Kg)         C (Kg)         C Kg/Ha           Rapat-1         C         C1         Medang Putih         15.5         170.64         85.32           Rapat-1         C         C5         Balam Suntik         15.2         162.66         81.33           Image: C         C5         Balam Suntik         Image: C         C Rapat-1         166.65         16,665.16           Rapat-1         D         D1         Gasing         Lithocarpus sundaicus         25.2         561.61         280.81           Rapat-1         D         D1         Gasing         Lithocarpus sundaicus         25.2         561.61         280.81           Rapat-1         E         E8         Rengas Burung         Nuera Lew"         28         72.7.10         362 cr           Rapat-1         E         E9         Rengas Burung         87.2         17.772.41         5.886.21           Rapat-1         E         E9         Rengas Burung         78         8.957.33         4.478.67           Total Sub Plot E Rapat-1         Z         S0.2         5.93,582.25         126,356.35           Tecoangan-45 <th< td=""><td>View: Details</td><td>s Per Plot</td><td></td><td>▼ Plot: All</td><td>▼ View</td><td></td><td></td><td></td><td></td></th<> | View: Details | s Per Plot |         | ▼ Plot: All     | ▼ View                 |               |              |           |              |
| Rapat-1         C         C1         Medang Putih         15.5         170.64         85.32           Rapat-1         C         C5         Balam Suntik         15.2         162.66         81.33           Total Sub Plot C Rapat-1         166.65         16,665.16           Rapat-1         D         D1         Gasing         Lithocarpus sundaicus         25.2         561.61         280.81           Rapat-1         D         D1         Gasing         Lithocarpus sundaicus         25.2         561.61         280.81           Rapat-1         E         E8         Rengas Burung         87.2         727.10         362.67           Rapat-1         E         E9         Rengas Burung         78         8.957.33         4,478.67           Rapat-1         E         E9         Rengas Burung         78         8.957.33         4,478.67           Total Sub Plot E Rapat-1         23,395.56         93,582.25           Total Sub Plot E Rapat-1         24,206.57         126.356.35           Total Sub Plot E Rapat-1         24,206.57         126.356.35           Total Sub Plot E Tebangan-45         8,022.36         32,089.43           Total Sub Plot E Teban                                                                                                    | Plot Name     | Sub Plot   | Tree ID | Local Name      | Latin Name             | DBH (cm)      | AGB (Kg)     | C (Kg)    | C Kg/Ha      |
| Rapat-1       C       C5       Balam Suntik       15.2       162.66       81.33         Total Sub Plot C Rapat-1       166.65       16,665.16         Rapat-1       D       D1       Gasing       Lithocarpus sundaicus       25.2       561.61       280.81         Rapat-1       D       D1       Gasing       Lithocarpus sundaicus       25.2       561.61       280.81         Rapat-1       E       E8       Rengas Burung       Duera 1=0       28       727.10       362.55         rapat-1       E       E9       Rengas Burung       87.2       11,7772.41       5,886.21         Rapat-1       E       E9       Rengas Burung       78       8,957.33       4,478.67         Total Sub Plot E Rapat-1       23,395.56       93,582.25       93,582.25       126,356.35         Icoangan-45       E       E2       Rengas Burung       50.2       -10,571       1,520.65         Tebangan-45       E       E3       Rengas Lempuing       65.7       5,881.66       2,940.83         Tebangan-45       E       E4       Kempas       Koompassia malaccensis       42.3       1,998.89       999.44         Total Sub Plot E Tebangan-45       8,022.36                                                                                                    | Rapat-1       | С          | C1      | Medang Putih    |                        | 15.5          | 170.64       | 85.32     |              |
| Total Sub Plot C Rapat-1         166.65         16,665.16           Rapat-1         D         D1         Gasing         Lithocarpus sundaicus         25.2         561.61         280.81           Rapat-1         D         Lithoua Rawa         Duero Louin         28         727.10         362.67           Rapat-1         E         E8         Rengas Burung         87.2         11,772.41         5,886.21           Rapat-1         E         E9         Rengas Burung         78         8,957.33         4,478.67           Rapat-1         E         E9         Rengas Burung         78         8,957.33         4,478.67           Total Sub Plot E Rapat-1         Z3,395.56         93,582.25         93,582.25         93,582.25           Total Sub Plot E Rapat-1         24,206.57         126,356.35           recoangan-45         E         E3         Rengas Lempuing         65.7         5,881.66         2,940.83           Tebangan-45         E         E4         Kempas         Koompassia malaccensis         42.3         1,998.89         999.44           Total Sub Plot E Tebangan-45         8,022.36         32,089.43           Total Sub Plot Tebangan-45         8,388.25         54,459,11                                                                                                    | Rapat-1       | С          | C5      | Balam Suntik    |                        | 15.2          | 162.66       | 81.33     |              |
| Rapat-1         D         D1         Gasing         Lithocarpus sundaicus         25.2         561.61         280.81           Rapat-1         D         Lithocarpus Rawa         Duera Levino         28         727.10         362.55           Rapat-1         E         E8         Rengas Burung         87.2         11,772.41         5,886.21           Rapat-1         E         E9         Rengas Burung         78         8,957.33         4,478.67           Total Sub Plot E Rapat-1         E.         E9         Rengas Burung         78         8,957.33         4,478.67           Total Sub Plot E Rapat-1         23,395.56         93,582.25         126,356.35         126,356.35           Teoangan-45         E         E3         Rengas Burung         50.2          1,520.65           Tebangan-45         E         E3         Rengas Lempuing         65.7         5,881.66         2,940.83           Tebangan-45         E         E4         Kempas         Koompassia malaccensis         42.3         1,998.89         999.44           Total Sub Plot E Tebangan-45         8,022.36         32,089.43         32,089.43         32,089.43         32,089.43                                                                                                    |               |            |         |                 |                        | Total Sub Plo | ot C Rapat-1 | 166.65    | 16,665.16    |
| Rapat-1         r         t-tutung Rawa         Duera Levino         28         727.10         362.55           Rapat-1         E         E8         Rengas Burung         87.2         11,772.41         5,886.21           Rapat-1         E         E9         Rengas Burung         78         8,957.33         4,478.67           Total Sub Plot E Rapat-1         23,395.56         93,582.25           Total Sub Plot Rapat-1         24,206.57         126,356.35           Total Plot Rapat-1         24,206.57         126,356.35           Total Plot Rapat-1         24,206.57         126,356.35           Tebangan-45         E         E3         Rengas Lempuing         65.7         5,881.66         2,940.83           Tebangan-45         E         E4         Kempas         Koompassia malaccensis         42.3         1,998.89         999.44           Total Plot Tebangan-45         8,022.36         32,089.43           Total Plot Tebangan-45         8,388.25         54,459.11                                                                                                    | Rapat-1       | D          | D1      | Gasing          | Lithocarpus sundaicus  | 25.2          | 561.61       | 280.81    |              |
| Rapat-1         E         E8         Rengas Burung         87.2         11,772.41         5,886.21           Rapat-1         E         E9         Rengas Burung         78         8,957.33         4,478.67           Total Sub Plot E Rapat-1         23,395.56         93,582.25           Total Sub Plot E Rapat-1         24,206.57         126,356.35           recoangan-45         E         E3         Rengas Lempuing         65.7         5,881.66         2,940.83           Tebangan-45         E         E4         Kempas         Koompassia malaccensis         42.3         1,998.89         999.44           Total Plot Tebangan-45         8,022.36         32,089.43           Total Plot Tebangan-45         8,388.25         54,459.11                                                                                                    | Rapat-1       | P          |         | L-hitung Rawa   | Dvera law"             | 28            | 727.10       | 362.55    |              |
| Rapat-1         E         E9         Rengas Burung         78         8,957.33         4,478.67           Total Sub Plot E Rapat-1         23,395.56         93,582.25           Total Plot Rapat-1         24,206.57         126,356.35           Tebangan-45         E         E3         Rengas Lempuing         65.7         5,881.66         2,940.83           Tebangan-45         E         E4         Kempas         Koompassia malaccensis         42.3         1,998.89         999.44           Total Plot Tebangan-45         8,022.36         32,089.43                                                                                                    | Rapat-1       | E          | E8      | Rengas Burung   |                        | 87.2          | 11,772.41    | 5,886.21  |              |
| Total Sub Plot E Rapat-1         23,395.56         93,582.25           Total Plot Rapat-1         24,206.57         126,356.35           Tebangan-45         E         E3         Rengas Lempuing         65.7         5,881.66         2,940.83           Total Plot Tebangan-45         E         E4         Kempas         Koompassia malaccensis         42.3         1,998.89         999.44           Total Plot Tebangan-45         8,022.36         32,089.43           Total Plot Tebangan-45         8,388.25         54,459,11                                                                                                    | Rapat-1       | E          | E9      | Rengas Burung   |                        | 78            | 8,957.33     | 4,478.67  |              |
| Total Plot Rapat-1         24,206.57         126,356.35           recoangan-45         E         E2         Rengas Burung         50.2         5,671.31         1,520.65           Tebangan-45         E         E3         Rengas Lempuing         65.7         5,881.66         2,940.83           Tebangan-45         E         E4         Kempas         Koompassia malaccensis         42.3         1,998.89         999.44           Total Sub Plot E Tebangan-45         8,022.36         32,089.43           Total Plot Tebangan-45         8,388.25         54,459,11                                                                                                    |               |            |         |                 |                        | Total Sub Pl  | ot E Rapat-1 | 23,395.56 | 93,582.25    |
| Icoangan-45         E         E2         Rengas Burung         50.2         5.0.1         1,520.65           Tebangan-45         E         E3         Rengas Lempuing         65.7         5,881.66         2,940.83           Tebangan-45         E         E4         Kempas         Koompassia malaccensis         42.3         1,998.89         999.44           Total Sub Plot E Tebangan-45         8,022.36         32,089.43           Total Plot Tebangan-45         8,388.25         54.459.11                                                                                                    |               |            |         |                 |                        | Total P       | lot Rapat-1  | 24,206.57 | 126,356.35   |
| Tebangan-45         E         E3         Rengas Lempuing         65.7         5,881.66         2,940.83           Tebangan-45         E         E4         Kempas         Koompassia malaccensis         42.3         1,998.89         999.44           Total Sub Plot E Tebangan-45         8,022.36         32,089.43                                                                                                    | rebangan-45   | E          | E2      | Rengas Burung   |                        | 50.2          | 5,011.31     | 1,520.65  |              |
| Tebangan-45         E         E4         Kempas         Koompassia malaccensis         42.3         1,998.89         999.44           Total Sub Plot E Tebangan-45         8,022.36         32,089.43           Total Plot Tebangan-45         8,388.25         54.459.11                                                                                                    | Tebangan-45   | E          | E3      | Rengas Lempuing |                        | 65.7          | 5,881.66     | 2,940.83  |              |
| Total Sub Plot E Tebangan-45         8,022.36         32,089.43           Total Plot Tebangan-45         8.388.25         54.459.11                                                                                                    | Tebangan-45   | E          | E4      | Kempas          | Koompassia malaccensis | 42.3          | 1,998.89     | 999.44    |              |
| Total Plot Tebangan-45 8.388.25 54.459.11                                                                                                    |               |            |         |                 | Tota                   | al Sub Plot E | Tebangan-45  | 8,022.36  | 32,089.43    |
|                                                                                                    |               |            |         |                 |                        | Total Plot T  | ebangan-45   | 8,388.25  | 54,459.11    |
| Total C 3,056,505.03                                                                                                    |               |            |         |                 |                        |               |              | Total C   | 3,056,505.03 |

#### Figure 5-32 AGB Details per Plot Screenshot

|                     | Above G          | round   | Biomass           |                           |                |              |            |              |
|---------------------|------------------|---------|-------------------|---------------------------|----------------|--------------|------------|--------------|
| Filter:<br>View: De | etails Per Sub P | Plot    | ▼ Sub Plot: All ▼ | View                      |                |              |            |              |
| Sub Plot            | Plot Name        | Tree ID | Local Name        | Latin Name                | DBH (cm)       | AGB (Kg)     | C (Kg)     | C Kg/Ha      |
| В                   | Rapat-2          | B1      | Durian Payo       |                           | 9.7            | 54.09        | 27.05      |              |
|                     |                  |         |                   | Tota                      | al Plot Rapat- | 2 Sub Plot B | 27.05      | 10,818.62    |
| В                   | Rapat-3          | B1      | Pepahit           | Quasia borneensis         | 6              | 16.66        | 8.33       |              |
|                     |                  |         |                   | Tota                      | al Plot Rapat- | 3 Sub Plot B | 8.33       | 3,332.90     |
| В                   | Rapat-5          | B1      | Nangoi            | Calophyllum sclerophyllum | 8              | 33.73        | 16.87      |              |
| P                   | Ct mo            | D2      |                   |                           |                | 21.05        |            |              |
| В                   | Tebangan-45      | B3      | Kayu Kapas        |                           | 8.1            | 34.77        | 17.39      |              |
|                     |                  |         |                   | Total Plo                 | t Tebangan-4   | 5 Sub Plot B | 35.26      | 14,103.89    |
|                     |                  |         |                   |                           | Tota           | l Sub Plot B | 742.34     | 296,935.31   |
| С                   | Rom              |         | - Jong Putih      |                           | 15.5           | 170.64       | 85.22      |              |
|                     | Tebangan-45      | E3      | Rengas Lempung    |                           | 65.7           |              | 2,940.83   |              |
| E                   | Tebangan-45      | E4      | Kempas            | Koompassia malaccensis    | 42.3           | 1,998.89     | 999.44     |              |
|                     |                  |         |                   | Total Plo                 | t Tebangan-4   | 5 Sub Plot E | 8,022.36   | 32,089.43    |
|                     |                  |         |                   |                           | Tota           | l Sub Plot E | 374,812.44 | 1,499,249.74 |
|                     |                  |         |                   |                           |                |              | Total C    | 3,056,505.03 |

Figure 5-33 AGB Details per Sub Plot Screenshot

|    | Ab                                            | ovo Cr    | ound B    | iomoss    |           |              |           |  |  |  |  |  |
|----|-----------------------------------------------|-----------|-----------|-----------|-----------|--------------|-----------|--|--|--|--|--|
| Fi | ilter:                                        | ove GI    | ouna D    | 10111455  |           |              | _         |  |  |  |  |  |
| V  | View: Summary Per Plot View                   |           |           |           |           |              |           |  |  |  |  |  |
| р  | C Kg/Ha Sub Plot                              |           |           |           |           |              |           |  |  |  |  |  |
| ſ  | Plot Name SP-B SP-C SP-D SP-E C Total Kg/Ha C |           |           |           |           |              |           |  |  |  |  |  |
| Ra | apat-1                                        | 0.00      | 16,665.16 | 16,108.94 | 93,582.25 | 126,356.35   | 126.356   |  |  |  |  |  |
| Ra | apat-2                                        | 10,818.62 | 0.00      | 0.00      | 0.00      | 10,818.62    | 10.819    |  |  |  |  |  |
| Ra | apat-3                                        | 3 222-00  | 12 310.82 | 14,003.30 | 37,469.62 | 67 116 64    | 67.117    |  |  |  |  |  |
| 16 | ebangan-43                                    | 0.00      | 0.00      | 0.00      | 9,515.45  | 9,515.45     | 9.515     |  |  |  |  |  |
| Te | ebangan-44                                    | 5,572.75  | 0.00      | 0.00      | 18,866.13 | 24,438.88    | 24.439    |  |  |  |  |  |
| Te | ebangan-45                                    | 14,103.89 | 0.00      | 8,265.78  | 32,089.43 | 54,459.11    | 54.459    |  |  |  |  |  |
|    |                                               |           |           |           | Total     | 3,056,505.03 | 3,056.505 |  |  |  |  |  |
|    |                                               |           |           |           |           |              |           |  |  |  |  |  |

Figure 5-34 AGB Summary per Plot Screenshot

| Abov                                                                         | Above Ground Biomass           |    |        |        |        |  |  |  |  |  |  |
|------------------------------------------------------------------------------|--------------------------------|----|--------|--------|--------|--|--|--|--|--|--|
| Filter:    View:    Mean Per Strata                                          |                                |    |        |        |        |  |  |  |  |  |  |
| Strata         C Ton/Ha         n plot         s         t.se         CV (%) |                                |    |        |        |        |  |  |  |  |  |  |
| Belukar                                                                      | 55.186                         | 9  | 33.143 | 22.095 | 60.06  |  |  |  |  |  |  |
| Mahang                                                                       | Mahang 84.332 1 0.000 0.000 0. |    |        |        |        |  |  |  |  |  |  |
| Rapat                                                                        | 100.187                        | 9  | 73.859 | 49.239 | 73.72  |  |  |  |  |  |  |
| Rumput                                                                       | 0.000                          | 1  | 0.000  | 0.000  | 0.00   |  |  |  |  |  |  |
| Sedang                                                                       | 105.669                        | 12 | 48.624 | 28.073 | 46.02  |  |  |  |  |  |  |
| Semak                                                                        | 7.830                          | 3  | 10.519 | 12.147 | 134.34 |  |  |  |  |  |  |
| Tebangan                                                                     | 30.952                         | 8  | 24.217 | 17.124 | 78.24  |  |  |  |  |  |  |
| Terbuka                                                                      | 17.342                         | 2  | 16.159 | 22.853 | 93.18  |  |  |  |  |  |  |
| Total                                                                        | 67.922                         | 45 | 56.952 | 16.980 | 83.85  |  |  |  |  |  |  |

Figure 5-35 AGB Mean per Strata Screenshot

| Abov                      | Above Ground Biomass                     |        |        |        |        |  |  |  |  |  |  |
|---------------------------|------------------------------------------|--------|--------|--------|--------|--|--|--|--|--|--|
| Filter:<br>View: Mean Per | Hilter:                                  |        |        |        |        |  |  |  |  |  |  |
| view. Meant er            | r oresentoir r or                        |        |        |        |        |  |  |  |  |  |  |
| Strata Type               | C Ton/Ha                                 | n plot | S      | t.se   | CV (%) |  |  |  |  |  |  |
| Forest                    | 103.319                                  | 21     | 59.078 | 25.784 | 57.18  |  |  |  |  |  |  |
| Non-Forest                | Non-Forest 36.950 24 32.019 13.072 86.65 |        |        |        |        |  |  |  |  |  |  |
| Total                     | Total 67.922 45 56.952 16.980 83.85      |        |        |        |        |  |  |  |  |  |  |

Figure 5-36 AGB Forest/Non-Forest Screenshot

# 5.5.2 DOM CARBON STOCK

DOM Carbon Stock provides calculation of Death Organic Matter Biomass and its carbon stock. The DOM Carbon Stock uses three groups of data, which is Dead Trees, Dead Woods and Litter. Each group has five views for the carbon calculations: Details Per Plot, Details Per Sub Plot, Summary Per Plot, Mean Per Strata and Mean Per Forest/Non-Forest, except for Litter which has only three last views.

| D            | ead O1     | rganic  | Matter      |                        |              |                |            |          |            |
|--------------|------------|---------|-------------|------------------------|--------------|----------------|------------|----------|------------|
| Filter:      |            |         |             |                        |              |                |            |          |            |
| Group: Dea   | d Tree     |         |             |                        |              |                |            |          |            |
| View: Detail | s Per Plot |         | ▼ Plot: All | ✓ View                 |              |                |            |          |            |
|              |            | _       | _           | -                      | _            |                |            |          |            |
| Plot Name    | Sub Plot   | Tree ID | Local Name  | Latin Name             | Completeness | DBH (cm)       | TB (Kg)    | C (Kg)   | C Kg/Ha    |
| Rapat-1      | D          | 1D2     | Kempas      | Koompassia malaccensis | С            | 23.5           | 331.27     | 155.70   |            |
|              |            |         |             |                        | T            | otal Sub Plot  | D Rapat-1  | 155.70   | 3,892.48   |
| Rapat-1      | E          | 1E2     | Pepahit     | Quasia borneensis      | С            | 38.1           | 1,082.85   | 508.94   |            |
|              |            |         |             |                        | 1            | Fotal Sub Plot | E Rapat-1  | 508.94   | 2,035.76   |
|              |            |         |             |                        |              | Total Plo      | ot Rapat-1 | 664.64   | 5,928.24   |
| Rapat-2      | F          | 1E2     | Maryawoh    |                        | С            | 39.8           | 1,205 14   | 566.42   |            |
| -coungan-45  | Е          | 1E2     | WICIANA     | snorea teysmanniana    | C            |                | 8,928.73   | 4,196.50 |            |
| Tebangan-45  | Е          | 2E2     | Punak       | Tetramerista glabra    | С            | 42.7           | 1,431.88   | 672.98   |            |
|              |            |         |             |                        | Total        | Sub Plot E Te  | bangan-45  | 4,869.48 | 19,477.93  |
|              |            |         |             |                        | 1            | Total Plot Te  | bangan-45  | 5,011.52 | 25,816.58  |
|              |            |         |             |                        |              |                |            | Total C  | 232,546.22 |
|              |            |         |             |                        |              |                |            |          |            |

#### Figure 5-37 DOM Dead Tree Details per Plot Screenshot

|          | Dead Or         | ganic   | Matter        |                        |              |             |            |           |            |
|----------|-----------------|---------|---------------|------------------------|--------------|-------------|------------|-----------|------------|
| Filter:  |                 |         |               |                        |              |             |            |           |            |
| Group: D | ead Tree        | •       |               |                        |              |             |            |           |            |
| View: De | tails Per Sub P | lot     | Sub Plot: All | View                   |              |             |            |           |            |
|          |                 |         |               |                        |              |             |            |           |            |
| Sub Plot | Plot Name       | Tree ID | Local Name    | Latin Name             | Completeness | DBH (cm)    | TB (Kg)    | C (Kg)    | C Kg/Ha    |
| С        | Semak-32        | 1C2     | Meranti Payau | Shorea teysmanniana    | С            | 19.9        | 220.39     | 103.58    |            |
| С        | Semak-32        | 2C2     | Punak         | Tetramerista glabra    | С            | 18.5        | 184.30     | 86.62     |            |
|          |                 |         |               |                        | Total Pl     | ot Semak-32 | Sub Plot C | 190.20    | 19,020.26  |
| С        | Terbuka-36      | 1C2     | Darah-darah   | Horsfieldia sp.        | С            | 19.2        | 201.87     | 94.88     |            |
|          |                 |         |               |                        | Total Plot   | Terbuka-36  | Sub Plot C | 94.88     | 9,487.70   |
| С        | Terbuka-37      | 1C2     | Pabung        |                        | А            | 16          | 166.01     | 78.02     |            |
|          |                 |         |               |                        | Total Plot   | Terbuka-37  | Sub Plot C | 78.02     | 7,802.33   |
| С        | Tebangan-45     | 2C2     | Kelat         | Syzygium racemosum     | С            | 13.1        | 79.09      | 37.17     |            |
|          |                 |         |               |                        | Total Plot   | Febangan-45 | Sub Plot C | 37.17     | 3,717.11   |
|          |                 |         |               |                        |              | Total       | Sub Plot C | 400.27    | 40,027.40  |
| D        | Rapet 1         | 100     | Kempas        | Koompassia mel-soonsis | С            | 23.5        | 331.27     | 155 70    |            |
|          | rebangan-45     | 1E2     | IVICIAL       | and teysmanniana       | 0            |             | 0,720.73   | 4,190.50  |            |
| E        | Tebangan-45     | 2E2     | Punak         | Tetramerista glabra    | С            | 42.7        | 1,431.88   | 672.98    |            |
|          |                 |         |               |                        | Total Plot   | Tebangan-45 | Sub Plot E | 4,869.48  | 19,477.93  |
|          |                 |         |               |                        |              | Total       | Sub Plot E | 34,634.75 | 138,538.99 |
|          |                 |         |               |                        |              |             |            | Total C   | 232,546.22 |

Figure 5-38 DOM Dead Tree Details per Sub Plot Screenshot

| D                                                                                  | Dead Organic Matter                                    |      |          |          |            |         |  |  |  |  |  |  |
|------------------------------------------------------------------------------------|--------------------------------------------------------|------|----------|----------|------------|---------|--|--|--|--|--|--|
| Filter:       Group:       Dead Tree       View:       Summary Per Plot       View |                                                        |      |          |          |            |         |  |  |  |  |  |  |
| Plot Name         C Kg/Ha Sub Plot         C Total Kg/Ha         C Total Ton/Ha    |                                                        |      |          |          |            |         |  |  |  |  |  |  |
| SP-B SP-C SP-D SP-E                                                                |                                                        |      |          |          |            |         |  |  |  |  |  |  |
| Rapat-1                                                                            | 0.00                                                   | 0.00 | 3,892.48 | 2,035.76 | 5,928.24   | 5.928   |  |  |  |  |  |  |
| Rapat-2                                                                            | 0.00                                                   | 0.00 | 0.00     | 2,265.66 | 2,265.66   | 2.266   |  |  |  |  |  |  |
| Rapat-3                                                                            |                                                        |      | 0.00     | 0.00     |            | 0.000   |  |  |  |  |  |  |
| Tebangan-43                                                                        | 0.00                                                   | 0.00 | 0.00     | 0.00     | 0.00       | 0.000   |  |  |  |  |  |  |
| Tebangan-44 0.00 0.00 0.00 0.00 0.00                                               |                                                        |      |          |          |            |         |  |  |  |  |  |  |
| Tebangan-45                                                                        | Tebangan-45 0.00 3,717.11 2,621.54 19,477.93 25,816.58 |      |          |          |            |         |  |  |  |  |  |  |
|                                                                                    |                                                        |      |          | Total    | 232,546.22 | 232.546 |  |  |  |  |  |  |

Figure 5-39 DOM Dead Tree Summary per Plot Screenshot

| Dea                                          | Dead Organic Matter |        |        |        |        |  |  |  |  |  |  |
|----------------------------------------------|---------------------|--------|--------|--------|--------|--|--|--|--|--|--|
| Group: Dead Tree  View: Mean Per Strata View |                     |        |        |        |        |  |  |  |  |  |  |
| Strata                                       | C Ton/Ha            | n plot | s      | t.se   | CV (%) |  |  |  |  |  |  |
| Belukar                                      | 3.416               | 9      | 7.481  | 4.988  | 219.00 |  |  |  |  |  |  |
| Mahang                                       | 0.000               | 1      | 0.000  | 0.000  | 0.00   |  |  |  |  |  |  |
| Rapat                                        | 6.186               | 9      | 10.251 | 6.834  | 165.71 |  |  |  |  |  |  |
| Rumput                                       | 0.000               | 1      | 0.000  | 0.000  | 0.00   |  |  |  |  |  |  |
| Sedang                                       | 2.862               | 12     | 4.869  | 2.811  | 170.11 |  |  |  |  |  |  |
| Semak                                        | 11.392              | 3      | 15.685 | 18.112 | 137.69 |  |  |  |  |  |  |
| Tebangan                                     | 5.306               | 8      | 9.169  | 6.484  | 172.82 |  |  |  |  |  |  |
| Terbuka                                      | 17.579              | 2      | 11.442 | 16.182 | 65.09  |  |  |  |  |  |  |
| Total                                        | 5.168               | 45     | 8.712  | 2.597  | 168.58 |  |  |  |  |  |  |

#### Figure 5-40 DOM Dead Tree Mean per Strata Screenshot

| Dea                                                                                          | d Organi | c Mat  | ter   |       |        |  |  |  |  |  |  |
|----------------------------------------------------------------------------------------------|----------|--------|-------|-------|--------|--|--|--|--|--|--|
| Filter:       Group:       Dead Tree       View:       Mean Per Forest/Non-Forest       View |          |        |       |       |        |  |  |  |  |  |  |
| Strata Type                                                                                  | C Ton/Ha | n plot | s     | t.se  | CV (%) |  |  |  |  |  |  |
| Forest                                                                                       | 4.287    | 21     | 7.610 | 3.321 | 177.53 |  |  |  |  |  |  |
| Non-Forest                                                                                   | 5.938    | 24     | 9.669 | 3.948 | 162.83 |  |  |  |  |  |  |
| Total                                                                                        | 5.168    | 45     | 8.712 | 2.597 | 168.58 |  |  |  |  |  |  |

Figure 5-41 DOM Dead Tree Mean Per Forest/Non Forest Screenshot

|                       |            |         |            |            |               |                        |                |                              |            | D                        | ead Wood mas                      |
|-----------------------|------------|---------|------------|------------|---------------|------------------------|----------------|------------------------------|------------|--------------------------|-----------------------------------|
| D                     | ead Or     | rganic  | Mat        | ter        |               |                        |                |                              | /          | Sound: 0.6               | Moderate: 0                       |
| Filter:<br>Group: Dea | d Wood     |         |            |            |               |                        |                |                              | 1          | Go to Data<br>Settings>c | Input>Species<br>onvertion factor |
| View: Details         | s Per Plot |         | ▼ Pl       | ot: All    |               | ▼ View                 |                |                              |            |                          |                                   |
| Plot Name             | Sub Plot   | Tree ID | D1<br>(cm) | D2<br>(cm) | Length<br>(m) | Decomposition<br>Level | Hollo<br>Diame | w Hollow<br>ter Length       | TB (Kg)    | C (Kg)                   | C Kg/Ha                           |
| Rapat-1               | С          | 1C3     | 30         | 21         | 9.5           | Moderate               | 0              | 0                            | 194.0      | / 87.33                  |                                   |
|                       |            |         |            |            |               |                        | Т              | otal Sub Plot                | C Rapat-   | 87.33                    | 8,733.06                          |
| Rapat-1               | D          | 1D3     | 31         | 10.5       | 7             | Rotten                 | 0              | 0                            | 47.34      | 4 21.30                  |                                   |
|                       |            |         |            |            |               |                        | T              | otal Sub Plot                | D Rapat-1  | 21.30                    | 532.61                            |
|                       |            |         |            |            |               |                        |                | Total Ple                    | ot Rapat-J | 108.63                   | 9,265.66                          |
| Rapat-3               | С          |         | 121        | 14.9       | 4             | Moderate               |                | 0                            | 32.78      | 3 14.75                  |                                   |
| rcoangan-45           | D          | 1D3     | 41.2       | 34.1       | 8.2           | Sound                  | 0              | 0                            | D47.7.     | 246.49                   |                                   |
|                       |            |         |            |            |               |                        | Total S        | s <mark>ub Plot D T</mark> e | bangan-4:  | 3 246.49                 | 6,162.22                          |
|                       |            |         |            |            |               |                        | Т              | otal Plot Te                 | bangan-4:  | 5 246.49                 | 6,162.22                          |
|                       |            |         |            |            |               |                        |                |                              |            | Total C                  | 195,974.44                        |

#### Figure 5-42 DOM Dead Wood Details Per Plot Screenshot

| _                      |                |         | _          |            |               |                        |          |                |                  |         | I                      | Dea         | d Wood mass ]                     |
|------------------------|----------------|---------|------------|------------|---------------|------------------------|----------|----------------|------------------|---------|------------------------|-------------|-----------------------------------|
| D                      | ead Org        | anic N  | latte      | er         |               |                        |          |                |                  | 5       | Sound: 0.6             | ;           | Moderate: 0.4                     |
| Filter:<br>Group: Dead | d Wood         |         | _          | _          |               |                        |          |                |                  | C<br>S  | Go to Dat<br>Settings> | a Ir<br>con | put>Species a<br>vertion factor t |
| View: Details          | s Per Sub Plot |         | Sub        | Plot:      |               | ïew                    |          |                |                  |         |                        |             |                                   |
| Sub Plot               | Plot Name      | Tree ID | D1<br>(cm) | D2<br>(cm) | Length<br>(m) | Decomposition<br>Level | H<br>Dia | ollow<br>meter | Hollow<br>Length | TB (K   | g) C (K                | g)          | C Kg/Ha                           |
| Rapat-1                | С              | 1C3     | 30         | 21         | 9.5           | Moderate               | 0        |                | 0                | 194.    | 07 87                  | .33         |                                   |
|                        |                |         |            |            |               |                        |          | Tota           | Sub Plot         | 1 Rapat | -1 87                  | .33         | 8,733.06                          |
| Rapat-3                | С              | 1/C3    | 17.4       | 14.9       | 4             | Moderate               | 0        |                | 0                | 32.     | 78 14                  | .75         |                                   |
|                        |                |         |            |            |               |                        |          | Tota           | l Sub Plot       | 3 Rapat | -3 14                  | .75         | 1,474.92                          |
| Rapat-7                | C              | 1C3     | 21.1       | 19.4       | 2.1           | Rotten                 | 0        |                | 0                | 13.     | 53 6                   | 09          |                                   |
| Tebangan-45            | D              | 1D3     | 41.2       | 24.1       | 8.2           | Sound                  | 0        |                | •                | J47.    | 75 246                 | .49         |                                   |
|                        |                |         |            |            |               |                        | Tot      | al Sub I       | Plot 45 Te       | bangan- | 45 246                 | .49         | 6,162.22                          |
|                        |                |         |            |            |               |                        |          | Tota           | l Plot Tek       | angan-  | 45 3,558               | .68         | 88,966.93                         |
|                        |                |         |            |            |               |                        |          |                |                  |         | Total                  | C           | 195,974.44                        |

Figure 5-43 DOM Dead Wood Details per Sub Plot Screenshot

|   | D                                                       | ead (   | Organio  | c Matte  | r     |            |         |  |  |  |  |  |
|---|---------------------------------------------------------|---------|----------|----------|-------|------------|---------|--|--|--|--|--|
|   | Filter:                                                 | - Wood  |          | r        |       |            |         |  |  |  |  |  |
|   | View: Summ                                              | ary Per | Plot     | ▼ Vie    | w     |            |         |  |  |  |  |  |
|   |                                                         |         |          |          |       |            |         |  |  |  |  |  |
|   | Plot Name C Kg/Ha Sub Plot C Total Kg/Ha C Total Ton/Ha |         |          |          |       |            |         |  |  |  |  |  |
|   | SP-B SP-C SP-D SP-E                                     |         |          |          |       |            |         |  |  |  |  |  |
|   | Rapat-1                                                 | 0.00    | 8,733.06 | 532.61   | 0.00  | 9,265.66   | 9.266   |  |  |  |  |  |
|   | Rapat-2                                                 | 0.00    | 0.00     | 0.00     | 0.00  | 0.00       | 0.000   |  |  |  |  |  |
|   | Rapat-3                                                 |         | 1 474 92 | 0.00     | 0.00  | 1 474 02   | 1.475   |  |  |  |  |  |
| Π | Tebangan-43                                             | 0.00    | 0.00     | 0.00     | 0.00  | 0.00       | 0.000   |  |  |  |  |  |
|   | Tebangan-44                                             | 0.00    | 3,740.69 | 3,723.38 | 0.00  | 7,464.07   | 7.464   |  |  |  |  |  |
|   | Tebangan-45                                             | 0.00    | 0.00     | 6,162.22 | 0.00  | 6,162.22   | 6.162   |  |  |  |  |  |
|   |                                                         |         |          |          | Total | 195,974.44 | 195.974 |  |  |  |  |  |

Figure 5-44 DOM Dead Wood Summary per Plot Screenshot

| Dea<br>Filter:<br>Group: Dead W<br>View: Mean Per | d Organi<br>ood –<br>Strata                                                  | c Mat | ter<br><sup>r</sup> iew |       |        |  |  |  |  |  |  |  |  |
|---------------------------------------------------|------------------------------------------------------------------------------|-------|-------------------------|-------|--------|--|--|--|--|--|--|--|--|
| Strata                                            | Strata         C Ton/Ha         n plot         s         t.se         CV (%) |       |                         |       |        |  |  |  |  |  |  |  |  |
| Belukar                                           | 6.377                                                                        | 9     | 12.146                  | 8.098 | 190.48 |  |  |  |  |  |  |  |  |
| Mahang                                            | 0.000                                                                        | 1     | 0.000                   | 0.000 | 0.00   |  |  |  |  |  |  |  |  |
| Rapat                                             | 2.596                                                                        | 9     | 4.555                   | 3.036 | 175.44 |  |  |  |  |  |  |  |  |
| Rumput                                            | 0.818                                                                        | 1     | 0.000                   | 0.000 | 0.00   |  |  |  |  |  |  |  |  |
| Sedang                                            | 2.943                                                                        | 12    | 5.642                   | 3.257 | 191.71 |  |  |  |  |  |  |  |  |
| Semak                                             | 4.751                                                                        | 3     | 6.098                   | 7.042 | 128.35 |  |  |  |  |  |  |  |  |
| Tebangan                                          | 6.834                                                                        | 8     | 8.378                   | 5.924 | 122.58 |  |  |  |  |  |  |  |  |
| Terbuka                                           | 5.080                                                                        | 2     | 3.404                   | 4.814 | 67.01  |  |  |  |  |  |  |  |  |
| Total                                             | 4.355                                                                        | 45    | 7.453                   | 2.222 | 171.15 |  |  |  |  |  |  |  |  |

Figure 5-45 DOM Dead Wood Mean per Strata Screenshot

| Dea                                                             | d Organi | c Mat  | ter   |       |        |  |  |  |  |  |  |
|-----------------------------------------------------------------|----------|--------|-------|-------|--------|--|--|--|--|--|--|
| Filter: Group: Dead Wood  View: Mean Per Forest/Non-Forest View |          |        |       |       |        |  |  |  |  |  |  |
| Strata Type                                                     | C Ton/Ha | n plot | s     | t.se  | CV (%) |  |  |  |  |  |  |
| Forest                                                          | 2.794    | 21     | 5.083 | 2.218 | 181.91 |  |  |  |  |  |  |
| Non-Forest                                                      | 5.721    | 24     | 8.924 | 3.643 | 156.00 |  |  |  |  |  |  |
| Total                                                           | 4 355    | 45     | 7 452 | 2 222 | 171 15 |  |  |  |  |  |  |

Figure 5-46 DOM Dead Wood Mean per Forest/Non Forest Screenshot

| D<br>Filter:<br>Group: Litter<br>View: Summ | ead Organic         | • Matter                 |                       |                          | Go to Data I<br>Settings>co | Carbon Fraction<br>Input>Species :<br>nvertion factor | n: 0.5<br>and Allometric<br>to change. |
|---------------------------------------------|---------------------|--------------------------|-----------------------|--------------------------|-----------------------------|-------------------------------------------------------|----------------------------------------|
| Plot Name                                   | Dominant<br>Species | Litter Thickness<br>(cm) | Litter Weight<br>(gr) | Seedlings Height<br>(cm) | Seedlings Density<br>(%)    | DW/FW<br>Ratio                                        | C Litter<br>(ton/Ha)                   |
| Rapat-1                                     |                     | 2                        | 0                     | 0                        | 0                           | 0.61                                                  | 0.000                                  |
| Rapat-2                                     |                     | 2.2                      | 6300                  | 0                        | 0                           | 0.61                                                  | 4.804                                  |
| Rapat-3                                     |                     | 2                        | 1900                  | 20                       | 10                          | 0.61                                                  | 1.449                                  |
| Tebangan-43                                 | Pakis               | 9                        | 7000                  | 60                       | 10                          | 0.61                                                  |                                        |
| Tebangan-44                                 | Pakis Paku          | 2                        | 3800                  | 300                      | 90                          | 0.61                                                  | 2.898                                  |
| Tebangan-45                                 |                     | 3                        | 5600                  | 0                        | 0                           | 0.61                                                  | 4.270                                  |
|                                             |                     |                          |                       |                          |                             | Total                                                 | 242.644                                |

#### Figure 5-47 DOM Litter Summary per Plot Screenshot

| Dea<br>Filter:<br>Group: Litter<br>View: Mean Per                            | d Organi<br>•<br>•                | c Matt | ter<br>/iew |        |        |  |  |  |  |  |  |  |
|------------------------------------------------------------------------------|-----------------------------------|--------|-------------|--------|--------|--|--|--|--|--|--|--|
| Strata         C Ton/Ha         n plot         s         t.se         CV (%) |                                   |        |             |        |        |  |  |  |  |  |  |  |
| Belukar                                                                      | Behukar 5.165 9 3.975 2.650 76.95 |        |             |        |        |  |  |  |  |  |  |  |
| Mahang                                                                       | 12.987                            | 1      | 0.000       | 0.000  | 0.00   |  |  |  |  |  |  |  |
| Rapat                                                                        | 5.543                             | 9      | 3.328       | 2.218  | 60.03  |  |  |  |  |  |  |  |
| Rumput                                                                       | 4.657                             | 1      | 0.000       | 0.000  | 0.00   |  |  |  |  |  |  |  |
| Sedang                                                                       | 7.990                             | 12     | 7.463       | 4.309  | 93.40  |  |  |  |  |  |  |  |
| Semak                                                                        | 3.613                             | 3      | 3.927       | 4.535  | 108.71 |  |  |  |  |  |  |  |
| Tebangan                                                                     | 4.736                             | 8      | 2.224       | 1.573  | 46.97  |  |  |  |  |  |  |  |
| Terbuka                                                                      | 12.987                            | 2      | 15.833      | 22.392 | 121.91 |  |  |  |  |  |  |  |
| Total                                                                        | 6.324                             | 45     | 5.586       | 1.665  | 88.32  |  |  |  |  |  |  |  |

Figure 5-48 DOM Litter Mean per Strata Screenshot

| Dea                                        | d Organi                                                                                                    | c Mat  | ter   |       |        |  |  |  |  |  |  |  |
|--------------------------------------------|----------------------------------------------------------------------------------------------------|--------|-------|-------|--------|--|--|--|--|--|--|--|
| Filter:<br>Group: Litter<br>View: Mean Per | Group: Litter       Image: Second second second |        |       |       |        |  |  |  |  |  |  |  |
| Strata Type                                | C Ton/Ha                                                                                                    | n plot | s     | t.se  | CV (%) |  |  |  |  |  |  |  |
| Forest                                     | 6.941                                                                                                    | 21     | 6.050 | 2.640 | 87.16  |  |  |  |  |  |  |  |
| Non-Forest                                 | 5.785                                                                                                    | 24     | 5.216 | 2.130 | 90.18  |  |  |  |  |  |  |  |
| Total                                      | 6.324                                                                                                    | 45     | 5.586 | 1.665 | 88.32  |  |  |  |  |  |  |  |

Figure 5-49 DOM Litter Mean per Forest/Non Forest Screenshot

# 5.5.3 BGB CARBON STOCK

BGB Carbon Stock provides calculation of Below Ground Biomass, its carbon stock and its volume. The BGB Carbon Stock uses living trees data, calculate their AGB, and convert them into BGB using the equation set in the Conversion Factors menu. The BGB Volume is the tree's BGB divided by its mass density. If the tree's mass density is not specified, the volume is displayed as NA in the view. Even though the volume is not displayed, when calculating Volume / Ha, the software used default mass density which is 700Kg/M<sup>3</sup>.

| File:         View:       Details Per Plot       I       Plot       All       View         Plot Name       Sub Plot       Tee ID       Local Name       Latin Name       DBH (cm)       TB (kg)       C (kg)       C Kg/Ha       Vm <sup>3</sup> Vm <sup>3</sup> /Ha         Rapat-1       C       C1       Medaag Puth       15.5       42.66       20.48       NA       6.09         Rapat-1       C       C5       Balam Suntik       15.2       40.67       19.52       NA       5.81         TETE Sub Plot C Rapat 1       40.00       3,999.64       0.00       11.90         Rapat-1       D       D1       Gasing       Lithocarpus sundaicus       25.2       140.40       67.39       NA       5.01         Rapat-1       D       D2       Jehtnag Rawa       Dyera lowii       28       181.78       87.25       0.50       12.62         Rapat-1       E       E1       Rengas Burung       71.4       1,803.04       865.64       NA       10.30       84.61.5       NA       2.57         Rapat-1       E       E3       Jehtnag Rawa       Dyera lowii       44.4       502.74       2701.1       1.56       6.25                                                                                                    | Be                                                                                                    | low Gı     | round ] | <b>Biom</b> ass |                        |                 |           |               |            |                  |                      |          |  |    |       |
|----------------------------------------------------------------------------------------------------|----------------------------------------------------------------------------------------------------|------------|---------|-----------------|------------------------|-----------------|-----------|---------------|------------|------------------|----------------------|----------|--|----|-------|
| View:       Details Par Plot       Plot Rail       View         Plot Name       Sub Plot       Tee ID       Local Name       Latin Name       DBH (cm)       TB (kg)       C (kg)       C Kg/Ha       Vm <sup>3</sup> Vm <sup>3</sup> /Ha         Rapat-1       C       C1       Medang Putih       15.5       42.66       20.48       NA       6.09         Rapat-1       C       C5       Balam Suntik       15.2       40.67       19.52       NA       5.81         Rapat-1       D       D1       Gasing       Lithocarpus sundaicus       25.2       140.40       67.39       NA       5.01         Rapat-1       D       D2       Jehtnug Rawa       Dyera lowii       28       181.78       87.25       0.50       12.62         Rapat-1       E       E       Rengas Burung       71.4       1.803.04       86.615       0.50       17.64         Rapat-1       E       E       Pabung       40.5       49.20       215.62       NA       2.57         Rapat-1       E       E       Gasing       Lithocarpus sundaicus       41       46.291       222.00       NA       2.64         Rapat-1       E       E       Rengas Burung       78.1<                                                                                                    | Filter:                                                                                                    | D DI .     |         |                 |                        |                 |           |               |            |                  |                      |          |  |    |       |
| Piot NameSub PiotTree IDLocal NameLatin NameDBH (nn)TB (Kg)C (Kg)C Kg/HV n³V n³/HaRapat-1CC1Medang Putih15.542.6620.48NA6.00Rapat-1CC5Balan Suntik15.240.6719.52NA5.81Rapat-1DD1GasingLithocarpus sundaicus25.2140.4067.39NA5.01Rapat-1DD2Jehtung RawaDyera lowii28181.7887.250.0511.62Rapat-1EE1Rengas BurungQuera lowii14.4180.3086.56NA10.30Rapat-1EE2PabungQuera lowii44.456.2727.011.566.25Rapat-1EE3Jehtung RawaDyera lowii44.456.2727.011.566.25Rapat-1EE3Jehtung RawaDyera lowii44.456.2727.011.566.25Rapat-1EE3BeinginaEicus benjamina42.7511.324.56NA2.25Rapat-1EE3Rengas BurungFicus benjamina42.7511.324.56NA2.24Rapat-1EERengas BurungFicus benjamina42.7511.32.45.8NA2.24Rapat-1EERengas BurungFicus benjamina42.7511.32.45.8NA2.24Rapat-1EE <th>View: Details</th> <th>s Per Plot</th> <th></th> <th></th> <th>▼ View</th> <th></th> <th></th> <th></th> <th></th> <th>_</th> <th></th>                                                                                                    | View: Details                                                                                                    | s Per Plot |         |                 | ▼ View                 |                 |           |               |            | _                |                      |          |  |    |       |
| Rapat-1CC1Medang Puth15.542.6620.48NA6.09Rapat-1CC5Balam Suntik15.240.6719.52NA5.81Rapat-1DD1GasingLithocarpus sundaicus25.2140.4067.39NA5.01Rapat-1DD2Jehtung RawaDyera lowii28181.7887.250.5012.62USE VIET VET VET VET VET VET VET VET VET VET V                                                                                                    | Plot Name                                                                                                    | Sub Plot   | Tree ID | Local Name      | Latin Name             | DBH (cm)        | TB (Kg)   | C (Kg)        | C Kg/Ha    | V m <sup>3</sup> | V m <sup>3</sup> /Ha |          |  |    |       |
| Rapat-1         C         C5         Balam Suntik         15.2         40.67         19.52         NA         5.81           Repat-1         D         D1         Gasing         Lithocarpus sundaicus         25.2         140.40         67.39         NA         5.01           Rapat-1         D         D2         Jehtung Rawa         Dyera lowii         28         181.78         87.25         0.50         12.62           Rapat-1         E         E1         Rengas Burung         Quera lowii         48.05         449.20         215.62         NA         0.50           Rapat-1         E         E2         Pabung         Quera lowii         44.4         562.74         27.01         1.56         6.25           Rapat-1         E         E3         Jehtung Rawa         Dyera lowii         44.4         562.74         27.01         1.56         6.25           Rapat-1         E         E3         Jehtung Rawa         Dyera lowii         41.4         462.91         22.20         NA         2.164           Rapat-1         E         E         Rengas Burung         Ficus benjarinia         42.7         511.38         245.64         0.98         3.93                                                                                                    | Rapat-1                                                                                                    | С          | C1      | Medang Putih    |                        | 15.5            | 42.66     | 20.48         |            | NA               | 6.09                 |          |  |    |       |
| Rapat-1       D       D1       Gasing       Lithocarpus sundaicus       25.2       140.40       67.39       NA       5.01         Rapat-1       D       D2       Jehtung Rawa       Dyera lowii       28       181.78       87.25       .050       12.62         Rapat-1       E       D2       Jehtung Rawa       Dyera lowii       28       181.78       87.25       .050       12.62         Rapat-1       E       E1       Rengas Burung       .01       1.64.65       3.866.15       0.50       17.64         Rapat-1       E       E2       Pabung       .01.64       .05.62.74       270.11       .01.030         Rapat-1       E       E3       Jehtung Rawa       Dyera lowii       44.4       562.74       270.11       .156       6.25         Rapat-1       E       E4       Gasing       Lithocarpus sundaicus       41       462.91       222.20       NA       2.66         Rapat-1       E       E5       Rengas Burung       Ficus benjamina       42.7       511.38       245.46       .09.8       3.93         Rapat-1       E       E6       Beringin       Ficus benjamina       87.2       2.943.10       1.41.26       NA                                                                                                    | Rapat-1                                                                                                    | С          | C5      | Balam Suntik    |                        | 15.2            | 40.67     | 19.52         |            | NA               | 5.81                 |          |  |    |       |
| Rapat-1         D         D1         Gasing         Lithocarpus sundaicus         25.2         140.40         67.39         MA         5.01           Rapat-1         D         D2         Jehtung Rawa         Dyera lowii         28         181.78         87.25         0.50         12.62           Rapat-1         E         E1         Rengas Burung         71.4         1,803.04         865.46         NA         10.30           Rapat-1         E         E2         Pabung         0.50         17.44         1,803.04         865.46         NA         10.30           Rapat-1         E         E3         Jehtung Rawa         Dyera lowii         44.4         562.74         270.11         1.56         6.25           Rapat-1         E         E4         Gasing         Lithocarpus sundaicus         41         462.91         222.40         NA         2.65           Rapat-1         E         E6         Beringin         Ficus benjamina         42.7         511.38         245.46         0.98         3.93           Rapat-1         E         E8         Rengas Burung         87.2         2.943.10         1,412.69         NA         1.68           Rapat-1         E <td></td> <td></td> <td></td> <td></td> <td>Te</td> <td>otal Sub Plot</td> <td>C Rapat-1</td> <td>40.00</td> <td>3,999.64</td> <td>0.00</td> <td>11.90</td>                                                                                                    |                                                                                                    |            |         |                 | Te                     | otal Sub Plot   | C Rapat-1 | 40.00         | 3,999.64   | 0.00             | 11.90                |          |  |    |       |
| Rapar-1         D         D2         Jehtung Rawa         Dyera lowii         28         181.78         87.25         0.50         12.62           Image: Sub Picture Image: Sub Picture Image: Sub Pictur | Rapat-1                                                                                                    | D          | D1      | Gasing          | Lithocarpus sundaicus  | 25.2            | 140.40    | 67.39         |            | NA               | 5.01                 |          |  |    |       |
| Total Sub Ploy Trans154.653,866.150.5017.46Rapat-1EE1Rengas Burung71.41,803.04865.46NA10.30Rapat-1EE2PabungOyera lowii44.5449.20215.62NA2.57Rapat-1EE3Jehutung RawaDyera lowii44.4562.74270.111.566.25Rapat-1EE4GasingLithocarpus sundaicus41462.91222.20NA2.66Rapat-1EE5Rengas Burung78.12.246.381.078.26NA2.67Rapat-1EE6BeringinFicus benjamina42.7511.38245.460.983.93Rapat-1EE7Darah-darahHorsfieldia sp.41.6479.70230.25NA2.66Rapat-1EE8Rengas Burung87.22.943.101.412.69NA1.682Rapat-1EE9Rengas Burung782.239.331.074.88NA1.280Rapat-1EE9Rengas Burung0.57705.90705.90705.90705.90Total Pict First Brane5.01.913.0325.253.0510.04Rapat-1EEEKempasKoompassia malaccensis42.3499.7223.933.0325.253.0510.04Total Pict First First First Brane5.01.915.05.955.05.955.05.955.05.955.                                                                                                    | Rapat-1                                                                                                    | D          | D2      | Jelutung Rawa   | Dyera lowii            | 28              | 181.78    | 87.25         |            | 0.50             | 12.62                |          |  |    |       |
| Rapat-1       E       E1       Rengas Burung       71.4       1,803.04       865.46       NA       10.30         Rapat-1       E       E2       Pabung       40.5       449.0       215.62       NA       2.57         Rapat-1       E       E3       Jehtung Rawa       Dyera lowii       44.4       562.74       270.11       NA       2.55         Rapat-1       E       E4       Gasing       Lithocarpus sundaicus       41       462.91       222.20       NA       2.65         Rapat-1       E       E5       Rengas Burung       Ficus benjamina       42.7       511.38       245.46       0.98       3.93         Rapat-1       E       E6       Beringin       Ficus benjamina       42.7       511.38       245.46       0.98       3.93         Rapat-1       E       E7       Darah-darah       Horsfieldia sp.       41.6       479.70       230.25       NA       16.82         Rapat-1       E       E9       Rengas Burung       S7.2       2.943.10       1,412.69       NA       16.82         Rapat-1       E       E9       Rengas Burung       S7.2       2.943.10       1,71.48       30.325.52       30.5       10.83<                                                                                                    |                                                                                                    |            |         |                 | Te                     | otal Sub Plot   | D Rapat-1 | 154.65        | 3,866.15   | 0.50             | 17.64                |          |  |    |       |
| Rapat-1       E       E2       Pabung       40.5       449.20       215.62       NA       2.57         Rapat-1       E       E3       Jelutung Rawa       Dyera lowii       44.4       562.74       270.11       1.56       6.25         Rapat-1       E       E4       Gasing       Lithocarpus sundaicus       41       462.91       222.20       NA       2.65         Rapat-1       E       E5       Rengas Burung       78.1       2.246.38       1.078.26       NA       2.65         Rapat-1       E       E6       Beringin       Ficus benjamina       42.7       511.38       245.46       0.98       3.93         Rapat-1       E       E7       Darah-darah       Horsfieldia sp.       41.6       479.70       230.25       NA       2.74         Rapat-1       E       E9       Rengas Burung       87.2       2.943.10       1.412.69       NA       12.84         Rapat-1       E       E9       Rengas Burung       78       2.39.33       1.074.88       NA       12.80         recordgan-45       E       E4       Kempas       Koompasia malaccensis       42.3       499.72       239.87       0.53       2.10 <t< td=""><td>Rapat-1</td><td>E</td><td>E1</td><td>Rengas Burung</td><td></td><td>71.4</td><td>1,803.04</td><td>865.46</td><td></td><td>NA</td><td>10.30</td></t<>                                                                                                    | Rapat-1                                                                                                    | E          | E1      | Rengas Burung   |                        | 71.4            | 1,803.04  | 865.46        |            | NA               | 10.30                |          |  |    |       |
| Rapat-1EE3Jehtung RawaDyera lowii44.4562.74270.111.566.25Rapat-1EE4GasingLithocarpus sundaicus41462.91222.20NA2.65Rapat-1EE5Rengas Burung78.12,246.381,078.26NA2.65Rapat-1EE6BeringinFicus benjamina42.7511.38245.460.983.93Rapat-1EE7Darah-darahHorsfieldia sp.41.6479.70230.25NA2.74Rapat-1EE8Rengas Burung87.22,943.101,412.69NA16.82Rapat-1EE9Rengas Burung782,39.331,074.88NA12.80Total Plot Te La Sub Plot E Teagan-155,614.9322,459.742.5570.89Total Plot Te La Sub Plot E Teagan-451,925.377,701.460.532.217Total Plot Te La Sub Plot E Teagan-451,925.613,070.190.6638.68                                                                                                    | Rapat-1                                                                                                    | E          | E2      | Pabung          |                        | 40.5            | 449.20    | 215.62        |            | NA               | 2.57                 |          |  |    |       |
| Rapat-1EE4GasingLithocarpus sundaicus41462.91222.20NA2.65Rapat-1EE5Rengas Burung78.12,246.381,078.26NA12.84Rapat-1EE6BeringinFicus benjamina42.7511.38245.460.983.93Rapat-1EE7Darah-darahHorsfieldia sp.41.6479.70230.25NA2.74Rapat-1EE8Rengas Burung87.22,943.101,412.69NA16.82Rapat-1EE9Rengas Burung782,239.331,074.88NA12.80Rapat-1EE9Rengas Burung0.777822,39.331,074.88NA12.80Total Plot E Verture Total Sub Plot E Tebus5,614.9322,459.742.5570.89Total Plot Tebus Plot E Tebus1,925.377,701.460.532.217Total Plot Tebus Plot E Tebus5,013.1813,070.190.6638.68                                                                                                    | Rapat-1                                                                                                    | E          | E3      | Jelutung Rawa   | Dyera lowii            | 44.4            | 562.74    | 270.11        |            | 1.56             | 6.25                 |          |  |    |       |
| Rapat-1EE5Rengas Burung78.12,246.381,078.26NA12.84Rapat-1EE6BeringinFicus benjamina42.7511.38245.460.983.93Rapat-1EE7Darah-darahHorsfieldia sp.41.6479.70230.25NA2.74Rapat-1EE8Rengas Burung87.22,943.101,412.69NA16.82Rapat-1EE9Rengas Burung782,239.331,074.88NA12.84Rapat-1EE9Rengas Burung782,239.331,074.88NA12.80Rapat-1EE9Rengas Burung782,239.331,074.88NA12.80Total Plot Te Rapat-15,614.9322,459.742.5570.89Total Plot Te washing to the rapat-15,614.9330,325.523.05100.43Total Plot Te washing to the rapat-15,614.9322,459.742.5570.89Total Plot Te washing to the rapat-15,614.9322,459.742.5570.89Total Plot Te washing to the rapat-15,614.9323,9553.052.01Total Plot Te washing to the rapat-15,614.932,913.160.532.10Total Plot Te washing to the rapat-11,925.777,701.460.532.217Total Plot Te washing to the rapat-15,013.1813,070.190.6638.68                                                                                                    | Rapat-1                                                                                                    | E          | E4      | Gasing          | Lithocarpus sundaicus  | 41              | 462.91    | 222.20        |            | NA               | 2.65                 |          |  |    |       |
| Rapat-1EE6BeringinFicus benjamina42.7511.38245.460.983.93Rapat-1EE7Darah-darahHorsfieldia sp.41.6479.70230.25NA2.74Rapat-1EE8Rengas Burung87.22,943.011,412.69NA16.82Rapat-1EE9Rengas Burung782,239.331,074.88NA12.80Total Plot Ferson5614.9322,459.742.5570.89Total Plot E apat-15.809.5830,325.523.05100.43Total Plot E apat-15.909.5823.932.10Total Plot Te-tor Total Plot Te-tor Total Plot Te-t                                                                                                    | Rapat-1                                                                                                    | E          | E5      | Rengas Burung   |                        | 78.1            | 2,246.38  | 1,078.26      |            | NA               | 12.84                |          |  |    |       |
| Rapat-1EE7Darah-darahHorsfieldia sp.41.6479.70230.25NA2.74Rapat-1EE8Rengas Burung $87.2$ $2,943.10$ $1,412.69$ NA $16.82$ Rapat-1EE9Rengas Burung $78$ $2,239.33$ $1,074.88$ NA $12.80$ Total Plot E Rapat-1 $5,614.93$ $22,459.74$ $2.55$ $70.89$ Total Plot E Rapat-1 $5,614.93$ $22,459.74$ $2.55$ $70.89$ Total Plot E Rapat-1 $5,614.93$ $22,459.74$ $2.55$ $70.89$ Total Plot E Tebus Plot E Tebus Plot                                                                                                    | Rapat-1                                                                                                    | E          | E6      | Beringin        | Ficus benjamina        | 42.7            | 511.38    | 245.46        |            | 0.98             | 3.93                 |          |  |    |       |
| Rapat-1       E       E8       Rengas Burung $87.2$ $2,943.10$ $1,412.69$ NA $16.82$ Rapat-1       E       E9       Rengas Burung $78$ $2,239.33$ $1,074.88$ NA $12.80$ Total Plot E daman $5614.93$ $22,459.74$ $2.55$ $70.89$ Total Plot Teleman $78$ $705.80$ $705.80$ $705.80$ Total Plot E Teleman $705.80$ $705.80$ $705.80$ $705.80$ $705.80$ $705.80$ $705.80$ $705.80$ $705.80$ $705.80$ $705.80$ $705.80$ $705.80$ $705.80$ $705.80$ $705.80$ $705.80$ $705.80$ $705.80$ $705.80$ $705.80$ $705.80$ $705.80$ $705.80$ $705.80$ $705.80$ $705.80$ $705.80$ $705.80$ $705.80$ $705.80$ $705.80$ <th colspa="&lt;/td"><td>Rapat-1</td><td>E</td><td>E7</td><td>Darah-darah</td><td>Horsfieldia sp.</td><td>41.6</td><td>479.70</td><td>230.25</td><td></td><td>NA</td><td>2.74</td></th>                                                                                                    | <td>Rapat-1</td> <td>E</td> <td>E7</td> <td>Darah-darah</td> <td>Horsfieldia sp.</td> <td>41.6</td> <td>479.70</td> <td>230.25</td> <td></td> <td>NA</td> <td>2.74</td> | Rapat-1    | E       | E7              | Darah-darah            | Horsfieldia sp. | 41.6      | 479.70        | 230.25     |                  | NA                   | 2.74     |  |    |       |
| Rapat-1       E       E9       Rengas Burung       78       2,239.33       1,074.88       NA       12.80         Total Sub Plot E Rapat-1       5,614.93       22,459.74       2.55       70.89         Total Plot Rapat-1       5,614.93       22,459.74       2.55       70.89         Total Plot Rapat-1       5,614.93       30,325.52       3.05       100.43         Total Plot Rapat-1       5,809.58       30,325.52       3.05       100.43         Total Plot Rapat-1       705.80       100       100       100       100       100       100       100       100       100       100       100       100       100       100       100       100       100       100       100       100       100       100       100       100       100       100       100       100       100       100       100       100       100       100       100       100       100       100       100       100       100       100       100       100       100       100       100       100       100       100       100       100       100       100       100       100       100 <th 1"<="" colspan="4" td=""><td>Rapat-1</td><td>E</td><td>E8</td><td>Rengas Burung</td><td></td><td>87.2</td><td>2,943.10</td><td>1,412.69</td><td></td><td>NA</td><td>16.82</td></th>                                                                                                    | <td>Rapat-1</td> <td>E</td> <td>E8</td> <td>Rengas Burung</td> <td></td> <td>87.2</td> <td>2,943.10</td> <td>1,412.69</td> <td></td> <td>NA</td> <td>16.82</td>         |            |         |                 | Rapat-1                | E               | E8        | Rengas Burung |            | 87.2             | 2,943.10             | 1,412.69 |  | NA | 16.82 |
| Total Sub Plot E Rapat-1       5,614.93       22,459.74       2.55       70.89         Total Plot E Rapat-1       5,809.58       30,325.52       3.05       100.43         Tebangan-45       E       E3       Refigas Deservation       705.70       705.80       705.80       100.43         Tebangan-45       E       E4       Kempas       Koompassia malaccensis       42.3       499.72       239.87       0.53       2.10         Total Plot Te bangan-45       1,925.37       7,701.46       0.53       22.17         Total Plot Tebangan-45       2,013.18       13,070.19       0.66       38.68                                                                                                    | Rapat-1                                                                                                    | E          | E9      | Rengas Burung   |                        | 78              | 2,239.33  | 1,074.88      |            | NA               | 12.80                |          |  |    |       |
| Total Plot Rapat-1         5,809.58         30,325.52         3.05         100.43           rebangan-45         E         E3         Rengas roompany         00.7         705.80         107           Tebangan-45         E         E4         Kempas         Koompassia malaccensis         42.3         499.72         239.87         0.53         2.10           Total Sub Plot E Tebangan-45         1,925.37         7,701.46         0.53         22.17           Total Plot Tebangan-45         2,013.18         13,070.19         0.66         38.68                                                                                                    |                                                                                                    |            |         |                 | Т                      | otal Sub Plot   | E Rapat-1 | 5,614.93      | 22,459.74  | 2.55             | 70.89                |          |  |    |       |
| Incoangan-45         E         E3         Reingas Econgraming         D5.7         705.80         10.7           Tebangan-45         E         E4         Kempas         Koompassia malaccensis         42.3         499.72         239.87         0.53         2.10           Total Sub Plot E Tebangan-45         1,925.37         7,701.46         0.53         22.17           Total Plot Tebangan-45         2,013.18         13,070.19         0.66         38.68                                                                                                    |                                                                                                    |            |         |                 |                        | Total Plo       | t Rapat-1 | 5,809.58      | 30,325.52  | 3.05             | 100.43               |          |  |    |       |
| Tebangan-45         E         E4         Kempas         Koompassia malaccensis         42.3         499.72         239.87         0.53         2.10           Total Sub Plot E Tebangan-45         1,925.37         7,701.46         0.53         22.17           Total Plot Tebangan-45         2,013.18         13,070.19         0.66         38.68                                                                                                    | reoangan-45                                                                                                    | E          | E3      | Kengas Demptang |                        | 05.7            |           | 705.80        |            | 1111             |                      |          |  |    |       |
| Total Sub Plot E Tebangan-45         1,925.37         7,701.46         0.53         22.17           Total Plot Tebangan-45         2,013.18         13,070.19         0.66         38.68                                                                                                    | Tebangan-45                                                                                                    | E          | E4      | Kempas          | Koompassia malaccensis | 42.3            | 499.72    | 239.87        |            | 0.53             | 2.10                 |          |  |    |       |
| Total Plot Tebangan-45         2,013.18         13,070.19         0.66         38.68           Total C         723 551 21         Total C         723 551 21                                                                                                    |                                                                                                    |            |         |                 | Total S                | Sub Plot E Te   | bangan-45 | 1,925.37      | 7,701.46   | 0.53             | 22.17                |          |  |    |       |
| T-4-1 C 722 561 21                                                                                                    |                                                                                                    |            |         |                 | Т                      | otal Plot Teb   | angan-45  | 2,013.18      | 13,070.19  | 0.66             | 38.68                |          |  |    |       |
| 10tar C /55,501.21                                                                                                    |                                                                                                    |            |         |                 |                        |                 |           | Total C       | 733,561.21 |                  |                      |          |  |    |       |

Figure 5-50 BGB Details per Plot Screenshot

| J        | Below Gi                                                                            | round 2 | Biomass           |                           |              |            |           |            |                  |                      |  |  |
|----------|-------------------------------------------------------------------------------------|---------|-------------------|---------------------------|--------------|------------|-----------|------------|------------------|----------------------|--|--|
| Filter:  |                                                                                     |         |                   |                           |              |            |           |            |                  |                      |  |  |
| View: De | atails Per Sub P                                                                    | lot     | ✓ Sub Plot: All ▼ | View                      |              |            |           |            |                  |                      |  |  |
| Sub Plot | Plot Name                                                                           | Tree ID | Local Name        | Latin Name                | DBH (cm)     | TB (Kg)    | C (Kg)    | C Kg/Ha    | V m <sup>3</sup> | V m <sup>3</sup> /Ha |  |  |
| В        | Rapat-2                                                                             | B1      | Durian Payo       |                           | 9.7          | 13.52      | 6.49      |            | NA               | 7.73                 |  |  |
|          |                                                                                     |         |                   | Total                     | Plot Rapat-2 | Sub Plot B | 6.49      | 2,596.47   | 0.00             | 7.73                 |  |  |
| В        | Rapat-3                                                                             | B1      | Pepahit           | Quasia borneensis         | 6            | 4.17       | 2.00      |            | NA               | 2.38                 |  |  |
|          | Total Plot Rapat-3 Sub Plot B         2.00         799.90         0.00         2.38 |         |                   |                           |              |            |           |            |                  |                      |  |  |
| В        | Rapat-5                                                                             | B1      | Nangoi            | Calophyllum sclerophyllum | 8            | 8.43       | 4.05      |            | 0.01             | 5.44                 |  |  |
| В        | Rapat-5                                                                             | B2      | Medang Cabe       |                           | 6            | 4.17       | 2.00      |            | NA               | 2.38                 |  |  |
|          |                                                                                     |         |                   | Total                     | Plot Rapat-5 | Sub Plot B | 6.05      | 2,418.98   | 0.01             | 7.82                 |  |  |
| В        | D                                                                                   |         | - Ing Bujuk       |                           | 0.5          | 9.78       | 4 70      |            | NIA              | 5.59                 |  |  |
| Б        | Tebangan-45                                                                         | B2      | Pepahit           | Quasia borneensis         | 6.6          | 5.20       | 2.53      |            | NA               | 3.01                 |  |  |
| В        | Tebangan-45                                                                         | B3      | Kayu Kapas        |                           | 8.1          | 8.69       | 4.17      |            | NA               | 4.97                 |  |  |
|          |                                                                                     |         |                   | Total Plot                | Febangan-45  | Sub Plot B | 8.46      | 3,384.93   | 0.00             | 10.07                |  |  |
|          |                                                                                     |         |                   |                           | Total S      | ub Plot B  | 178.16    | 71,264.47  | 0.10             | 214.81               |  |  |
| С        | Rapat-1                                                                             | C1      | Medang Putih      |                           | 15.5         | 42.66      | 20.48     |            | NA               | 6.09                 |  |  |
| С        | Rapet 1                                                                             |         | Palam Suntik      |                           | 15.2         | 40.67      | 19 52     |            | NA               | 5.81                 |  |  |
| E        | Tebangan-45                                                                         | E3      | Rengas Lempuing   |                           | 65.7         | 1,470.42   | 705.80    |            | NA               | 0.10                 |  |  |
| E        | Tebangan-45                                                                         | E4      | Kempas            | Koompassia malaccensis    | 42.3         | 499.72     | 239.87    |            | 0.53             | 2.10                 |  |  |
|          |                                                                                     |         |                   | Total Plot                | Febangan-45  | Sub Plot E | 1,925.37  | 7,701.46   | 0.53             | 22.17                |  |  |
|          |                                                                                     |         |                   |                           | Total §      | Sub Plot E | 89,954.98 | 359,819.94 | 82.16            | 1,080.65             |  |  |
|          |                                                                                     |         |                   |                           |              |            | Total C   | 733,561.21 |                  |                      |  |  |

## Figure 5-51 BGB Details per Sub Plot Screenshot

| Be          | low Gi           | round F  | 3iomass  | 5         |               |      |            |                              |  |  |  |  |
|-------------|------------------|----------|----------|-----------|---------------|------|------------|------------------------------|--|--|--|--|
| Filter:     |                  |          |          |           |               |      |            |                              |  |  |  |  |
| View: Summ  | ary Per Plo      |          |          |           |               |      |            |                              |  |  |  |  |
| Die N       | C Kg/Ha Sub Plot |          |          |           |               |      |            |                              |  |  |  |  |
| Plot Name   | SP-B             | SP-C     | SP-D     | SP-E      | C Total Kg/Ha | C 10 | tal Ion/Ha | Vol Total m <sup>°</sup> /Ha |  |  |  |  |
| Rapat-1     | 0.00             | 3,999.64 | 3,866.15 | 22,459.74 | 30,325.52     |      | 30.326     | 100.43                       |  |  |  |  |
| Rapat-2     | 2,596.47         | 0.00     | 0.00     | 0.00      | 2,596.47      |      | 2.596      | 7.73                         |  |  |  |  |
| Rapat-3     | 200.00           | 2 954.60 | 3,360.79 | 8,992.71  | 16 107 99     |      | 16.108     | 50.23                        |  |  |  |  |
| Tebangan-43 | 0.00             | 0.00     | 0.00     | 2,283.71  | 2,283.71      |      | 2.201      | 7.29                         |  |  |  |  |
| Tebangan-44 | 1,337.46         | 0.00     | 0.00     | 4,527.87  | 5,865.33      |      | 5.865      | 17.46                        |  |  |  |  |
| Tebangan-45 | 3,384.93         | 0.00     | 1,983.79 | 7,701.46  | 13,070.19     |      | 13.070     | 38.68                        |  |  |  |  |
|             |                  |          |          | Total     | 733,561.21    |      | 733.561    |                              |  |  |  |  |

Figure 5-52 BGB Summary per Plot Screenshot

| Belov          | w Ground | l Bion | lass   |        |        |                                 |                       |
|----------------|----------|--------|--------|--------|--------|---------------------------------|-----------------------|
| Filter:        |          |        |        |        |        |                                 |                       |
| View: Mean Per | Strata   |        |        |        |        |                                 |                       |
| Strata         | C Ton/Ha | n plot | s      | t.se   | CV (%) | Avg Vol<br>(m <sup>3</sup> /Ha) | Vol (m <sup>3</sup> ) |
| Belukar        | 13.245   | 9      | 7.954  | 5.303  | 60.06  | 42.12                           | 12,635.11             |
| Mahang         | 20.240   | 1      | 0.000  | 0.000  | 0.00   | 81.76                           | 24,527.86             |
| Rapat          | 24.045   | 9      | 17.726 | 11.817 | 73.72  | 74.12                           | 29,574.22             |
| Rumput         | 0.000    | 1      | 0.000  | 0.000  | 0.00   | 0.00                            | 0.00                  |
| Sedang         | 25.361   | 12     | 11.670 | 6.738  | 46.02  | 77.42                           | 23,225.94             |
| Semak          | 1.879    | 3      | 2.525  | 2.915  | 134.34 | 5.52                            | 1,657.03              |
| Tebangan       | 7.428    | 8      | 5.812  | 4.110  | 78.24  | 23.20                           | 6,960.41              |
| Terbuka        | 4.162    | 2      | 3.878  | 5.485  | 93.18  | 12.68                           | 3,802.55              |
| Total          | 16.301   | 45     | 13.669 | 4.075  | 83.85  |                                 | 102,383.11            |

#### Figure 5-53 BGB Mean per Strata Screenshot

| Belov                                              | w Ground | l Biom | iass   |       |        |                                 |  |  |  |  |
|----------------------------------------------------|----------|--------|--------|-------|--------|---------------------------------|--|--|--|--|
| Filter:<br>View: Mean Per Forest/Non-Forest 💌 View |          |        |        |       |        |                                 |  |  |  |  |
| Strata Type                                        | C Ton/Ha | n plot | s      | t.se  | CV (%) | Avg Vol<br>(m <sup>3</sup> /Ha) |  |  |  |  |
| Forest                                             | 24.797   | 21     | 14.179 | 6.188 | 57.18  | 3 76.01                         |  |  |  |  |
| Non-Forest                                         | 8.868    | 24     | 7.684  | 3.137 | 86.6   | 5 28.68                         |  |  |  |  |
| Total                                              | 16.301   | 45     | 13.669 | 4.075 | 83.85  | 5                               |  |  |  |  |

#### Figure 5-54 BGB Mean per Forest/Non Forest Screenshot

## 5.5.4 SOIL CARBON STOCK

The Soil Carbon menu provides the interface to calculate Soil Carbon Stock. Users can change the layer count for the soil and set the variables for each soil layer.

|                  |                                                                                                    | Soil C     | arbon                |                |                                                                                                    |                          |                                 |              |            |        |  |
|------------------|----------------------------------------------------------------------------------------------------|------------|----------------------|----------------|----------------------------------------------------------------------------------------------------|--------------------------|---------------------------------|--------------|------------|--------|--|
| 1                | otal BGB                                                                                                    | Volume: 10 | 2,383.11             | m <sup>3</sup> | ensity<br>m <sup>3</sup> )       Carbon<br>Percent(%)       C tonnes       C tonnes/Ha       BGB Volume<br>percent(%)       BGB Volume<br>(m <sup>3</sup> )       *C tonnes/Ha         42       1,512,000.00       63.00       50       51,191.56       62.91         5       42       924,000.00       42.00       30       30,714.93       41.97         2       42       453,600.00       25.20       20       20,476.62       25.19         Total:       2,889,600.00       130.20       102,383.11       130.07         (gr/cm <sup>3</sup> ) x carbon percent(%)       3GB Volume       3GB Volume       3GB Volume |                          |                                 |              |            |        |  |
| L                | Layer count: Change                                                                                                    |            |                      |                |                                                                                                    |                          |                                 |              |            |        |  |
|                  | Level Area(Ha) Depth Bulk Density<br>(cm) (gr/cm <sup>3</sup> ) P                                                                                                    |            | Carbon<br>Percent(%) | C tonnes       | C tonnes/Ha                                                                                                    | BGB Volume<br>percent(%) | BGB Volume<br>(m <sup>3</sup> ) | *C tonnes/Ha |            |        |  |
| ſ                | 1                                                                                                    | 24000      | 15                   | 0.1            | 42                                                                                                    | 1,512,000.00             | 63.00                           | 50           | 51,191.56  | 62.91  |  |
| ſ                | 2                                                                                                    | 22000      | 20                   | 0.05           | 42                                                                                                    | 924,000.00               | 42.00                           | 30           | 30,714.93  | 41.97  |  |
| ſ                | 3                                                                                                    | 18000      | 30                   | 0.02           | 42                                                                                                    | 453,600.00               | 25.20                           | 20           | 20,476.62  | 25.19  |  |
|                  |                                                                                                    |            |                      |                | Total:                                                                                                    | 2,889,600.00             | 130.20                          |              | 102,383.11 | 130.07 |  |
| C<br>C<br>B<br>* | Total:       2,889,600.00       130.20       102,383.11       130.07         Save       C       Tonnes - Area(Ha) x depth (cm) x bulk Density (gr/cm <sup>3</sup> ) x carbon percent(%)       C       Tonnes / Ha = C Tonnes / Area (Ha)         BGB Volume = BGB Volume Percent/100 * Total BGB Volume       *C Tonnes / Ha = C Tonnes/Ha - (BGB Volume(m <sup>3</sup> ) * Bulk Density(gr/cm <sup>3</sup> ) * carbon percent(%)/100 / Area(Ha) )       *C Tonnes / Ha is the soil carbon deducted by root volume. |            |                      |                |                                                                                                    |                          |                                 |              |            |        |  |

#### Figure 5-55 Soil Carbon Stock Screenshot

# 5.5.5 TOTAL CARBON STOCK

The The Total Carbon Stock Menu provides the calculation summary of all the other carbon stock calculation. The Total Carbon Stock summarizes the AGB, DOM, BGB and Soil carbon stock altogether. There are three view choices: Summar Per Plot, Per Strata and Per Forest/Non-Forest.

| Total Carbon                                                                   |                                          |         |           |           |         |               |  |  |  |  |  |
|--------------------------------------------------------------------------------|------------------------------------------|---------|-----------|-----------|---------|---------------|--|--|--|--|--|
| Filter:<br>View: Summ                                                          | rilter.<br>View: Summary Per Plot 💌 View |         |           |           |         |               |  |  |  |  |  |
| DI (N                                                                          | AGB                                      | BGB     |           | та ста    |         |               |  |  |  |  |  |
| Plot Name                                                                      |                                          |         | Dead Tree | Dead Wood | Litter  | Total C Ton/H |  |  |  |  |  |
| Rapat-1                                                                        | 126.356                                  | 30.326  | 5.928     | 9.266     | 0.000   | 171.87        |  |  |  |  |  |
| Rapat-2                                                                        | 10.819                                   | 2.596   | 2.266     | 0.000     | 5.643   | 21.323        |  |  |  |  |  |
|                                                                                | 67 117                                   | 16.108  | 0.000     | 1-475     | 1.702   | 86.40         |  |  |  |  |  |
| Tebangan-43                                                                    | 9.515                                    | 2.204   | 0.000     | 0.000     | 6.270   |               |  |  |  |  |  |
| Tebangan-44                                                                    | 24.439                                   | 5.865   | 0.000     | 7.464     | 3.404   | 41.172        |  |  |  |  |  |
| Tebangan-45                                                                    | 54.459                                   | 13.070  | 25.817    | 6.162     | 5.016   | 104.524       |  |  |  |  |  |
|                                                                                | 100.07                                   |         |           |           |         |               |  |  |  |  |  |
|                                                                                |                                          |         |           |           | C Soil  | 130.200       |  |  |  |  |  |
|                                                                                |                                          |         |           | Grand     | l Total | 230.271       |  |  |  |  |  |
|                                                                                | *C Soil                                  | 130.072 |           |           |         |               |  |  |  |  |  |
|                                                                                |                                          |         |           | *Grand    | l Total | 230.142       |  |  |  |  |  |
| *The calculation is considering the root volume deducted from the soil volume. |                                          |         |           |           |         |               |  |  |  |  |  |

Figure 5-56 Total Carbon Stock per Plot Screenshot

| Filter:<br>View: Per Strata View                                               |         |         |        |           |             |        |                |  |  |  |
|--------------------------------------------------------------------------------|---------|---------|--------|-----------|-------------|--------|----------------|--|--|--|
| Strate                                                                         | - Dist  | AGB     | BGB    |           | Т-4-1 С Т Л |        |                |  |  |  |
| Strata                                                                         | n Plot  |         |        | Dead Tree | Dead Wood   | Litter | lotal C lon/Ha |  |  |  |
| Belukar                                                                        | 9       | 55.186  | 13.245 | 3.416     | 6.377       | 5.165  | 83.389         |  |  |  |
| Mahang                                                                         | 1       | 84.332  | 20.240 | 0.000     | 0.000       | 12.987 | 117.559        |  |  |  |
| Rapat                                                                          | 9       | 100.187 | 24.045 | 6.186     | 2.596       | 5.543  | 138.557        |  |  |  |
| Rumput                                                                         | 1       | 0.000   | 0.000  | 0.000     | 0.818       | 4.657  | 5.475          |  |  |  |
| Sedang                                                                         | 12      | 105.669 | 25.361 | 2.862     | 2.943       | 7.990  | 144.825        |  |  |  |
| Semak                                                                          | 3       | 7.830   | 1.879  | 11.392    | 4.751       | 3.613  | 29.465         |  |  |  |
| Tebangan                                                                       | 8       | 30.952  | 7.428  | 5.306     | 6.834       | 4.736  | 55.256         |  |  |  |
| Terbuka                                                                        | 2       | 17.342  | 4.162  | 17.579    | 5.080       | 12.987 | 57.149         |  |  |  |
|                                                                                |         |         |        | Average A | AGB + BGB - | DOM    | 78.959         |  |  |  |
|                                                                                | 130.200 |         |        |           |             |        |                |  |  |  |
|                                                                                | 209.159 |         |        |           |             |        |                |  |  |  |
|                                                                                | 130.072 |         |        |           |             |        |                |  |  |  |
|                                                                                | 209.031 |         |        |           |             |        |                |  |  |  |
| *The calculation is considering the root volume deducted from the soil volume. |         |         |        |           |             |        |                |  |  |  |

Figure 5-57 Total Carbon Stock per Strata Screenshot

| Filter:<br>View: Per Fo                                                       | Total Carbon |         |        |           |           |        |      |            |  |  |
|-------------------------------------------------------------------------------|--------------|---------|--------|-----------|-----------|--------|------|------------|--|--|
|                                                                               |              | AGB     | BGB    | DOM       |           |        |      |            |  |  |
| Strata Type                                                                   | n Plot       |         |        | Dead Tree | Dead Wood | Litter | Tota | I C Ton/Ha |  |  |
| Non-Forest                                                                    | 24           | 36.950  | 8.868  | 5.938     | 5.721     | 5.785  |      | 63.262     |  |  |
| Forest                                                                        | 21           | 103.319 | 24.797 | 4.287     | 2.794     | 6.941  |      | 142.139    |  |  |
| Average AGB + BGB + DOM                                                       |              |         |        |           |           |        |      | 102.700    |  |  |
| C Soil                                                                        |              |         |        |           |           |        |      | 130.200    |  |  |
| Grand Total                                                                   |              |         |        |           |           |        |      | 232.900    |  |  |
|                                                                               |              | 130.072 |        |           |           |        |      |            |  |  |
|                                                                               |              | 232.772 |        |           |           |        |      |            |  |  |
| The calculation is considering the root volume deducted from the soil volume. |              |         |        |           |           |        |      |            |  |  |

Figure 5-58 Total Carbon Stock per Forest/Non Forest Screenshot